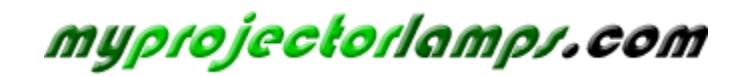

The most trusted, dependable name in projector lamp sales.

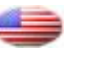

http://www.myprojectorlamps.com

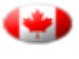

http://www.myprojectorlamps.ca

http://www.myprojectorlamps.eu

The following projector manual has not been modified or altered in any way.

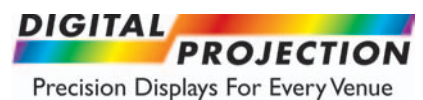

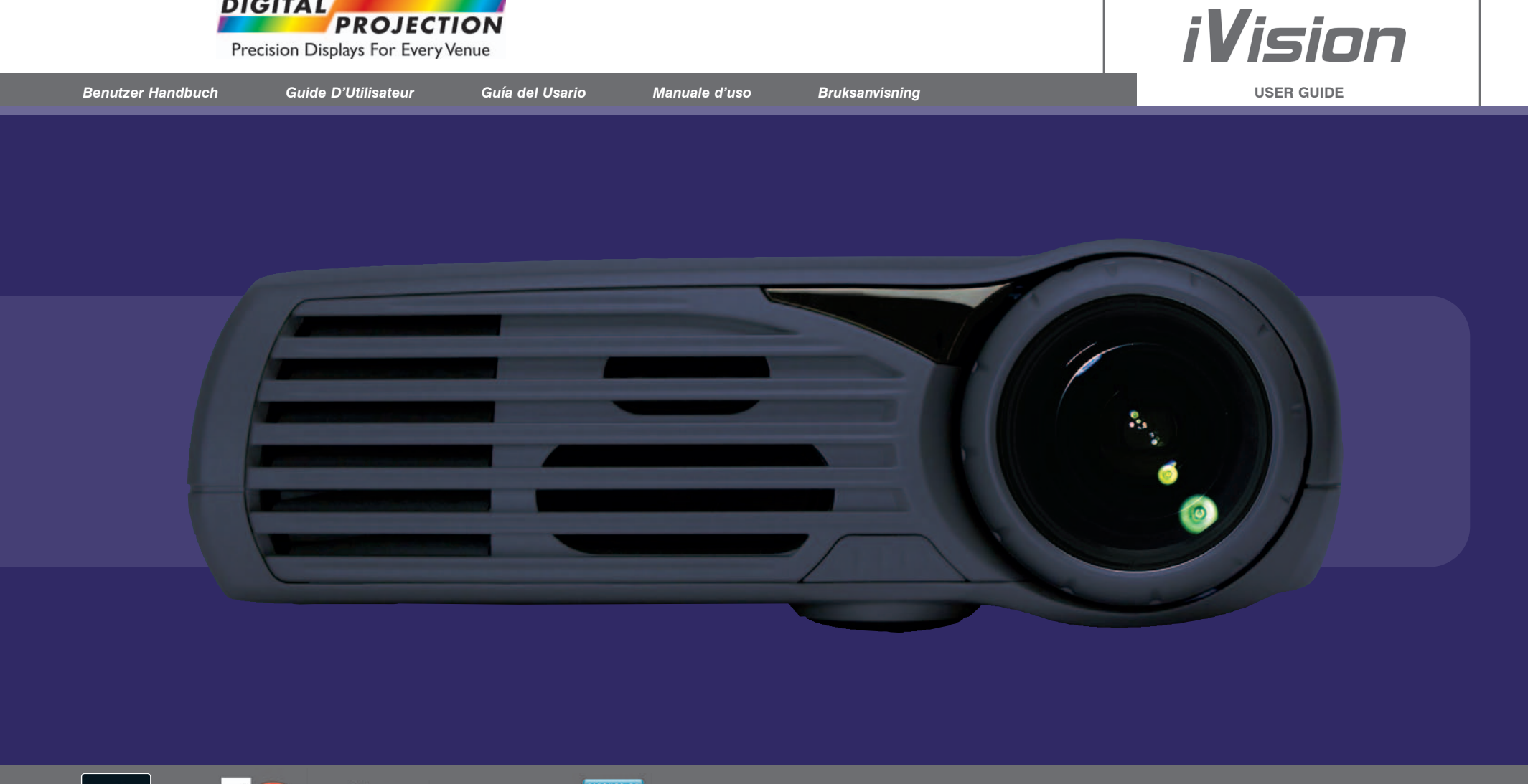

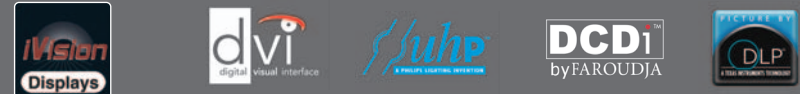

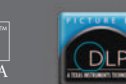

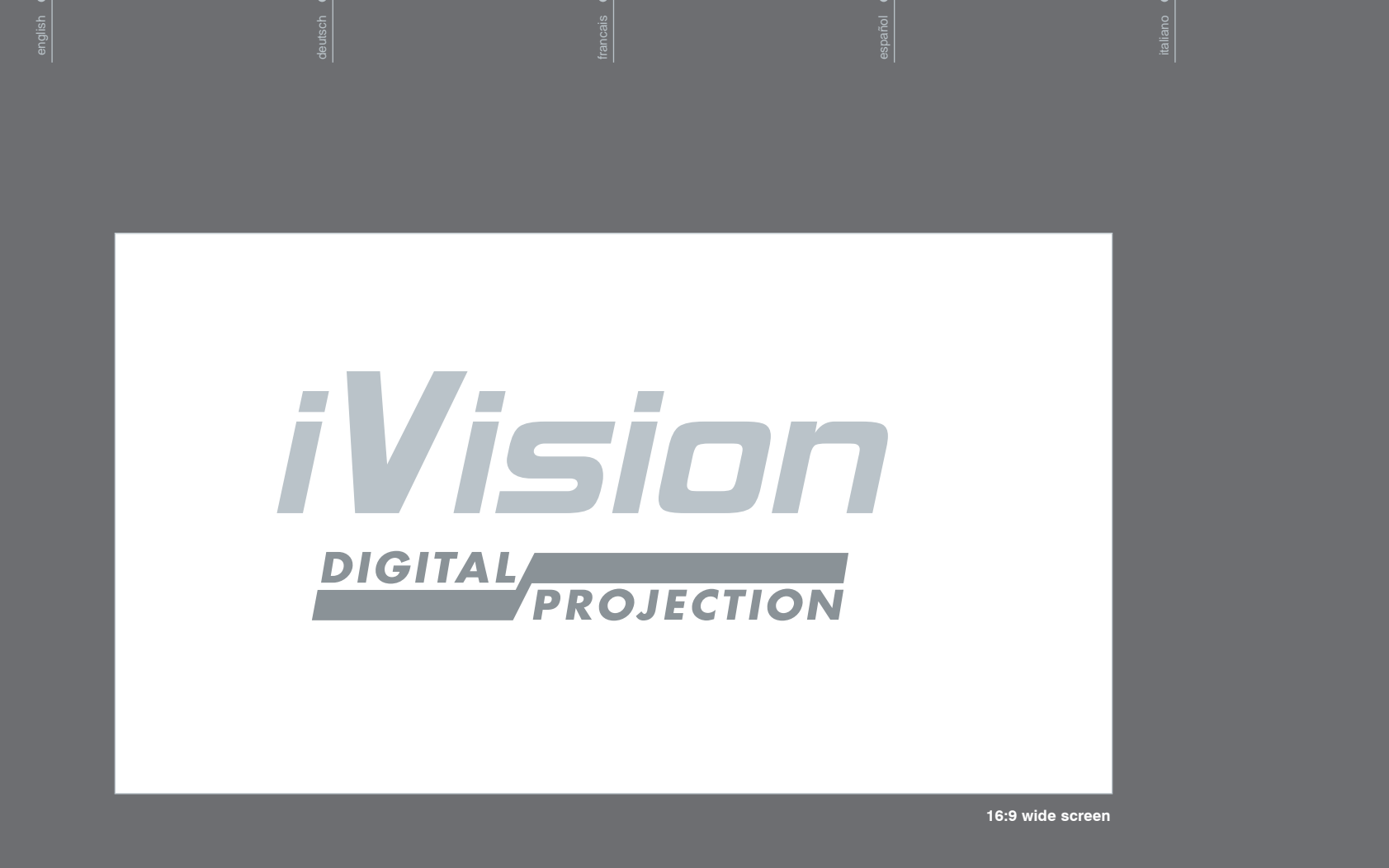

| TABLE OF CONTENTS       | INHALTSVERZEICHNIS •        | TABLE DES MATIÈRES                      | TABLA DE LOS CONTENIDOS         |                                          |                         |    |
|-------------------------|-----------------------------|-----------------------------------------|---------------------------------|------------------------------------------|-------------------------|----|
|                         | tsch                        | i ca is                                 | âñol                            | iano                                     | orsk                    |    |
| Ē                       | deu                         | frar                                    | Co<br>Go                        | ital                                     |                         |    |
| A Table of contents     | A Inhaltsverzeichnis        | A Table des matières                    | A Tabla de los contenidos       | A Indice                                 | A Innholdsfortegnelse   | 03 |
| B Introduction          | B Einleitung                | B Introduction                          | B Introduccion                  | B Introduzione                           | B Introduksjon          | 04 |
| C Safety & Warnings     | C Sicherheit & Warnhinweise | C Sécurité & Avertissement              | C Seguridad & Advertencias      | C Sicurezza e avvertenze                 | C Sikkerhet & Advarsler | 05 |
| D Before Set up and Use | D Vor der Installation      | D Avant l'Installation et l'Utilisation | D Antes de Instalación y Uso    | D Prima dell'installazione e<br>dell'uso | D Før du begynner       | 07 |
| E Supplied material     | E Mitgelieferte teile       | E Matériel fourni                       | E Material entregado            | E Materiale fornito                      | E Levert utstyr         | 08 |
| F Overview              | F Überblick                 | F Vue d'ensemble                        | F Datos                         | F Panoramica                             | F Oversikt              | 09 |
| G Keypad                | G Tastenfeld                | G Clavier                               | G Teclado                       | G Tastierino                             | G Tastatur              | 10 |
| H Status                | H Status                    | H État                                  | H Estado                        | H Stato                                  | H Status                | 11 |
| I Remote control        | I Fernbedienung             | I Télécommande                          | I Control remoto                | I Telecomando                            | I Fjernkontroll         | 12 |
| J Connector panel       | J Der Anschlussbereich      | J Panneau de connecteurs                | J Panel de conexiones           | J Pannello connettori                    | J Kontaktpanel          | 15 |
| K Set up video          | K Videoeinstellungen        | K Installation vidéo                    | K Instalación del vídeo         | K Configurazione video                   | K Tilkobling for video  | 16 |
| L Set up computer       | L Einrichten des computers  | L Installation ordinateur               | L Instalación de la computadora | L Installazione del computer             | L Tilkobling for data   | 17 |
| M Image adjustments     | M Bildeinstellungen         | M Mise au point de l' image             | M Ajuste de imagen              | M Regolazioni immagine                   | M Bildeinnstillinger    | 18 |
| N Ceiling mount         | N Deckenmontage             | N Montage au plafond                    | N Montaje en el techo           | N Montaggio a soffitto                   | N Takmontering          | 19 |
| O Ceiling mount cover   | O Deckenmontage - Abdeckung | O Couverture                            | O Cubierta                      | O Coperchio per montaggio<br>a soffitto  | O Kabeldeksel           | 20 |
| P Using the projector   | P Benutzung des projektors  | P Utilisation du projecteur             | P Utilización del proyector     | P Utilizzo del proiettore                | P Bruk av prosjektoren  | 21 |
| Q Menu system           | Q Das Menüsystem            | Q Système de menus                      | Q Sistema de menus              | Q Sistema di menu                        | Q Meny system           | 22 |
| R Mouse control         | R Maussteuerung             | R Commande de la souris                 | R Control del ratón             | R Comando mouse                          | R Musstyring            | 28 |
| S RS 232 control        | S RS 232-Steuerung          | S Commande RS232                        | S Control RS 232                | S Comando RS232                          | S RS 232 styring        | 29 |
| T Trouble shooting      | T Problemlösung             | T Dépannage                             | T Solución de problemas         | T Risoluzione dei problemi               | T Feil finning          | 30 |
| U Maintenance           | U Wartung                   | U Entretien                             | U Mantenimiento                 | U Manutenzione                           | U Vedlikehold           | 31 |
| V Lamp change           | V Auswechseln der Lampe     | V Changement de lampe                   | V Cambio de lampara             | V Sostituzione della lampada             | V Lampeskift            | 32 |
| W Service information   | W Reparatur-Informationen   | W Information sav                       | W Informacion de servicio       | W Informazioni sull'assistenza           | W Service informasjon   | 34 |
| X Technical data        | X Technische daten          | X Données techniques                    | X Datos técnicos                | X Dati tecnici                           | X Tekniske data         | 35 |
| Y Declarations          | Y Erklärungen               | Y Déclarations                          | Y Declaraciones                 | Y Dichiarazioni                          | Y Erklæringer           | 38 |
|                         |                             |                                         |                                 |                                          |                         |    |
|                         |                             |                                         |                                 |                                          |                         |    |
|                         |                             |                                         |                                 |                                          |                         | 3  |
|                         |                             |                                         |                                 |                                          |                         |    |

| В                                                                                                    |                                                                                                    |                                                                                                    |                                                                                                    |                                                                                                    |                                                                                                    |
|----------------------------------------------------------------------------------------------------|----------------------------------------------------------------------------------------------------|----------------------------------------------------------------------------------------------------|----------------------------------------------------------------------------------------------------|----------------------------------------------------------------------------------------------------|----------------------------------------------------------------------------------------------------|
|                                                                                                    |                                                                                                    |                                                                                                    |                                                                                                    |                                                                                                    |                                                                                                    |
| english                                                                                                    | deutsch                                                                                                    | francais                                                                                                    | españo                                                                                                    | italiano                                                                                                    | norsk                                                                                                    |
| This video projector is designed to offer the<br>ultimate experience in home cinema. The<br>design is based on deep insight into the<br>fundamental requirements of a top notch home<br>cinema projector combined with broad<br>experience in optics, electronics, software,<br>mechanics and industrial design. | Dieser Videoprojektor ist ausgelegt, um eine<br>optimale Heimkinoerfahrung zu bieten. Das<br>Design beruht auf einem tiefen Verstandnis der<br>wesentlichen Anforderungen an einen<br>Spitzenheimkinoprojektor in Verbindung mit<br>einer langjährigen Erfahrung im Bereich der<br>Optik, Elektronik, Software, Mechanik und<br>Industriedesign. | Ce vidéoprojecteur est conçu pour offrir les<br>dernières techniques du home-cinéma. Sa<br>conception est basée sur une profonde étude<br>des exigences fondamentales d'un excellent<br>vidéoprojecteur à usage domestique, ainsi que<br>sur une longue expérience en optique,<br>électronique, logiciels, mécanique et dessin<br>industriel. | Este proyector de vídeo está diseñado para<br>ofrecer lo último en home cinema. El diseño<br>está basado en un profundo conocimiento de<br>los requisitos fundamentales que exige un<br>proyector de home cinema de primera categoría<br>y en una amplia experiencia en óptica,<br>electrónica, software, mecánica y diseño<br>industrial. | Ouesto videoproiettore è stato progettato per<br>offrire la massima esperienza maturata nel<br>settore Home Cinema. Il progetto è stato<br>sviluppato in base ad una profonda conoscenza<br>di quelli che sono i requisiti fondamentali di un<br>Videoproiettore Home Cinema all'avanguardia,<br>unitamente ad un'ampia esperienza nei campi<br>dell'ottica, dell'elettronica, del software, della<br>meccanica e dell'estetica industriale. | Denne videoprojektoren er utviklet for å yte<br>maksimalt i hjemmekinomiljø. Konstruksjonen er<br>basert på dyp innsikt i de grunnleggende behov<br>for en hjemmekinoprojektor med høy ytelse,<br>kombinert med bred erfaring innen optikk,<br>elektronikk, programvare, mekanikk og<br>industridesign. |
| The Digital Dynamic Concept (DDC) allows the<br>projector to be flexible and adaptive to various<br>home cinema conditions, with a wealth of<br>features and functions including:                                                                                                    | Das DDC (Digital Dynamic Concept; digitales<br>dynamisches Konzept) macht den Projektor<br>flexible und an die verschiedenen Bedingungen<br>eines Heimkinos anpassbar, mit einer breiten<br>Palette von Merkmalen und Funktionen, wie z.B.:                                                                                                    | Le concept de dynamique numérique (DDC)<br>permet une utilisation flexible du projecteur,<br>adaptable aux diverses conditions de cinéma chez<br>vous, avec un grand nombre de caractéristiques<br>et de fonctions, qui comprennent:                                                                                                    | El Concepto Dinámico Digital (DDC) permite<br>que el proyector sea flexible y se adapte a las<br>diversas condiciones de cine en casa, con gran<br>riqueza de funciones y características, entre las<br>que se incluyen:                                                                                                    | Il sistema DDC (Digital Dynamic Concept)<br>conferisce al proiettore la flessibilità necessaria<br>per adattarsi alle diverse condizioni di "home<br>cinema", grazie ad un'ampia gamma di<br>caratteristiche e funzioni che includono:                                                                                                    | Digital Dynamic Concept (DDC) gjør at<br>projektoren kan tilpasses ulike forhold i<br>hjemmekinoen, med en mengde ulike<br>egenskaper og funksjoner som:                                                                                                    |
| - HD2+ Mustang DLP™ technology                                                                                                    | - HD2+ Mustang DLP™-Technologie                                                                                                    | - technologie HD2+ Mustang DLP™                                                                                                    | - tecnologia HD2+ Mustang DLP™                                                                                                    | - Tecnologia DLP™ HD2+ Mustang                                                                                                    | - HD2+ Mustang DLP™ teknologi                                                                                                    |
| <ul> <li>HIGH CONTRAST for vibrant colors and<br/>deep blacks</li> </ul>                                                                                                    | <ul> <li>STARKER KONTRAST f ür kr</li></ul>                                                                                                    | <ul> <li>CONTRASTE ÉLEVÉ pour des couleurs vives<br/>et des noirs profonds</li> </ul>                                                                                                    | - GRAN CONTRASTE para conseguir colores<br>vivos y negros intensos                                                                                                    | <ul> <li>ALTO CONTRASTO per colori vibranti e<br/>neri profondi</li> </ul>                                                                                                    | - HØY KONTRAST for levende farger                                                                                                    |
| <ul> <li>HIGH RESOLUTION for film-like<br/>appearance</li> </ul>                                                                                                    | <ul> <li>HOHE AUFLÖSUNG f ür eine film ähnliche<br/>Darstellung</li> </ul>                                                                                                    | <ul> <li>HAUTE RÉSOLUTION pour une apparence<br/>de film</li> </ul>                                                                                                    | <ul> <li>ALTA RESOLUCIÓN para que parezca una<br/>película</li> </ul>                                                                                                    | - ELEVATA RISOLUZIONE per un effetto pellicola                                                                                                    | <ul> <li>HØY OPPLØSNING for ekte<br/>filmopplevelse</li> </ul>                                                                                                    |
| <ul> <li>HIGH BRIGHTNESS for even the largest<br/>screens</li> </ul>                                                                                                    | <ul> <li>GROSSE HELLIGKEIT selbst f ür die l</li></ul>                                                                                                    | <ul> <li>HAUTE LUMINOSITÉ même sur les plus<br/>grands écrans</li> </ul>                                                                                                    | <ul> <li>GRAN BRILLO incluso para las pantallas más<br/>grandes</li> </ul>                                                                                                    | <ul> <li>ELEVATA LUMINOSITÀ anche per gli<br/>schermi di dimensioni maggiori</li> </ul>                                                                                                    | - HØY LYSSTYRKE for selv store skjermer                                                                                                    |
| - DEEP BLACKS for maximum detail                                                                                                    | <ul> <li>TIEFE SCHWARZTÖNE für eine optimale<br/>Detaildarstellung</li> </ul>                                                                                                    | <ul> <li>NOIRS PROFONDS pour un maximum de<br/>détails</li> </ul>                                                                                                    | <ul> <li>NEGROS INTENSOS para lograr el máximo<br/>detalle</li> </ul>                                                                                                    | - NERI PROFONDI per ottimizzare il dettaglio                                                                                                    | <ul> <li>DYPT SVARTNIVÅ for maksimal<br/>detaljgjengivelse</li> </ul>                                                                                                    |
| <ul> <li>REDUCED IMAGE NOISE through high end<br/>signal processing</li> </ul>                                                                                                    | <ul> <li>VERRINGERTE BILDSTÖRUNGEN Dank<br/>einer hochwertigen Signalverarbeitung</li> </ul>                                                                                                    | <ul> <li>BRUIT D'IMAGE RÉDUIT grâce à un<br/>traitement de pointe du signal</li> </ul>                                                                                                    | <ul> <li>REDUCCIÓN DE RUIDO DE IMAGEN mediante<br/>un sofisticado procesamiento de señales</li> </ul>                                                                                                    | <ul> <li>DISTURBO IMMAGINE RIDOTTO grazie ad<br/>una sofisticata elaborazione del segnale</li> </ul>                                                                                                    | <ul> <li>REDUSERT STØYNIVÅ gjennom avansert<br/>signalbehandling</li> </ul>                                                                                                    |
| <ul> <li>FAROUDJA DCDi<sup>™</sup> Video processing and<br/>de-interlacing</li> </ul>                                                                                                    | <ul> <li>FAROUDJA DCDi<sup>™</sup>-Videoverarbeitung und<br/>Deinterlacing</li> </ul>                                                                                                    | <ul> <li>Traitement vidéo et dé-entrelacement<br/>FAROUDJA DCDi™</li> </ul>                                                                                                    | <ul> <li>Procesamiento de vídeo y entrelazado<br/>FAROUDJA DCDi™</li> </ul>                                                                                                    | <ul> <li>Elaborazione e deinterallacciamento Video<br/>FAROUDJA DCDi™</li> </ul>                                                                                                    | <ul> <li>FAROUDJA DCDi™ videoprosessering og<br/>linjedobling</li> </ul>                                                                                                    |
| - ENHANCED BIT-DEPTH for better resolution in the color shades (?)                                                                                                    | <ul> <li>VERBESSERTE BIT-TIEFE f ür eine bessere<br/>Auflösung der Farbformen (?)</li> </ul>                                                                                                    | <ul> <li>PROFONDEUR DE BIT AMÉLIORÉE pour une<br/>meilleure résolution des nuances des<br/>couleur</li> </ul>                                                                                                    | <ul> <li>PROFUNDIDAD DE BIT MEJORADA para<br/>lograr una mejor resolución en las<br/>tonalidades de colores</li> </ul>                                                                                                    | <ul> <li>MIGLIORATA PROFONDITÀ DI BIT per una<br/>migliore risoluzione delle tonalità</li> </ul>                                                                                                    | <ul> <li>UTØKET BIT-OPPLØSNING for bedre<br/>farvetoner</li> </ul>                                                                                                    |
| <ul> <li>VARIABLE LAMP POWER for smaller screens,<br/>reduced audible noise and less power<br/>consumption</li> </ul>                                                                                                    | <ul> <li>VARIABLE LEUCHTSTÄRKE für kleinere<br/>Bildschirme, weniger Geräuschstörungen<br/>und geringeren Stromverbrauch</li> </ul>                                                                                                    | <ul> <li>PUISSANCE DE LAMPE VARIABLE pour les<br/>écrans plus petits, bruit audible réduit et<br/>moindre consommation d'énergie</li> </ul>                                                                                                    | <ul> <li>POTENCIA VARIABLE DE LA LÁMPARA para<br/>adaptarse a pantallas más pequeñas, oír<br/>menos ruido o consumir menos electricidad</li> </ul>                                                                                                    | <ul> <li>POTENZA LAMPADA VARIABILE per schermi<br/>più piccoli, disturbi audio ridotti e minore<br/>consumo di energia</li> </ul>                                                                                                    | <ul> <li>VARIABEL LAMPESTYRKE for tilpasning til<br/>ulike skjermstørrelser og redusert<br/>strømforbruk og støy</li> </ul>                                                                                                    |
| <ul> <li>USER SETTINGS MEMORY for your<br/>personal preferences</li> </ul>                                                                                                    | <ul> <li>SPEICHER DER BENUTZERDEFINIERTEN<br/>EINSTELLUNGEN f ür Ihre persönlichen<br/>Vorz üge</li> </ul>                                                                                                    | <ul> <li>MÉMOIRE DES PARAMÈTRES UTILISATEUR<br/>pour vos préférences personnelles</li> </ul>                                                                                                    | <ul> <li>MEMORIA DE CONFIGURACIÓN DE<br/>USUARIO para que cada uno determine sus<br/>preferencias personales</li> </ul>                                                                                                    | <ul> <li>MEMORIA IMPOSTAZIONI UTENTE per<br/>memorizzare le preferenze personali</li> </ul>                                                                                                    | <ul> <li>BRUKERINNSTILLINGER for personlige<br/>preferanser</li> </ul>                                                                                                    |
| <ul> <li>STYLISH DESIGN and CHOICE OF<br/>COLORS to fit any interior, installed or<br/>movable</li> </ul>                                                                                                    | <ul> <li>STILVOLLES DESIGN UND FARBWAHL,<br/>passend f ür jedes, als fix installiertes oder<br/>bewegliches Gerät</li> </ul>                                                                                                    | <ul> <li>DESIGN STYLISÉ et CHOIX DE COULEURS<br/>adaptées à tout type d'intérieurs, en fixe ou<br/>amovible</li> </ul>                                                                                                    | <ul> <li>DISEÑO ELEGANTE y SELECCIÓN DE<br/>COLORES para adaptarse a cualquier<br/>interior, instalado o móvil</li> </ul>                                                                                                    | <ul> <li>DESIGN GRADEVOLE e SCELTA DI COLORI<br/>per soddisfare le esigenze di qualsiasi<br/>interno, versione fissa o mobile</li> </ul>                                                                                                    | <ul> <li>AVANSERT DESIGN og FARGEVALG<br/>tilpasset ulike interiører og bruksområder</li> </ul>                                                                                                    |
| <ul> <li>WIDE LENS OPTION for close-up front or<br/>rear projection installations</li> </ul>                                                                                                    | - UMFASSENDE LINSENOPTIONEN für Nah-<br>oder Rückseitenprojektionen                                                                                                    | <ul> <li>OBJECTIF À GRAND ANGLE pour des<br/>installations de projection avant ou arrière<br/>rapprochée</li> </ul>                                                                                                    | <ul> <li>OPCIÓN DE LENTE ANCHA para instalaciones<br/>de retroproyección o proyección frontal con<br/>primer plano</li> </ul>                                                                                                    | <ul> <li>OPZIONE OBIETTIVO GRANDE per<br/>installazioni di proiezione a distanza<br/>ravvicinata anteriori o posteriori</li> </ul>                                                                                                    | <ul> <li>ALTERNATIV VIDVINKELLINSE for<br/>plassering nær skjerm eller bakprojeksjon</li> </ul>                                                                                                    |
| - TRIGGERS for screen and curtain control                                                                                                    | <ul> <li>AUSLÖSER f ür die Steuerung von Bildschirm<br/>und Vorh ängen</li> </ul>                                                                                                    | - DÉCLENCHEURS pour commande de l'écran<br>et des rideaux                                                                                                    | <ul> <li>DISPARADORES para control de pantalla y<br/>cortina</li> </ul>                                                                                                    | <ul> <li>INTERRUTTORI per il controllo dello<br/>schermo e del pannello-sipario</li> </ul>                                                                                                    | - STYRINGER for motorisert lerret og<br>gardiner                                                                                                    |
| <ul> <li>SIX VIDEO and GRAPHICS INPUTS for<br/>virtually any video and data source.</li> </ul>                                                                                                    | <ul> <li>SECHS VIDEO- UND GRAPHIKEINGÄNGE für<br/>praktisch jede Video- und Datenquelle.</li> </ul>                                                                                                    | <ul> <li>SIX ENTRÉES VIDÉO ET GRAPHIQUES pour<br/>virtuellement toute source vidéo et de<br/>données.</li> </ul>                                                                                                    | <ul> <li>SEIS ENTRADAS GRÁFICAS y de VÍDEO<br/>para poder usar prácticamente cualquier<br/>fuente de datos y vídeo</li> </ul>                                                                                                    | <ul> <li>SEI INGRESSI VIDEO e GRAFICA per<br/>qualsiasi eventuale sorgente video e dati.</li> </ul>                                                                                                    | <ul> <li>SEKS VIDEO og GRAFIKK TILKOBLINGER<br/>for de fleste kilder</li> </ul>                                                                                                    |
| The specifications and functionality of the<br>product may change without prior notice.                                                                                                    | Die Spezifikationen und Funktionen des<br>Produktes können ohne vorherige<br>Benachrichtigung verändert werden.                                                                                                    | Les spécifications et les fonctionnalités du<br>produit sont susceptibles de modifications sans<br>avis préalable.                                                                                                    | Las especificaciones y las funciones del<br>producto pueden modificarse sin previo aviso.                                                                                                    | Le specifiche tecniche e la funzionalità del<br>prodotto possono essere soggette a modifica<br>senza preavviso.                                                                                                    | Produktets spesifikasjoner og egenskaper kan<br>endres uten varsel.                                                                                                    |
| 4                                                                                                    |                                                                                                    |                                                                                                    |                                                                                                    |                                                                                                    |                                                                                                    |

|                                                                                                    |                                                                                                    |                                                                                                    |                                                                                                    |                                                                                                    | L                                                                                                    |
|----------------------------------------------------------------------------------------------------|----------------------------------------------------------------------------------------------------|----------------------------------------------------------------------------------------------------|----------------------------------------------------------------------------------------------------|----------------------------------------------------------------------------------------------------|----------------------------------------------------------------------------------------------------|
| SAFETY & WARNINGS                                                                                                    | SICHERHEIT & WARNHINWEISE                                                                                                    | SÉCURITÉ & AVERTISSEMENT                                                                                                    | SEGURIDAD & ADVERTENCIAS                                                                                                    | SICUREZZA E AVVERTENZE                                                                                                    | SIKKERHET & ADVARSLER                                                                                                    |
| english                                                                                                    | deutsch                                                                                                    | francais                                                                                                    | e spañol                                                                                                    | italiano                                                                                                    | norsk                                                                                                    |
| This user guide contains important information<br>about safety precautions and the set-up and use<br>of the projector. Please read the manual<br>carefully before you operate the projector.                                                                | Diese Bedienungsanleitung enthält wichtige<br>Informationen zu Sicherheitsmaßnahmen,<br>Aufstellung und Verwendung des Projektors.<br>Bitte lesen Sie dieses Handbuch vor der<br>Inbetriebnahme des Projektors sorgfältig durch.                                   | Ce guide de l'utilisateur contient d'importantes<br>informations sur les précautions de sécurité et<br>sur l'installation et l'utilisation du projecteur.<br>Veuillez lire attentivement ce manuel avant de<br>mettre le projecteur en marche.                                        | Esta guía de usuario contiene inform ación<br>importante sobre precauciones de seguridad y<br>el uso del proyector. Por favor, lea atentamente<br>estas instrucciónes antes de operar el proyector.                                                                   | Questo manuale dell'utente contiene importanti<br>informazioni sulle misure per la sicurezza,<br>sull'installazione e sull'utilizzo del proiettore. Si<br>raccomanda di leggere attentamente il manuale<br>prima di utilizzare il proiettore.                                                                                                    | Denne brukerhåndboken inneholder viktig<br>informasjon om hvilke forhåndsregler en må ta<br>av hensyn til sikkerheten, og om oppsett og<br>bruk av projektoren. Les vennligst håndboken<br>nøye før prosjektoren tas i bruk.                       |
| SAFETY<br>This device complies with relevant safety<br>regulations for data processing equipment for<br>use in an office environment. Before using the<br>projector for the first time, please read the<br>safety instructions thoroughly.                  | SICHERHEIT<br>Dieses Gerät erfüllt die gültigen<br>Sicherheitsbestimmungen für<br>Datenverarbeitungsgeräte, die für den Einsatz<br>in Büros bestimmt sind. Vor der Benutzung des<br>Projektors bitte die Sicherheitsanweisungen<br>sorgfältig durchlesen.          | SÉCURITÉ<br>Cet appareil est conforme aux normes de<br>sécurité en matière d'utilisation d'équipements<br>informatiques dans un environnement<br>professionnel. Avant d'utiliser ce projecteur<br>pour la première fois, veuillez lire attentivement<br>les instructions de sécurité. | SEGURIDAD<br>Este aparato satisface las disposiciónes de<br>seguridad correspondientes a equipo de datos<br>en un medio de oficinas. Antes del primer uso del<br>proyector, lea atentamente las instrucciónes de<br>seguridad.                                        | SICUREZZA<br>Questo apparecchio è conforme alle normative<br>sulla sicurezza pertinenti, relative all'utilizzo di<br>apparecchiature di elaborazione dati in un<br>ambiente di ufficio. Prima di utilizzare il<br>prolettore per la prima volta, si raccomanda di<br>leggere attentamente l'intera sezione sulle<br>istruzioni per la sicurezza.                                   | SIKKERHET<br>Dette apparatet oppfyller relevante<br>sikkerhetskrav for databehandligs-utstyr<br>tilpasset profesjonelt bruk. Les vennligst<br>sikkerhetsforskriftene nøye før projektoren<br>brukes for første gang.                               |
| WARNING<br>Use only the cables and cords supplied with the<br>projector or original replacement cables. Using<br>other cables or cords may lead to malfunction<br>and permanent damage of the unit.                                                         | WARNHINWEISE<br>Nur die mit dem Gerät mitgelieferten Kabel und<br>Leitungen oder Original-Ersatzkabel verwenden.<br>Die Verwendung anderer Kabel oder Leitungen<br>kann zu Störungen in der Funktion und zu<br>bleibenden Schäden des Geräts führen.               | AVERTISSEMENT<br>N'utiliser que les càbles et les cordons fournis<br>avec le projecteur ou vendus par un point de<br>vente agréé. L'utilisation d'autres càbles et<br>cordons peut entraîner un dysfonctionnement,<br>voire une panne irréversible de l'appareil.                     | ADVERTENCIA<br>Sólo utilice los cables eléctricos entregados con<br>el proyector o cables sustitutos originales. El<br>uso de cables no originales puede ocasionar la<br>mala función o el daño permanente del<br>producto.                                           | AVVERTENZA<br>Utilizzare solo i cavi e il cablaggio forniti insieme<br>al prolettore o cavi sostitutivi originali. L'utilizzo<br>di cavi o cablaggio diversi potrebbe causare<br>guasti al funzionamento e danneggiare in modo<br>irreversibile l'unità.                                                                                                    | ADVARSEL<br>Bruk bare kablene og ledningene som leveres<br>med projektoren, eller original-kabler som<br>erstatter disse. Bruk av andre kabler eller<br>ledninger kan medføre at enheten ikke virker<br>som den skal, og at den får varige skader. |
| Always use 3-prong power cord to ensure<br>proper grounding of the unit. Never use 2-<br>prong power cords, as this is dangerous and<br>could lead to electrical shock.                                                                                     | Immer das dreiadrige Stromkabel verwenden,<br>um eine angemessene Erdung des Geräts<br>sicherzustellen. Niemals ein zweiadriges<br>Stromkabel verwenden, da dies gefährlich ist<br>und zu Stromschlägen führen kann.                                               | Toujours utiliser le cordon d'alimentation à 3<br>fiches pour connecter convenablement<br>l'appareil à la terre. Ne jamais utiliser de<br>cordons à 2 fiches : ceci est dangereux et<br>comporte un risque d'électrocution.                                                           | Use siempre un cable de alimentación de tres<br>clavijas para garantizar una correcta conexión a<br>tierra del aparato. No use nunca cables de<br>alimentación de 2 clavijas, ya que resulta<br>peligroso y podrían producirse descargas<br>eléctricas.               | Per garantire l'adeguata messa a terra<br>dell'unità, utilizzare sempre un cavo di<br>alimentazione tripolare. Non utilizzare mai cavi<br>di alimentazione bipolari, in quanto ciò è<br>pericoloso e potrebbe causare scosse elettriche.                                                                                                    | Benytt alltid jordet strømledning. Dersom<br>apparatet ikke er jordet, kan man få støt ved<br>berøring av apparatet.                                                                                                    |
| Never open the unit. The projector contains no<br>user serviceable parts. Refer all repairs to<br>qualified personnel only.                                                                                                    | Das Gerät nicht öffnen. Der Projektor enthält<br>keine vom Benutzer zu wartenden Teile.<br>Reparaturarbeiten sind ausschließlich von<br>Fachpersonal durchzuführen.                                                                                                | Ne jamais ouvrir l'appareil. Le projecteur ne<br>contient aucune pièce à entretenir par<br>l'utilisateur. Toute réparation doit être faite par<br>un technicien agréé.                                                                                                    | No abre nunca la unidad. El proyector no<br>contiene partes reparables para usuarios. Las<br>reparaciónes sólo deben ser efectuados por<br>especialitas.                                                                                                    | Non aprire mai l'unità. Il proiettore non contiene<br>parti utilizzabili direttamente dall'utente. In caso<br>di guasto, affidare la riparazione dell'apparecchio<br>al solo personale tecnico autorizzato.                                                                                                    | Demonter aldri enheten. Prosjektoren<br>inneholder ingen deler som brukeren selv kan<br>utføre service på. Alle reparasjoner må<br>overlates til kvalifisert personell.                                                                            |
| Make sure that no objects enter into the vents<br>and openings of the set. Do not spill any liquids<br>on the projector or into the vents or openings of<br>the unit.                                                                                       | Es ist darauf zu achten, dass keine<br>Gegenstände in die Belüftungsschlitze oder<br>Offnungen der Anlage gelangen. Keine<br>Flüssigkeiten über den Projektor oder in die<br>Belüftungsschlitze oder Offnungen des Geräts<br>gießen.                               | S'assurer qu'aucun objet ne pénètre dans les<br>ouvertures et les sorties de ventilation du<br>projecteur. Prendre garde à ne pas renverser de<br>liquide sur le projecteur ou dans les ouvertures<br>et les sorties de ventilation.                                                  | Asegurarse que ningún objeto entra los ranuras o<br>aberturas del aparato. No derrame ningún liquido<br>sobre el proyector o los ranuras o aberturas de la<br>unidad.                                                                                                 | Accertarsi che non cadano oggetti nelle<br>aperture di sfogo e nelle aperture<br>sull'apparecchio. Avere cura di non far cadere<br>liquidi sul proiettore o nelle aperture di sfogo o<br>nelle aperture presenti su di esso.                                                                                                    | Pass på at det ikke kan komme gjenstander inn i<br>apparatets ventilasjonsspalter eller andre<br>åpninger. Vær forsikitig så du ikke søler væsker på<br>projektoren, eller inn i apparatets<br>ventilasjonsspalter.                                |
| Always remove lens cap before switching on the<br>projector. If the lens cap is not removed, it may<br>melt due to the high energy light emitted<br>through the lens. Melting the lens cap may<br>permanently damage the surface of the<br>projection lens. | Vor Einschalten des Geräts immer die<br>Linsenkappen des Projektors abnehmen. Wenn<br>die Kappen nicht abgenommen werden, können<br>Sie auf Grund des energiestarken Lichtes<br>schmelzen und somit die Oberfläche der<br>Projektionslinsen dauerhaft beschädigen. | Toujours retirer le cache de l'objectif avant<br>d'allumer le projecteur. Il pourrait fondre sous<br>l'effet du dégagement de chaleur de la lumière<br>émise au travers de l'objectif, ce qui<br>endommagerait définitivement la surface de<br>l'objectif de projection.              | Antes de encender el proyector, quite siempre la<br>tapa de la lente, en caso contrario, ésta se<br>puede fundir a causa de la gran energia de la<br>luz emitida por la lente. Si se funde la tapa, la<br>superficie de la lente puede quedar dañada<br>para siempre. | Prima di accendere il proiettore, rimuovere<br>sempre il cappuccio dell'oblettivo. Se il<br>cappuccio dell'oblettivo non viene rimosso,<br>potrebbe sciogliersi a causa della luce ad alta<br>energia emessa attraverso l'oblettivo. Lo<br>scioglimento del cappuccio dell'oblettivo<br>potrebbe danneggiare in modo irreversibile la<br>superficie dell'oblettivo del proiettore. | Fjern alltid linselokket før bruk. Linselokket kan<br>smelte og ødelegge linsen dersom det ikke<br>fjernes før bruk.                                                                                                    |
| Do not look into the projection lens when the<br>projector is switched on. The strong light may<br>permanently damage sight.                                                                                                    | Bei eingeschaltetem Projektor nicht in die<br>Projektionslinse schauen. Das starke Licht kann<br>zu bleibenden Sehschäden führen.                                                                                                    | Ne pas regarder dans l'objectif lorsque le<br>projecteur est allumé. La lumière extrèmement<br>forte peut endommager irréversiblement la vue.                                                                                                    | No vea al lente de proyección mientras funciona el<br>proyector. La luz fuerte puede dañar permanente la<br>vista.                                                                                                    | Non guardare attraverso l'obiettivo mentre il<br>proiettore è acceso. La forte luce potrebbe<br>danneggiare in modo permanente la vista.                                                                                                    | Ikke se direkte på projeksjonslinsen når<br>projektoren er slått på. Det sterke lyset kan gi<br>varige synsskader.                                                                                                    |
| Do not look into the laser beam when activated<br>on the remote control. Laser light may<br>permanently damage sight. Do not point laser<br>beam on people.                                                                                                 | Nicht in den aktivierten Laserstrahl der<br>Fernbedienung schauen. Laserlicht kann zu<br>bleibenden Sehschäden führen. Den Laserstrahl<br>nicht auf Personen richten.                                                                                              | Ne pas regarder dans le faisceau laser de la<br>télécommande. Le faisceau laser peut<br>endommager irréversiblement la vue. Ne pas<br>pointer le rayon laser en direction d'autrui.                                                                                                   | No vea al rayo de láser mientras funciona por<br>mando a distancia. La luz de láser puede dañar<br>permanente la vista. No apunte el rayo de láser<br>hacia la gente.                                                                                                 | Non guardare attraverso il fascio laser quando<br>attivato dal telecomando. La luce del laser<br>potrebbe danneggiare in modo permanente la<br>vista. Non puntare il fascio laser su persone.                                                                                                    | Ikke se inn mot laserstrålen når den er aktivert på<br>fjernkontrollen. Laserlys kan gi varige synsskader.<br>Ikke pek på andre med laserstrålen.                                                                                                  |
|                                                                                                    |                                                                                                    |                                                                                                    |                                                                                                    |                                                                                                    |                                                                                                    |
|                                                                                                    |                                                                                                    |                                                                                                    |                                                                                                    |                                                                                                    |                                                                                                    |

| SAFETY & WARNINGS                                                                                                    | SICHERHEIT & WARNHINWEISE                                                                                                    | SÉCURITÉ & AVERTISSEMENT                                                                                                    | SEGURIDAD & ADVERTENCIAS                                                                                                    | SICUREZZA E AVVERTENZE                                                                                                    | SIKKERHET & ADVARSLER                                                                                                    |
|----------------------------------------------------------------------------------------------------|----------------------------------------------------------------------------------------------------|----------------------------------------------------------------------------------------------------|----------------------------------------------------------------------------------------------------|----------------------------------------------------------------------------------------------------|----------------------------------------------------------------------------------------------------|
| di si di si di si di si di si di si di si di si di si di si di si di si di si di si di si di si di si di si di<br>Gli si di si di si di si di si di si di si di si di si di si di si di si di si di si di si di si di si di si di                                                                            | deutsch                                                                                                    | francais                                                                                                    | ol<br>español                                                                                                    | italiano                                                                                                    | , and the second second s |
| Only place the projector on a stable surface, or<br>mount it securely using an approved ceiling-<br>mount.                                                                                                    | Den Projektor auf eine ebene, feste Oberfläche<br>stellen oder sicher mit Hilfe einer geprüften<br>Wandhalterung an der Wand montieren.                                                                                                    | Placer le projecteur sur une surface stable ou le<br>monter avec un système de montage plafond<br>agréé pour en assurer la fixation sûre.                                                                                                    | Coloque el proyector solamente en una<br>superficie estable o móntelo y sujételo bien con<br>una fijación al techo homologada.                                                                                                    | Collocare il proiettore solo su una superficie<br>stabile, o fissarlo a soffitto utilizzando un<br>montaggio a soffitto a norma di legge.                                                                                                    | Prosjektoren må kun plasseres på et stabilt<br>underlag eller festes omhyggelig i taket ved hjelp<br>av et godkjent beslag for takmontasje.                                                                                                    |
| Always operate the projector horizontally, within<br>the range of the adjustable rear feet Operating<br>the unit in other positions may reduce lamp life<br>significantly, and may lead to overheating,<br>resulting in malfunctioning.                                                                      | Den Projektor immer in waagrechter Position<br>und innerhalb des Bereichs der einstellbaren<br>Hinterfüße verwenden. Ein Betrieb des Gerats in<br>anderen Positionen kann zu einer deutlichen<br>Verkurzung der Lebensdauer der Lampe und<br>Überhitzungen führen, was Betriebsprobleme<br>nach sich zieht.                                                                                            | Le projecteur doit être utilisé en position<br>horizontale, selon l'orientation permise par les<br>pleds arrières réglables. L'utilisation de<br>l'appareil dans d'autres positions risque de<br>réduire de manière significative la durée de vie<br>de la lampe et peut provoquer une surchauffe<br>qui entrainerait un dysfonctionnement.                           | Cuando utilice el proyector, hágalo<br>horizontalmente, dentro del alcance de las<br>patas traseras regulables. La utilización del<br>aparato en otras posiciones puede reducir<br>significativamente la vida util de la lámpara y<br>hacer que se sobrecaliente y que acabe<br>funcionando de manera defectuosa.                                                                                                    | Utilizzare il proiettore posizionandolo sempre<br>orizzontalmente, entro lo spazio consentito dai<br>pledini di regolazione posteriore. L'utilizzo<br>dell'unità in altre posizioni potrebbe ridurre in<br>modo significativo il tempo di vita della<br>lampada, nonché causare suurriscaldamento e<br>di conseguenza guasti al funzionamento.                                                                                                    | Sørg for at projektoren benyttes horisontalt<br>innenfor justeringsmulighetene som ligger i<br>føttene foran og bak. Benytt ikke projektoren<br>i vertikal posisjon (stående bilde) siden dette<br>vil redusere levetiden på lampen vesentlig.                                                                                                    |
| Do not drop the projector.                                                                                                    | Den Projektor nicht fallen lassen.                                                                                                    | Ne pas laisser le projecteur tomber.                                                                                                    | No deje caer el proyector.                                                                                                    | Non far cadere il proiettore.                                                                                                    | Pass på at prosjektoren ikke faller i gulvet.                                                                                                    |
| Always allow ample airflow through the<br>projector. Never block any of the air vents. Never<br>cover the unit in any way while running. Allow for<br>sufficient distance to walls and ceilings to avoid<br>overheating. Minimum safety distance to any<br>side of the unit is 50 cm / 20" in any direction. | Sorgen Sie stets für eine gute Lüftung des<br>Projektors. Blockieren Sie keines der<br>Lüftungslöcher. Bedecken Sie das Gerät auf<br>keinen Fall während des Betriebs. Stellen Sie<br>einen ausreichenden Abstand zu den Wänden<br>und der Decke sicher, damit das Gerät nicht<br>überhitzt wird. Der Mindestsicherheitsabstand<br>an allen Seiten des Geräts beträgt 50 cm / 20"<br>in jede Richtung. | S'assurer que l'air circule suffisamment à travers le projecteur. Ne jamais obstruer les ouvertures de ventilation. Ne jamais couvrir le projecteur pendant son fonctionnement. Maintenir une distance suffisante par rapport aux murs ou autres parois pour éviter la surchauffe. L'espace de sécurité tout autour de l'appareil doit être de 50 cm /20" au minimum. | Deje en todo momento un espacio amplio para<br>que pase el aire por el proyector. No tape nunca<br>ninguna de las salidas de aire ni cubra el<br>aparato de ninguna manera mientras esté en<br>funcionamiento. Deje suficiente distancia con<br>las paredes y el techo para que no se<br>sobrecaliente. La distancia mínima de seguridad<br>es de 50 cm (20°) en cualquier dirección desde<br>cualquier lado del aparato. | Accertarsi che l'aria passi liberamente<br>attraverso le aperture di sfogo sul proiettore.<br>Non bloccare mai le aperture di sfogo. Non<br>coprire mai l'unità in alcun modo durante il<br>funzionamento. Accertarsi che l'apparecchio si<br>trovi a distanza sufficiente sia dalle pareti che<br>dal soffitto, per evitare il rischio di<br>surriscaldamento. La distanza minima di<br>sicurezza da ciascun lato dell'unità è di 50 cm in<br>qualsiasi direzione. | Sørg for god kjøling av enheten. Blokker aldri<br>luftinntak eller utbläsingsventiler. Dekk aldri til<br>projektoren når den er i bruk. Sørg for god<br>avstand til vegger og tak for å hindre<br>overoppheting. Minste sikkerhetsavstand til<br>vegger og tak er 50 cm i alle retninger.                                                                                                    |
| CAUTION! Hot air is exhausted from the side vent. Do not place objects that are sensitive to heat nearer than 50cm / 20" to the exhaust vent.                                                                                                    | VORSICHT! Aus den seitlichen<br>Belüftungsschlitzen tritt heiße Luft aus. Legen<br>Sie keine hitzeempfindlichen Gegenstände<br>näher als 50 cm / 20" an die Belüftungsschlitze.                                                                                                    | ATTENTION ! De l'air chaud est expulsé par<br>l'ouverture latérale. Ne pas laisser d'objets<br>sensibles à la chaleur à une distance de moins<br>de 50 cm / 20" de l'ouverture de ventilation.                                                                                                    | ¡PRECAUCIÓN! De la salida de ventilación<br>lateral sale aire caliente. No coloque objetos<br>que sean sensibles al calor a menos de 50 cm<br>(20") de la salida de escape.                                                                                                    | ATTENZIONEI L'aria calda fuoriesce attraverso<br>le aperture di sfogo laterali. Non collocare<br>oggetti sensibili al calore in prossimità di tali<br>aperture di sfogo, a distanza inferiore a 50cm.                                                                                                    | FORSKTIG! Varm luft blåses ut av enheten.<br>Plasser ikke varmefølsomme objekter<br>nærmere enn 50cm fra utblåsingene.                                                                                                    |
| The projector is designed for indoor use only. Never operate the unit outdoors.                                                                                                    | Der Projektor ist ausschließlich für die<br>Verwendung in Räumen bestimmt. Das Gerät<br>niemals im Freien verwenden.                                                                                                    | Ce projecteur est conçu pour être utilisé en<br>intérieurs uniquement. Ne jamais l'utiliser à<br>l'extérieur.                                                                                                    | El proyector ha sido deseñado para uso dentro<br>de casa. Nunca utilizar fuera de casa.                                                                                                    | Il proiettore è progettato per il solo utilizzo in<br>ambienti interni. Non utilizzare mai l'unità<br>all'aperto.                                                                                                    | Prosjektoren er kun beregnet til innendørs<br>bruk. Den må aldri brukes utendørs.                                                                                                    |
| Do not operate the projector outside its<br>temperature and humidity specifications, as this<br>may result in overheating and malfunctioning.                                                                                                    | Den Projektor nicht außerhalb der gegebenen<br>Temperatur- und Feuchtigkeitswerte benutzen,<br>da dies zu einer Überhitzung oder Störungen in<br>der Funktion führen kann.                                                                                                    | Ne jamais utiliser le projecteur au-delà des<br>températures et taux d'humidité ambiants<br>recommandés. Ceci pourrait entraîner une<br>surchauffe ou un mauvais fonctionnement de<br>l'appareil.                                                                                                    | No utilice el proyector fuera de sus<br>especificaciónes de temperatura y humedad, ya<br>que puede resultar en el sobrecalientamiento y<br>daño al producto.                                                                                                    | Utilizzare il proiettore attenendosi alle specifiche<br>di temperatura e di umidità indicate, per evitare<br>il surriscaldamento dell'unità e conseguenti<br>guasti del funzionamento.                                                                                                    | Projektoren må ikke brukes i omgivelser som<br>ligger utenfor spesifikasjonene som er angitt for<br>temperatur og fuktighet, siden dette kan<br>resultere i overoppheting og funksjonsfeil.                                                                                                    |
| Only connect the projector to signal sources<br>and voltages as described in the technical<br>specification. Connecting to unspecified signal<br>sources or voltages may lead to malfunction and<br>permanent damage of the unit.                                                                            | Den Projektor nur an die in der technischen<br>Spezifikation beschriebenen Signalquellen und<br>Spannungen anschließen. Der Anschluss an<br>andere Signalquellen oder Spannungen kann zu<br>Störungen in der Funktion oder bleibender<br>Beschädigung des Geräts führen.                                                                                                    | Ne connecter le projecteur qu'aux sources de<br>signaux et aux tensions conformes aux<br>spécifications techniques. Sa connexion à<br>d'autres sources de signaux ou tensions peut<br>entrainer un mauvais fonctionnement et un<br>endommagement irréversible de l'appareil.                                                                                          | Sólo conectar el proyector con fuentes de señal<br>y niveles de voltaje describido en las<br>especificaciones técnicas. Conectar a señales no<br>especificados puede resultar en daño o<br>destrucción del proyector.                                                                                                    | Si raccomanda di eseguire il collegamento del<br>prolettore alle sorgenti e alle tensioni di segnale<br>attenendosi alle istruzioni contenute nelle<br>specifiche tecniche. Il collegamento dell'unità a<br>sorgenti o a tensioni di segnale diverse da<br>quelle specificate potrebbe causare difetti di<br>funzionamento e danneggiare in modo<br>irreversibile l'unità.                                                                                          | Projektoren må kun tilkobles de signal-kildene,<br>og med de spenningene, som er beskrevet i den<br>tekniske spesifikasjonen. Dersom projektoren<br>kobles til andre signalkilder enn de som er<br>angitt, eller med andre spenninger, kan det føre<br>til funksjonsfeil og varig skade på enheten.                                                                                                    |
| Allow the unit to cool down for 60 minutes before lamp change.                                                                                                    | Vor dem Auswechseln der Lampe das Gerät 60<br>Minuten auskühlen lassen.                                                                                                    | Laisser l'appareil refroidir pendant 60 minutes<br>avant de changer la lampe.                                                                                                    | Permite 60 minutos para el enfriamiento antes de<br>cambiar la lámpara.                                                                                                    | Prima di sostituire la lampada, attendere 60<br>minuti per dare modo all'unità di raffreddarsi<br>completamente.                                                                                                    | La apparatet kjøle seg ned i 60 minutter før lampen skiftes.                                                                                                    |
|                                                                                                    |                                                                                                    |                                                                                                    |                                                                                                    |                                                                                                    |                                                                                                    |
|                                                                                                    |                                                                                                    |                                                                                                    |                                                                                                    |                                                                                                    |                                                                                                    |
| 6                                                                                                    |                                                                                                    |                                                                                                    |                                                                                                    |                                                                                                    |                                                                                                    |

| BEFORE SET UP AND USE                                                                                                    | VOR DER INSTALLATION                                                                                                    | AVANT L'INSTALLATION ET<br>L'UTILISATION                                                                                                    | ANTES DE INSTALACIÓN Y USO                                                                                                    | PRIMA DELL'INSTALLAZIONE<br>E DELL'USO                                                                                                    | FØR DU BEGYNNER •                                                                                                    |
|----------------------------------------------------------------------------------------------------|----------------------------------------------------------------------------------------------------|----------------------------------------------------------------------------------------------------|----------------------------------------------------------------------------------------------------|----------------------------------------------------------------------------------------------------|----------------------------------------------------------------------------------------------------|
| english                                                                                                    | deutsch                                                                                                    | Itancais                                                                                                    | ol                                                                                                    | italiano                                                                                                    | , Association and Association and As |
| Unpack the supplied parts and familiarise<br>yourself with the various components.                                                                                                    | Nehmen Sie alle mitgelieferten Teile aus dem<br>Koffer und machen Sie sich mit den<br>verschiedenen Komponenten vertraut.                                                                                                    | Déballer les éléments fournis et bien les identifier.                                                                                                    | Desembale los partes suplidos y se familiarice<br>con los varios componentes.                                                                                                    | Disimballare le parti fornite e prendere<br>dimestichezza con le varie componenti.                                                                                                    | Pakk ut det leverte utstyret, og gjør deg<br>kjent med de forskjellige komponentene.                                                                                                    |
| Switch off all equipment before setting-up for proper function.                                                                                                    | Um einen fehlerfreien Betrieb sicherzustellen,<br>schalten Sie vor der Aufstellung alle Teile aus.                                                                                                    | Eteindre l'appareil avant tout branchement<br>pour assurer un bon fonctionnement.                                                                                                    | Encenda todo el equipo antes de la<br>instalación para función propia.                                                                                                    | Per garantire il funzionamento adeguato del<br>proiettore, spegnere tutte le apparecchiature<br>in uso prima di eseguire l'installazione.                                                                                                    | Alt utstyr må slås av før oppsettet utføres,<br>for at det skal fungere riktig.                                                                                                    |
| Remove the lens cap from the projection lens.<br>If you switch the projector on with the lens<br>cap in place, the lens cap may melt,<br>damaging not only the lens cap, but also the<br>projection lens and surrounding parts. | Entfernen Sie die Linsenabdeckungen von<br>den Projektionslinsen. Falls Sie den Projektor<br>mit abgedeckten Linsen einschalten, konnen<br>die Abdeckungen schmetzen, was zu einer<br>Beschädigung nicht nur der Abdeckung,<br>sondern auch der Projektionslinsen und der<br>benachbarten Teile führen kann. | Oter le cache de l'objectif. Allumer le<br>projecteur avec le cache sur l'objectif peut<br>faire fondre le cache et risquer d'abimer outre<br>le cache, l'objectif et d'autres pieces du<br>projecteurs. | Quite la tapa de lentes de proyección. En<br>caso de encender el proyector con la tapa en<br>su sitio el dicho puede fundir, haciendo daño<br>no solamente a la tapa sino a la lente y partes<br>circundantes. | Rimuovere il cappuccio dall'obiettivo del<br>proiettore. Se si accende il proiettore senza<br>rimuovere il cappuccio dell'obiettivo, il<br>cappuccio potrebbe fondersi, danneggiando<br>non solo l'obiettivo, ma anche le parti in<br>prossimità dello stesso. | Fjern linsedekselet fra projeksjonslinsen.<br>Hvis prosjektoren slås på før linsedekselet<br>er tatt av, kan dekselet smelte. Dermed<br>skades ikke bare linsedekselet, men også<br>projeksjonslinsen og de andre delene i dette<br>området.                                                                                                    |
|                                                                                                    |                                                                                                    |                                                                                                    |                                                                                                    |                                                                                                    |                                                                                                    |
|                                                                                                    |                                                                                                    |                                                                                                    |                                                                                                    |                                                                                                    |                                                                                                    |
|                                                                                                    |                                                                                                    |                                                                                                    |                                                                                                    |                                                                                                    |                                                                                                    |
|                                                                                                    |                                                                                                    |                                                                                                    |                                                                                                    |                                                                                                    |                                                                                                    |
|                                                                                                    |                                                                                                    |                                                                                                    |                                                                                                    |                                                                                                    | 7                                                                                                    |

D

| <u> </u>                               |                                     |                                        |                                          |                                               |                                      |  |
|----------------------------------------|-------------------------------------|----------------------------------------|------------------------------------------|-----------------------------------------------|--------------------------------------|--|
| SUPPLIED MATERIAL                      | MITGELIEFERTE TEILE                 | MATÉRIEL FOURNI                        | MATERIAL ENTREGADO                       | MATERIALE FORNITO                             | LEVERT UTSTYR                        |  |
| ୟୁମ୍ବାରିଧିତ<br>Projector with lens cap | Projektor mit Linsen-<br>Abdeckung  | Projecteur avec cache de<br>l'objectif | Proyector con tapa de lente              | Proiettore con cappuccio obiettivo            | Projektor med linsedeksel            |  |
| Remote control with batteries          | Fernbedienung mit Batterien         | Télécommande avec piles                | Control remote con pilas                 | Telecomando con batterie                      | Fjernkontroll med batterier          |  |
| Cover                                  | Abdeckung                           | Couverture                             | Cubierta                                 | Custodia rigida                               | Deksel                               |  |
| Soft Case                              | Weiche Transportkoffer              | Sac de transport                       | Bolsa                                    | Custodia morbida per trasporto                | Veske                                |  |
| User guide                             | Bedienungsanweisung                 | Manuel d'utilisation                   | Manual de usuario                        | Manuale dell'utente                           | Brukerhândbok                        |  |
| Power Cord<br>Country dependent        | Anschlussschnur<br>Länderspezifisch | Cordon d'alimentation<br>Selon pays    | Cordel de alimentación<br>Sujeto al país | Cavo di alimentazione,<br>a seconda del Paese | Nettledning<br>Nasjonalitetsavhengig |  |
| 8                                      |                                     |                                        |                                          |                                               |                                      |  |

|                                                                                                    | ÜBERBLICK                                                                                                    |                                                                                                    | DATOS                                                                                                    |                                                                                                    |                                                                                                    |   |
|----------------------------------------------------------------------------------------------------|----------------------------------------------------------------------------------------------------|----------------------------------------------------------------------------------------------------|----------------------------------------------------------------------------------------------------|----------------------------------------------------------------------------------------------------|----------------------------------------------------------------------------------------------------|---|
| A Focus ring<br>B Zoom ring<br>C IR sensor<br>D Ventilation                                                                                                    | A Fokus-Ring<br>B Zoom-Ring<br>C Infrarot-Sensor<br>D Belüftung                                                                                                    | A Bague de mise au point<br>B Bague de zoom<br>C Récepteur infrarouge<br>D Ventilation                                                                                                    | A Anillo de enfoque<br>B Zoom<br>C Sensor IR<br>D Ventilación                                                                                                    | A Anello di messa a fuoco<br>B Anello zoom<br>C Sensore IR<br>D Ventilazione                                                                                                    | A Fokusring<br>B Zoomring<br>C Infrared mottaker<br>D Ventilasjonsspalte                                                                                                    |   |
| E Keypad<br>F Connector panel<br>G Power connector                                                                                                    | E Tastenfeld<br>F Anschlusstafe<br>G Stromanschluss                                                                                                    | E Clavier<br>F Panneau de connection<br>G Contact d'alimentation                                                                                                    | E Teclado<br>F Panel de contacto<br>G Contacto eléctrico                                                                                                    | E Tastierino<br>F Pannello connettori<br>G Connettore di alimentazione                                                                                                    | E Tastatur<br>F Kontaktpanel<br>G Nettkontakt                                                                                                    |   |
|                                                                                                    |                                                                                                    |                                                                                                    |                                                                                                    |                                                                                                    |                                                                                                    |   |
| <ul> <li>H Lamp house</li> <li>I Adjustable foot</li> <li>J Foot release</li> <li>K Security lock</li> <li>L Ceiling mount</li> </ul>                                                                                                    | <ul> <li>H Lampengehäuse</li> <li>Höhenverstellbarer Fuß</li> <li>J Fußfreigabe</li> <li>K Sicherheitsschloss</li> <li>L Deckenbesfestigung</li> </ul>                                                                                                    | <ul> <li>H Bloc lampe</li> <li>I Pied ajusteur</li> <li>J Dégagement de pied</li> <li>K Fermeture antivol</li> <li>L Montage au plafond</li> </ul>                                                                                                    | <ul> <li>H Módulo de lámpara</li> <li>Pata ajustable</li> <li>J Disparador de pata</li> <li>K Cerradura de seguridad</li> <li>L Montaje en el techo</li> </ul>                                                                                                    | <ul> <li>H Alloggiamento lampada</li> <li>I Piedino di regolazione</li> <li>J Sbloccaggio piedino</li> <li>K Blocco di sicurezza</li> <li>L Montaggio a soffitto</li> </ul>                                                                                                    | H Lampehus<br>I Justerbar fot<br>J Fotutløser<br>K Sikkerhetslås<br>L Takmontering                                                                                                    |   |
| <b>NOTE:</b> The projector is available<br>with a standard zoom lens or an<br>optional wide lens. The lenses are<br>factory mounted and can not be<br>changed by the customer. Most<br>illustrations throughout this user<br>guide refer to the standard zoom lens<br>version. | HINWEIS: Der Projektor kann mit<br>standardgemäßen Zoom-Linsen oder<br>einer als Option erhältlichen<br>Weitwinkellinse geliefert werden. Die<br>Linsen werden im Werk montiert und<br>können vom Benutzer nicht<br>ausgetauscht werden. Die meisten<br>Abbildungen in dieser Bedienungs-<br>anleitung beziehen sich auf das<br>Modell mit den standardgemäßen<br>Zoom-Linsen. | <b>REMARQUE:</b> Le projecteur est<br>disponible avec un objectif de zoom<br>standard ou un objectif à grand angle<br>en option. Ces objectifs sont montés<br>en usine et ne peuvent pas être<br>changés par le client. La plupart des<br>illustrations figurant dans ce guide de<br>l'utilisateur se réferent à la version<br>avec objectif standard. | NOTA: El proyector puede disponer<br>de lente de zoom estándar o lente de<br>anchura optativa. Las lentes de<br>montan en fábrica y los usuarios no<br>pueden cambiarlas. La mayoría de<br>ilustraciones del presente manual<br>hacen referencia a la versión con<br>lente de zoom estándar. | <b>NOTA:</b> Il proiettore è disponibile con<br>un obiettivo zoom standard o con un<br>obiettivo grande opzionale. Gli<br>obiettivi sono montati in fabbrica e<br>non possono essere sostituiti dal<br>cliente. La maggior parte delle<br>illustrazioni contenute in questo<br>manuale dell'utente si riferisce alla<br>versione con obiettivi zoom standard. | <b>NB:</b> Projektoren er tilgjengelig med<br>standard zoom linse eller en<br>alternativ vidvinkellinse. Linsene er<br>fabrikkmontert og kan ikke byttes av<br>kunde. De fleste illustrasjonene i<br>denne bruksanvisningen er med<br>zoomlinse. | 9 |

| TASTENFELD •                                                                                                    | CLAVIER •                                                                                                    | TECLADO                                                                                                    | TASTIERINO •                                                                                                    | TASTATUR •                                                                                                    |
|----------------------------------------------------------------------------------------------------|----------------------------------------------------------------------------------------------------|----------------------------------------------------------------------------------------------------|----------------------------------------------------------------------------------------------------|----------------------------------------------------------------------------------------------------|
| deutsch                                                                                                    | francais                                                                                                    | español                                                                                                    | italiano                                                                                                    | norsk                                                                                                    |
| POWER<br>Schaltet den Projektor zwischen an und<br>Standby um. Drücken Sie fest (1 Sekunde<br>lang), um das Gerät einzuschalten. Drücken<br>zweimal Sie fest (1 Sekunde lang), um das<br>Gerät auszuschalten.                                      | <b>POWER</b><br>Commute le projecteur entre les modes<br>Marche et Standby. Pour l'allumer, enfoncer le<br>bouton pendant 1 seconde. L'enfoncer deux<br>fois 1 seconde pour éteindre.                                                                                                    | <b>POWER</b><br>Sirve para encender el proyector y seleccionar<br>modos de espera. Pulse con firmeza (1 seg.)<br>para encender el aparato. Pulse (1 seg.) dos<br>veces para apagarlo.                | POWER (ACCENSIONE/SPEGNIMENTO)<br>Commuta il proiettore tra le modalità di<br>accensione e di standby. Premere e<br>mantenere premuto (1 sec) per accendere il<br>proiettore. Premere e mantenere premuto (1<br>sec) due volte per spegnere il proiettore.                                                                                                    | POWER<br>Skrur projektoren på og av (hvilemodus).<br>Trykk ca 1 sekund for å skru på. Trykk 2<br>ganger, hver ca 1 sekund, for å skru av.                                                                                                    |
| AUTO<br>Einstellung des Projektors, damit das Bild<br>richtig angezeigt wird, darunter auch die<br>Position, Höhe, Breite, Kontrast, Helligkeit<br>und allgemeine Stabilität.                                                                      | AUTO<br>Règle le projecteur pour afficher une image<br>correcte, y compris position, largeur, hauteur,<br>contraste, luminosité et stabilité d'ensemble.                                                                                                    | AUTO<br>Ajuste del proyector para mostrar una imagen<br>correcta, incluyendo posición, anchura,<br>altura, contraste, brillo y estabilidad general.                                                  | AUTO<br>Regolazione del proiettore per visualizzare<br>un'immagine in modo corretto, incluse le<br>regolazioni di posizione, larghezza, altezza,<br>contrasto, luminosità e stabilità complessiva.                                                                                                    | AUTO<br>Justerer bildet automatisk slik at posisjon,<br>bredde, høyde osv blir riktig stilt inn.                                                                                                    |
| MENÜ<br>Aktiviert das Menü-System. Die vier<br>Pfeiltasten dienen zur Navigation, die <b>∢J</b><br>(Eingabe)-Taste zu Aktivierung.                                                                                                    | MENU<br>Active le système de menus. Naviguer au<br>moyen des quatres flèches et presser<br>↓ pour valider.                                                                                                    | MENU<br>Para activar el sistema del menu. Pulse los<br>cuatro teclas de selección direcciónal ↓ para<br>navigar y para activar.                                                                      | MENU<br>Attiva il sistema di menu. Utilizzare i quattro<br>tasti con la freccia per spostarsi e ◀J per<br>attivare.                                                                                                    | MENU<br>Aktiviserer meny systemet. Benytt de fire<br>piltastene for å navigere i menyen og trykk<br>på ↓ for å velge.                                                                                                    |
| Wählt bei aktiviertem Menü-System die<br>Menü-Option. Aktiviert bei nicht aktiviertem<br>Menü-System die "Keystone"-Korrektur<br>(trapezförmige Verzerrung). Verwenden Sie<br>die vier Pfeiltasten zur waagrechten und<br>senkrechten Einstellung. | Sélectionne les choix de menus quand le<br>système de menus est active. Active la<br>correction de trapeze (keystone) quand le<br>système de menus n'est pas utilisé. Se servir<br>des quatres flèches pour ajuster l'image<br>horizontalement et verticalement.                                                                                                    | Para escoger opción de menu. Cuando no<br>corre el menu, activa la corrección de la<br>clave. Utilice las cuatro teclas de selección<br>direccional para ajustar horizontalmente y<br>verticalmente. | Selezionare l'opzione di menu quando il<br>sistema di menu è attivato. Attiva la<br>correzione dell'effetto keystone quando il<br>sistema di menu non è in uso. Utilizzare i<br>quattro tasti con la freccia per effettuare la<br>regolazione orizzontalmente e verticalmente.                                                                                                    | Benyttes til å velge funksjon i meny<br>systemet. Aktiviserer ellers 'keystone'<br>korreksjon. Bruk de fire piltastene for å<br>tilpasse 'keystone' korreksjonen.                                                                                                    |
| SOURCE<br>Bei deaktivierter Verzerrungs-Korrektur und<br>deaktiviertem Menü-System können Sie mit<br>Hilfe der zwei Pfeiltasten die Quelle wählen.                                                                                                 | SOURCE<br>Utiliser les deux flèches pour sélectionner la<br>source lorsque la correction de trapèze n'est<br>pas utilisée.                                                                                                    | SOURCE<br>Pulse las dos teclas de selección direccional<br>para escoger fuente cuándo no corren la<br>corrección de la clave y el sistema de menu.                                                   | SOURCE (SORGENTE)<br>Utilizzare i due tasti con freccia per selezionare<br>la sorgente quando la correzione dell'effetto<br>keystone e il sistema di menu non sono attivati.                                                                                                    | SOURCE<br>Bruk de to piltastene til å velge kilde når<br>keystone-korrigeringen og menysystemet<br>ikke er aktivert.                                                                                                    |
| STATUS<br>Hierbei handelt es sich um eine<br>Leuchtanzeige, nicht um eine Taste. Nicht<br>darauf drücken. Sie zeigt den gegenwärtigen<br>Projektorstatus an. Im Kapitel STATUS finden<br>Sie nähere Einzelheiten.                                  | STATUS<br>C'est un voyant, non une touche. Ne pas<br>l'enfoncer. Ce voyant indique l'état actuel du<br>projecteur. Voir le chapitre ÉTAT pour plus de<br>renseignements.                                                                                                    | STATUS<br>Esta es una luz indicadora, no una tecla, no la<br>pulse. Indica el estado actual del proyector.<br>Para más detalles, véase el capítulo ESTADO.                                           | STATUS (STATO)<br>Questa è una spia luminosa, non un tasto.<br>Non premere. Tale spia indica lo stato attuale<br>del proiettore. Consultare la sezione STATO<br>per informazioni dettagliate.                                                                                                    | STATUS<br>Dette er en indikatorlampe, ikke en tast.<br>Trykk ikke på indikatoren. Indikatoren viser<br>projektoren status. Se eget avsnitt.                                                                                                    |
|                                                                                                    | TASTENFELD         Fower         Schaltet den Projektor zwischen an und<br>Standby um. Drücken Sie fest (1 Sekunde<br>lang), um das Gerät einzuschalten. Drücken<br>zweimal Sie fest (1 Sekunde lang), um das<br>Gerät auszuschalten.         AUTO         Einstellung des Projektors, damit das Bild<br>richtig angezeigt wird, darunter auch die<br>Position, Höhe, Breite, Kontrast, Helligkeit<br>und allgemeine Stabilität.         MENÜ         Aktiviert das Menü-System. Die vier<br>Pfeiltasten dienen zur Navigation, die ↓         (Eingabe)-Taste zu Aktivierung.         Imagezeigt vird, darunter auch die<br>Position, Höhe, Breite, Kontrast, Helligkeit<br>und allgemeine Stabilität.         MENÜ         Aktiviert das Menü-System. Die vier<br>Pfeiltasten dienen zur Navigation, die ↓         (Eingabe)-Taste zu Aktivierung.         Imagezeigt vird, darung.         Vahl bei aktiviertem Menü-System die<br>Menü-Option. Aktiviert bei nicht aktiviertem<br>Menü-System die "Keystone"-Korrektur<br>(trapezformige Verzerrung). Verwenden Sie<br>die vier Pfeiltasten zur waagrechten und<br>senkrechten Einstellung.         SOURCE       Bei deaktivierter Verzerrungs-Korrektur und<br>deaktiviertem Menü-System können Sie mit<br>Hilfe der zwei Pfeiltasten die Quelle wählen.         STATUS       Hierbei handelt es sich um eine<br>Leuchtanzeige, nicht um eine Taste. Nicht<br>darauf drücken. Sie zeigt den gegerwärtige<br>Projektorstatus an. Im Kapitel STATUS finden<br>Sie nähere Einzelheiten. | TASTENFELD       CLAVIER         9000000000000000000000000000000000000                                                                                                    | TASTENFELD       CLAVIER       TECLADO         POWER       Schaltet den Projektor zwischen an und Standby um. Drücken Sie fest (1 Sekunde Lang), um das Gerat einzuschalten. Drücken Sie fest (1 Sekunde Lang), um das Gerat einzuschalten.       POWER       Simute le projektor zwischen an und Standby. Pour l'allumer, enfoncer les modes modes de espera. Puise con firmeza (1 seg.) dos veces para angario.         AUTO       Einstellung des Projektors, damit das Bild richtig angezeigt wird, darunter auch die Position. Hohe, Breite, Kontrast, Heiligket und algemeine Stabilität.       AUTO       AUTO       AUTO       AUTO         MENU       Aktiviert das Menu-System. Die vier Prelitasten dienen zur Navigation, die 41 (Eingabe)-Taste zu Aktivierten Inchi atkiviertem Menu-System die Menu-Option. Aktiviert bei inchi atkiviertem Menu-System die "keystone"-Korrektur Urdgezförmige Verzerrung). Verwenden Sie die Verzerrungs-Korrektur und Eise deux fleches pour selection de trapeze (keystone) auguster filtes es servir die verticalement.       MENU       MENU         SOURCE       Bid daktivierter Verzerrungs-Korrektur und meisten. Niefse.       SURCE       SURCE       Buitse horizontalement et verticalement.         SOURCE       Bid das Klivierter Verzerrungs-Korrektur und de auf drückers. Se zeigt die gegenwartige Projektors kan in Kapitel STATUS finden Sie nahree Einzelheiten.       STATUS       STATUS       Cert un svyant, non une touche. Ne pas projekter ETAT pour plus de projektor plus de inseignements.       Statu de indezdora, no una tecla, no la puis en datu del proyector para mas detales, véase el capitulo ESTADO. <td>TASTENFELD       CLAVIER       TECLADO       TASTERINO         POWER       Spalate den Projektor zwischen an und standard de projector zwischen an und standard war zwischen an und standard war zwischen an und standard war zwischen zu kward war de standard war zwischen zu kward war de standard war zwischen zu kward war de standard war zwischen zu kward war de standard war zwischen zu kward war de standard war zwischen zu kward war de standard war zwischen zu kward war de standard war zwischen zu kward war de standard war zwischen zu kward war de standard war zwischen zu kward war de standard war zwischen zu kward war de standard war zwischen zu kward war de standard war zwischen zu kward war de standard war zwischen zu kward war de standard war zwischen zu kward war zwischen zu kward war zwischen zu kward war de standard war zwischen zu kward war de standard war zwischen zu kward war zwischen zu kward war zwischen zu kward war zwischen zu kward war zwischen zu kward war zwischen zu kward war zwischen zu kward war zwischen zu kward war zwischen zu kward war zwischen zu kward war zwischen zwischen zwischen zu kward war zwischen zu kward war zwischen zwischen zwisc</td> | TASTENFELD       CLAVIER       TECLADO       TASTERINO         POWER       Spalate den Projektor zwischen an und standard de projector zwischen an und standard war zwischen an und standard war zwischen an und standard war zwischen zu kward war de standard war zwischen zu kward war de standard war zwischen zu kward war de standard war zwischen zu kward war de standard war zwischen zu kward war de standard war zwischen zu kward war de standard war zwischen zu kward war de standard war zwischen zu kward war de standard war zwischen zu kward war de standard war zwischen zu kward war de standard war zwischen zu kward war de standard war zwischen zu kward war de standard war zwischen zu kward war de standard war zwischen zu kward war de standard war zwischen zu kward war zwischen zu kward war zwischen zu kward war de standard war zwischen zu kward war de standard war zwischen zu kward war zwischen zu kward war zwischen zu kward war zwischen zu kward war zwischen zu kward war zwischen zu kward war zwischen zu kward war zwischen zu kward war zwischen zu kward war zwischen zu kward war zwischen zwischen zwischen zu kward war zwischen zu kward war zwischen zwischen zwisc |

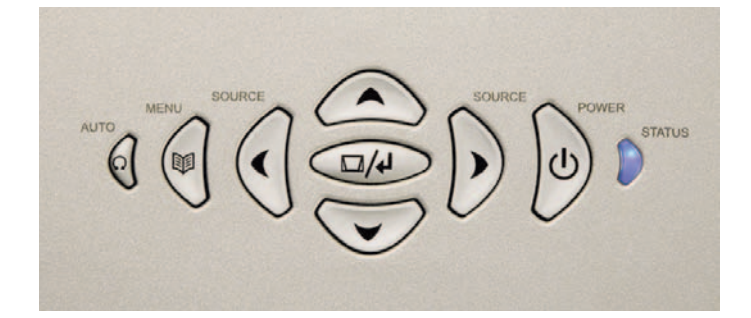

STATUS • STATUS ● ÉTAT ESTADO STATO STATUS engli PERMANENT BLUE LIGHT BLAUES DAUERLICHT VOYANT BLEU ALLUMÉ LUZ AZUL FLIA LUCE BLU FISSA PERMANENT BLÅTT LYS OWER The projector is turned on and in Der Projektor ist eingeschaltet und Le projecteur est allumé et en cours de El provector está encendido y funciona Il projettore è acceso e funziona Projektoren er på og i normal drift. hefindet sich im normalen Betrieh con normalidad normal operation fonctionnement normal normalmente PERMANENT PURPLE LIGHT VIOLETTES DAUERLICHT VOYANT VIOLET ALLUMÉ LUZ MORADA FIJA LUCE VIOLA FISSA PERMANENT LILLA LYS The unit is in standby mode: no Das Gerät befindet sich im Standby: L'appareil est en mode Standby l'unità si trova in modalità standby, Enheten er i hvilemodus, enten fordi El aparato está en modo de espera: no source(s) connected, or the source(s) es ist keine Quelle angeschlossen oder aucune source n'est connectée, ou hay ninguna fuente conectada o si hay nessuna sorgente è connessa, oppure ingen kilder er tilkoblet eller tilkoblede connected are inactive or switched off, die Quelle ist nicht aktiv bzw. bien la(les) source(s) connectée(s) alguna está inactiva o apagada, y, por la sorgente (o le sorgenti) connessa è kilder ikke er aktive, eller enheten er thereby activating the power-save ausgeschaltet, was zur Aktivierung der sont inactives ou éteintes, donc la tanto, se activa la función de ahorro de inattiva o spenta, per cui si attiva la skrudd av. Dersom strømsparerfunction (DPMS). You may enable or Stromsparfunktion (DPMS) führt. Die fonction d'économie d'énergie est en energía (DPMS). Puede activar o funzione di risparmio energetico funksjonen (DPMS) er aktiv, se SET UP Stromsparfunktion kann im marche (DPMS). Vous pouvez activer desactivar esta función en el submenú (DPMS). La funzione di risparmio disable the nower save function in the undermenyen, vil projektoren gå i SET UP sub menu, DPMS on or off. Untermenü EINSTELLUNGEN unter ou désactiver la fonction d'économie CONFIGURACIÓN seleccionando DPMS energetico può essere abilitata o hvilemodus etter en stund, dersom DPMS an oder aus aktiviert bzw. d'énergie dans le sous-menu disabilitata attivando o disattivando ingen kilder er tilkoblet eller aktive. On (activado) u Off (desactivado). deaktiviert werden. INSTALLATION, DPMS activée ou DPMS nel menu secondario SET UP. désactivée FLASHING PURPLE LIGHT BLINKENDES VIOLETTES LICHT VOYANT VIOLET CLIGNOTANT LUZ MORADA INTERMITENTE LUCE VIOLA LAMPEGGIANTE BLINKENDE LILLA LYS Please wait. The purple light will flash Bitte warten. Das violette Licht blinkt Veuillez attendre. Le voyant violet Por favor, espere. La luz morada Attendere. La luce viola lampeggia per un Vennligst vent. Lilla lys blinker en stund a period after power cord is connected eine gewisse Zeit lang, nachdem das clignote pendant environ 10-15 parpadeará un tiempo (10-15 seq.) certo periodo di tempo (10-15 sec) dopo etter at enheten gått i hvilemodus (10-15 sec.), and a period after going Stromkabel abgenommen wurde (10 secondes après le branchement du tras conectarse el cable de aver eseguito la connessione del cavo di (skrudd av). Enhetene kan ikke skrus cordon d'alimentation, et pendant le to standby mode while lamp is cooling 15 Sekunden), und auch eine gewisse alimentación y un momento después alimentazione e per un certo periodo di på igjen før lyset er permanent lilla. down (approximately 45 sec.). The Zeit, nachdem das Gerät in Standby refroidissement de la lampe après être de pasar a modo de espera mientras la tempo (circa 45 sec) dopo aver attivato la projector may not be turned on again gegangen ist, während die Lampe passé en mode Standby (environ 45 lámpara se enfría (aproximadamente modalità standby e mentre la lampada è until the light has turned to permanent abkühlt (etwa 45 Sekunden). Der secondes). Le projecteur ne peut pas 45 seq.). No puede volverse a in fase di raffreddamento. Il proiettore purple Projektor kann nicht erneut être rallumé tant que le voyant n'est encender el proyector hasta que la luz può essere riacceso solo quando la eingeschaltet werden, solange das pas redevenu violet non clignotant. luce viola non è più lampeggiante e morada se quede fija. violette Dauerlicht nicht wieder diventa nuovamente fissa. hrennt PERMANENT RED LIGHT ROTES DAUERLICHT VOYANT ROUGE ALLUMÉ LUZ ROJA FIJA LUCE ROSSA FISSA PERMANENT RØDT LYS Lamp life has expired. Please change Die Lebensdauer der Lampe ist La durée de vie de la lampe a expiré. La vida útil de la lámpara ha La durata della lampada è scaduta. Lampens nominelle levetid er projection lamp immediately. Failing to abgelaufen. Ersetzen Sie bitte die Veuillez changer immédiatement la terminado. Por favor, cambie la Sostituire immediatamente la lampada overskredet. Bytt lampe. Dersom change lamp may lead to lamp Projektionslampe unmittelbar. Wenn lampe de projection, sous peine de del proiettore. La mancata sostituzione lampen ikke byttes, kan den lámpara proyección die Lampe nicht ausgetauscht wird. inmediatamente. Si no se cambia la explosion. d'encourir un risque d'explosion de della lampada del projettore potrebbe eksplodere kann sie explodieren. celle-ci. lámpara, ésta puede llegar a explotar. causare l'esplosione della lampada stessa BLINKENDES ROTES LICHT VOYANT ROUGE CLIGNOTANT LUZ ROJA INTERMITENTE LUCE ROSSA LAMPEGGIANTE FLASHING RED LIGHT BLINKENDE RØDT LYS Projector is overheated. Turn off Der Projektor ist überhitzt. Sofort Surchauffe du projecteur. Éteignez-le El provector se ha sobrecalentado. Il projettore è surriscaldato. Spegnerlo Projektoren er for varm. Skru av immediately! Check if air inlets are ausschalten! Überprüfen Sie, ob die immédiatement ! Vérifier si les ¡Apáquelo inmediatamente! Compruebe immediatamente! Controllare che le umiddelbart! Sjekk om luftinntakene er covered or if ambient temperature is tildekket Lufteinlassschlitze verdeckt sind oder ouvertures de ventilation ne sont pas si las entradas de aire están tapadas o si aperture per l'aria non siano coperte e eller om die Raumtemperatur über dem bouchées et si la température omgivelsestemperaturen er for høy. outside specified. The projector can la temperatura ambiente supera la che la temperatura ambiente rientri nel Projektoren kan ikke startes opp igjen not be restarted unless the power cord angegebenen Wert liegt. Der Projektor ambiante n'est pas supérieure à la especificada. El proyector no puede range specificato. Il proiettore non può is disconnected and reconnected kann nicht eingeschaltet werden. température spécifiée. Il est impossible encenderse de nuevo si no se essere riavviato, a meno che il cavo di før strømledningen er frakoblet og again. If the projector continues to solange nicht das Stromkabel ausde rallumer le projecteur si le cordon desenchufa y se vuelve a enchufar el alimentazione non venga scollegato e tilkoblet igjen. Hvis enheten fortsatt flash red, you will need to return the und wieder eingesteckt wurde. Wenn d'alimentation n'est pas d'abord cable de alimentación. Si la luz roja del quindi nuovamente collegato. Se la spia blinker rødt, må den sannsynligvis unit for service. der Projektor immer noch rot blinkt. débranché puis rebranché. Si le vovant proyector sigue parpadeando, tendrá sul projettore continua ad essere di colore repareres. muss das Gerät zu Wartungszwecken rouge continue à clignoter, vous devez que llevar el aparato a que lo reparen. rosso lampeggiante, è necessario eingeschickt werden. porter l'appareil à réparer restituire l'unità per farla riparare.

Η

STATUS

STATUS

STATUS

| REMOTE CONTROL                                                                                                    | FERNBEDIENUNG •                                                                                                    | TÉLÉCOMMANDE •                                                                                                    | CONTROL REMOTO                                                                                                    | TELECOMANDO •                                                                                                    | FJERNKONTROLL •                                                                                                    |
|----------------------------------------------------------------------------------------------------|----------------------------------------------------------------------------------------------------|----------------------------------------------------------------------------------------------------|----------------------------------------------------------------------------------------------------|----------------------------------------------------------------------------------------------------|----------------------------------------------------------------------------------------------------|
| english                                                                                                    | deutsch                                                                                                    | francais                                                                                                    | español                                                                                                    | italiano                                                                                                    | norsk                                                                                                    |
| The remote control allows flexible access to the projector settings, either through direct keys, or through the menu system. The remote control can be used to emulate the computer mouse through the USB interface. | Die Fernbedienung ermöglicht einen<br>flexiblen Zugriff auf die Einstellungen<br>des Projektors, sowohl über<br>Direkttasten als auch über das<br>Menüsystem. Die Fernbedienung kann<br>verwendet werden, um eine<br>Computermaus über eine USB-<br>Schnittstelle zu emulieren. | La télécommande permet d'accéder<br>facilement aux réglages du projecteur,<br>soit par les touches directes soit au<br>travers du système de menus. La<br>télécommande peut servir à stimuler la<br>souris d'un ordinateur au travers d'une<br>interface d'USB.      | El control remoto permite acceder<br>cómodamente a la configuración del<br>proyector, ya sea por medio de teclas<br>directas o mediante el sistema de<br>menús. El control remoto puede servir<br>para imitar el funcionamiento de un<br>ratón a través de una interfaz USB.                 | Il telecomando consente un accesso<br>flessibile alle impostazioni del<br>proiettore, utilizzando direttamente i<br>tasti o mediante il sistema di menu. Il<br>telecomando può essere utilizzato per<br>emulare il mouse del computer<br>mediante l'interfaccia USB.                                                 | Fjernkontrollen gjør det mulig å styre<br>projektoren fra ulike posisjoner i<br>rommet, enten med direktetaster eller<br>gjennom menysystemet. Fjernkontrollen<br>kan også benytjes som fjernstyrt mus<br>dersom USB kabelen er koblet til. |
| <b>POWER</b><br>Switches the projector between on and standby modes.                                                                                                    | POWER<br>Schaltet den Projektor zwischen an<br>und Standby um.                                                                                                    | POWER<br>Commute le projecteur entre les<br>modes Marche et Standby.                                                                                                    | POWER<br>Sirve para encender el proyector y<br>seleccionar modos de espera.                                                                                                    | POWER<br>Commuta il proiettore tra le modalità di<br>accensione e di standby.                                                                                                    | <b>POWER</b><br>Skrur projektoren på og av<br>(hvilemodus).                                                                                                    |
| AUTO<br>Adjusting the projector to display a<br>correct image, including position,<br>width, height, contrast, brightness and<br>overall stability.                                                                  | AUTO<br>Einstellungen des Projektors, damit<br>das Bild richtig angezeigt wird,<br>inklusive Position, Breite, Höhe,<br>Kontrast, Helligkeit und allgemeine<br>Stabilität.                                                                                                    | AUTO<br>Réglage du projecteur pour affichage<br>d'une bonne image, y compris position,<br>largeur, hauteur, contraste, luminosité<br>et stabilité d'ensemble.                                                                                                    | AUTO<br>Ajuste del proyector para mostrar una<br>imagen correcta, incluyendo posición,<br>anchura, altura, contraste, brillo y<br>estabilidad general.                                                                                                    | AUTO<br>Regolazione del proiettore per<br>visualizzare un'immagine in modo<br>corretto, incluse le regolazioni di<br>posizione, larghezza, altezza, contrasto,<br>luminosità e stabilità complessiva.                                                                                                    | AUTO<br>Justerer bildet automatisk slik at<br>posisjon, bredde, høyde osv blir riktig<br>stilt inn.                                                                                                    |
| OSD<br>Toggle On Screen Display (OSD)<br>feedback of and off. When on, all user<br>commands are echoed on screen.<br>When off, user commands will not be<br>echoed on screen.                                        | OSD<br>Schaltet das OSD (On Screen Display;<br>Bildschirmanzeige) an bzw. aus. Wenn<br>die Funktion aktiviert ist, werden alle<br>Benutzerbefehle auf dem Bildschirm<br>wiedergegeben. Ist sie aus, werden die<br>Benutzerbefehle nicht auf dem<br>Bildschirm wiedergegeben.    | OSD<br>Active/désactive la rétro-alimentation<br>de l'affichage à l'écran (OSD-On<br>Screen Display). Quand il est activé,<br>toutes les commandes de l'utilisateur<br>sont reflétées sur l'écran. Désactivé,<br>les commandes ne sont pas reflétées<br>sur l'écran. | OSD<br>Activa y desactiva la retroalimentación<br>de Visualización en pantalla (On<br>Screen Display, OSD). Cuando está<br>activada, todas las instrucciones del<br>usuario se repiten en la pantalla, y<br>cuando esté desactivada, las<br>instrucciones no se repetirán en la<br>pantalla. | OSD<br>Consente di attivare o disattivare il<br>feedback On Screen Display (OSD).<br>Ouando il sistema OSD è attivato, tutti i<br>comandi eseguiti dall'utente vengono<br>riportati sulla schermo. Quando il<br>sistema OSD è disattivato, i comandi<br>eseguiti dall'utente non vengono<br>riportati sullo schermo. | OSD<br>Skrur visning av kommandoer på<br>skjermen av og på. Med OSD på vil alle<br>styringer gjengis på skjermbildet. Når<br>OSD er av, vil styringene ikke vises på<br>skjermen.                                                           |
| <b>INFO</b><br>Displays source and projector status on screen.                                                                                                    | INFO<br>Zeigt die Quelle und den<br>Projektorstatus auf dem Bildschirm an.                                                                                                    | INFO<br>Affiche la source et l'état du projecteur<br>sur l'écran.                                                                                                    | INFO<br>Muestra el estado de la fuente y del<br>proyector en la pantalla.                                                                                                    | INFO<br>Visualizza sullo schermo lo stato della<br>sorgente e del proiettore.                                                                                                    | INFO<br>Viser kilde- og projektor status på<br>skjermbildet.                                                                                                    |
| VIDEO<br>Selects the composite video input as signal source                                                                                                    | VIDEO<br>Wählt den kombinierten Videoeingang<br>als Signalquelle                                                                                                    | VIDEO<br>Sélectionne l'entrée de vidéo<br>composite comme source de signal.                                                                                                    | VIDEO<br>Selecciona la entrada de video<br>compuesto como fuente de señales.                                                                                                    | VIDEO<br>Seleziona l'ingresso video composto<br>come sorgente di segnale.                                                                                                    | VIDEO<br>Velger vanlig video (composite video)<br>som kilde                                                                                                    |
| S-VIDEO<br>Selects the super video input as signal<br>source                                                                                                    | S-VIDEO<br>Wählt den Supervideo-Eingang als<br>Signalquelle                                                                                                    | S-VIDÉO<br>Sélectionne l'entrée super-vidéo<br>comme source de signal.                                                                                                    | S-VIDEO<br>Selecciona la entrada de súper vídeo<br>como fuente de señales.                                                                                                    | S-VIDEO<br>Seleziona l'ingresso Super Video come<br>sorgente di segnale.                                                                                                    | S-VIDEO<br>Velger supervideo som kilde                                                                                                    |
| YPbPr1<br>Selects component video input 1                                                                                                    | YPbPr1<br>Wählt den Videoeingang 1                                                                                                    | YPbPr1<br>Sélectionne l'entrée 1 de la vidéo en<br>composantes                                                                                                    | YPbPr1<br>Selecciona la entrada 1 de video<br>componente.                                                                                                    | YPbPr1<br>Seleziona l'ingresso video componente 1.                                                                                                    | YPbPr1<br>Velger komponentvideo 1 som kilde                                                                                                    |
| YPbPr 2<br>Selects component video input 2                                                                                                    | YPbPr 2<br>Wählt den Videoeingang 2                                                                                                    | YPbPr2<br>Sélectionne l'entrée 2 de la vidéo en<br>composantes.                                                                                                    | YPbPr 2<br>Selecciona la entrada 2 de video<br>componente.                                                                                                    | YPbPr 2<br>Seleziona l'ingresso video componente 2.                                                                                                    | YPbPr2<br>Velger komponentvideo 2 som kilde                                                                                                    |
| DVI<br>Selects the DVI input                                                                                                    | <b>DVI</b><br>Wählt den DVI-Eingang                                                                                                    | DVI<br>Sélectionne l'entrée DVI                                                                                                    | DVI<br>Selecciona la entrada DVI.                                                                                                    | DVI<br>Seleziona l'ingresso DVI.                                                                                                    | DVI<br>Velger DVI som kilde                                                                                                    |
| VGA<br>Directly selects the VGA input                                                                                                    | VGA<br>Wählt direkt den VGA-Eingang                                                                                                    | VGA<br>Sélectionne directement l'entrée de<br>VGA                                                                                                    | VGA<br>Selecciona directamente la entrada<br>VGA.                                                                                                    | VGA<br>Seleziona direttamente l'ingresso VGA.                                                                                                    | <b>VGA</b><br>Velger VGA som kilde                                                                                                    |
|                                                                                                    |                                                                                                    |                                                                                                    |                                                                                                    |                                                                                                    |                                                                                                    |

| REMOTE CONTROL                                                                                                    | FERNBEDIENUNG •                                                                                                    | TÉLÉCOMMANDE •                                                                                                    | CONTROL REMOTO                                                                                                    | TELECOMANDO                                                                                                    | FJERNKONTROLL •                                                                                                    |                                                                                                    |
|----------------------------------------------------------------------------------------------------|----------------------------------------------------------------------------------------------------|----------------------------------------------------------------------------------------------------|----------------------------------------------------------------------------------------------------|----------------------------------------------------------------------------------------------------|----------------------------------------------------------------------------------------------------|----------------------------------------------------------------------------------------------------|
| english                                                                                                    | deutsch                                                                                                    | francais                                                                                                    | español                                                                                                    | italiano                                                                                                    | narsk                                                                                                    |                                                                                                    |
| STILL<br>Toggles between live and still (frozen)<br>image                                                                                                    | STILL<br>Schaltet zwischen Live- und Standbild<br>um                                                                                                    | STILL<br>Bascule entre image en direct et gel de<br>l'image                                                                                                    | STILL<br>Cambia entre imagen en vivo y<br>detenida (congelada).                                                                                                    | STILL (FERMO-IMMAGINE)<br>Consente di passare dall'immagine<br>reale al fermo-immagine e viceversa.                                                                                                    | STILL<br>Skifter mellom frosset og levende bilde                                                                                                    |                                                                                                    |
| AV MUTE<br>Toggles between live and no (muted)<br>image                                                                                                    | AV MUTE<br>Schaltet zwischen Live- und kein Bild<br>(Stummschaltung) um                                                                                                    | AV MUTE<br>Bascule entre image en direct et pas<br>d'image (silencieux)                                                                                                    | AV MUTE<br>Cambia entre imagen en vivo y<br>silenciada.                                                                                                    | AV MUTE<br>Consente di passare dall'immagine<br>reale all'assenza di immagine e audio e<br>viceversa.                                                                                                    | AV MUTE<br>Skifter mellom aktivt bilde og bilde av                                                                                                    | OSE         ARO           Image: Constraint of the state of the state of the |
| BRIGHT<br>Adjusts image brightness from dark to<br>bright                                                                                                    | BRIGHT<br>Einstellung der Helligkeit des Bildes<br>von dunkel bis hell                                                                                                    | BRIGHT<br>Règle la luminosité de l'image entre<br>sombre et lumineuse                                                                                                    | BRIGHT<br>Ajusta el brillo de la imagen, desde<br>más oscuro a brillante.                                                                                                    | BRIGHT (LUMINOSITÀ)<br>Regola gradualmente la luminosità<br>dell'immagine da scura a luminosa.                                                                                                    | BRIGHT<br>Justerer lysstyrken i bildet                                                                                                    |                                                                                                    |
| CONTRAST<br>Adjusts the image contrast from soft<br>to hard                                                                                                    | KONTRAST<br>Einstellung des Kontrastes des Bildes<br>von weich bis hart                                                                                                    | CONTRAST<br>Règle le contraste de l'image entre<br>faible et élevé.                                                                                                    | CONTRAST<br>Ajusta el contraste de la imagen, desde<br>suave a fuerte.                                                                                                    | CONTRAST (CONTRASTO)<br>Regola il contrasto dell'immagine da<br>debole a marcato.                                                                                                    | CONTRAST<br>Justerer kontrasten i bildet                                                                                                    |                                                                                                    |
| COLOR<br>Adjusts the color of the image from<br>pale to saturated                                                                                                    | COLOR<br>Einstellung der Farbe des Bildes von<br>blass bis gesättigt                                                                                                    | COLOR<br>Règle la couleur de l'image entre claire<br>et saturée.                                                                                                    | COLOR<br>Ajusta el color de la imagen desde<br>pálido hasta saturado.                                                                                                    | COLOR (COLORE)<br>Regola il colore dell'immagine da<br>pallido a saturato.                                                                                                    | COLOR<br>Justerer fargemetningen i bildet                                                                                                    | ASPECT MENU                                                                                                    |
| SHARPNESS<br>Adjusts the sharpness of the image<br>from soft to sharp                                                                                                    | SHARPNESS<br>Einstellung der Bildschärfe von weich<br>bis scharf                                                                                                    | SHARPNESS<br>Règle la netteté de l'image entre plus<br>ou moins nette.                                                                                                    | SHARPNESS<br>Ajusta la nitidez de la imagen desde<br>suave hasta definida.                                                                                                    | SHARPNESS (NITIDEZZA)<br>Regola la nitidezza dell'immagine da<br>scarsa a decisa.                                                                                                    | SHARPNESS<br>Justerer skarpheten i bildet                                                                                                    |                                                                                                    |
| ASPECT<br>Cycles through the aspect ratios<br>available with the current source                                                                                                    | ASPECT<br>Durchläuft die verschiedenen<br>verfügbaren Darstellungsverhältnisse<br>der gegenwärtigen Quelle                                                                                                    | ASPECT<br>Balaye les rapports d'aspects<br>disponibles avec la source actuelle.                                                                                                    | ASPECT<br>Pasa por las relaciones de<br>anchura/altura disponibles con la<br>fuente actual.                                                                                                    | ASPECT (ASPETTO)<br>Scorre i rapporti di aspetto disponibili<br>con la sorgente attuale.                                                                                                    | ASPECT<br>Skifter mellom de ulike bildeformatene<br>som er tilgjengelige for den tilkoblede<br>kilden.                                                                           |                                                                                                    |
| MENU<br>Toggles the menu system on and off                                                                                                    | MENU<br>Schaltet das Menüsystem an bzw. aus                                                                                                    | MENU<br>Allume et éteint le système de menus.                                                                                                    | MENU<br>Activa y desactiva el sistema de<br>menús.                                                                                                    | MENU<br>Attiva e disattiva il sistema di menu.                                                                                                    | MENU<br>Aktiviserer og deaktiviserer<br>menysystemet                                                                                                    | LEFT CLARK RIGHT                                                                                                    |
| TRACKBALL<br>When USB cable is connected<br>between PC and projector, the<br>trackball is used to move the mouse<br>pointer when not in the menu. Use the<br>trackball to navigate between options<br>when in the menu. | TRACKBALL<br>Wenn die Verbindung zwischen dem<br>PC und dem Projektor mit einem USB-<br>Kabel hergestellt wird, dient der<br>Trackball zum Bewegen des<br>Mauszeigers, sofern keine Maus<br>angeschlossen ist. Benutzen Sie den<br>Trackball um in den Menüs zu den<br>verschiedenen Optionen zu gelangen. | TRACKBALL<br>Quand un câble USB est connecté<br>entre le PC et le projecteur, le trackball<br>permet de déplacer le pointeur de la<br>souris quand on ne se trouve pas dans<br>le menu. Utiliser le trackball pour<br>naviguer entre les options du menu. | TRACKBALL<br>Cuando se conecta un cable USB entre<br>un PC y el proyector, la bola para el<br>control del cursor en pantalla sirve<br>para mover el puntero del ratón<br>cuando no se está en el menú. Use<br>dicha bola de seguimiento para<br>navegar por las opciones cuando use el<br>menú. | TRACKBALL<br>Quando il proiettore e il computer sono<br>collegati con il cavo USB, il trackball<br>consente di spostare il puntatore del<br>mouse quando questo non si trova nel<br>menu. Utilizzare il trackball per<br>spostarsi tra le opzioni quando ci si<br>trova nel menu. | KULE<br>Når USB kabelen er tilkoblet mellom<br>projektor og PC, vil kulen kunne styre<br>muspekeren. Når menysystemet er<br>aktivisert, benyttes kula til å navigere i<br>menyen |                                                                                                    |
| LEFT/SELECT<br>Use as mouse LEFT key when not in<br>the menu. Use as SELECT key when in<br>the menu                                                                                                    | LEFT/SELECT<br>Ersetzt die LINKE Maustaste, wenn das<br>Menü nicht aktiviert ist. Im Menü dient<br>sie als SELECT-Taste                                                                                                    | LEFT/SELECT<br>Utilisé comme bouton GAUCHE de la<br>souris quand on ne se trouve pas dans<br>le menu. Utilisé comme touche de<br>SÉLECTION quand dans le menu.                                                                                            | LEFT/SELECT<br>Para usar como tecla izquierda del<br>ratón cuando no se utilice el menú.<br>Para usar como tecla de selección<br>cuando se esté en el menú.                                                                                                    | SINISTRO/SELEZIONA<br>Utilizzare questo tasto come il pulsante<br>SINISTRO del mouse quando non ci si<br>trova nel menu. Utilizzare questo tasto<br>come il pulsante SELEZIONA quando ci<br>si trova nel menu.                                                                    | LEFT/SELECT<br>Fungerer som venstre museknapp når<br>menysystemet ikke er aktivt. Benyttes<br>for menyvalg når menyen er aktiv                                                   |                                                                                                    |
| RIGHT<br>Use as mouse RIGHT key                                                                                                    | RIGHT<br>Ersetzt die RECHTE Maustaste                                                                                                    | RIGHT<br>Utilisé comme bouton DROIT de la<br>souris.                                                                                                    | RIGHT<br>Para usar como tecla derecha del ratón                                                                                                    | RIGHT (DESTRO)<br>Utilizzare questo tasto come il pulsante<br>DESTRO del mouse.                                                                                                    | RIGHT<br>Fungerer som høyre museknapp<br>dersom menysystemet ikke er aktivt.                                                                                                    |                                                                                                    |
|                                                                                                    |                                                                                                    |                                                                                                    |                                                                                                    |                                                                                                    |                                                                                                    |                                                                                                    |
|                                                                                                    |                                                                                                    |                                                                                                    |                                                                                                    |                                                                                                    |                                                                                                    | 13                                                                                                    |

| REMOTE CONTROL                                                                                                    | FERNBEDIENUNG •                                                                                                    | TÉLÉCOMMANDE •                                                                                                    | CONTROL REMOTO                                                                                                    | TELECOMANDO                                                                                                    | FJERNKONTROLL •                                                                                                    |                                                                       |
|----------------------------------------------------------------------------------------------------|----------------------------------------------------------------------------------------------------|----------------------------------------------------------------------------------------------------|----------------------------------------------------------------------------------------------------|----------------------------------------------------------------------------------------------------|----------------------------------------------------------------------------------------------------|-----------------------------------------------------------------------|
| english                                                                                                    | deutsch                                                                                                    | francais                                                                                                    | español                                                                                                    | italiano                                                                                                    | norsk                                                                                                    |                                                                       |
| LASER<br>Activates the built-in laser pointer.<br>CAUTION! Do not point laser beam at<br>people. Do not stare into laser beam.                                                                                                    | LASER<br>Aktiviert den integrierten Laserpointer.<br>VORSICHT! Den Laserstrahl nicht auf<br>Menschen richten. Nicht in den<br>Laserstrahl schauen.                                                                                                    | LASER<br>Active le pointeur laser incorporé.<br>ATTENTION ! Ne pas diriger le rayon<br>laser sur les personnes. Ne pas<br>regarder le rayon laser.                                                                                                    | LASER<br>Activa el puntero láser incorporado.<br>¡PRECAUCIÓNI No apunte con el rayo<br>láser a las personas. No mire<br>directamente al rayo láser.                                                                                                    | LASER<br>Attiva il puntatore laser incorporato.<br>ATTENZIONE! Non puntare il fascio<br>laser su persone. Non sostare nell'area<br>interna al fascio laser.                                                                                                    | LASER<br>Aktiviserer den innebygde<br>laserpekeren. FORTSIKTIGI Pek ikke<br>på folk med laseren. Stirr ikke på<br>laserstrålen.                                                                                                    | LASER APERTURE †<br>AUTO OSO NEO POVER                                |
| GAMMA<br>Cycles between the gamma curves<br>available with the current source                                                                                                    | GAMMA<br>Durchläuft die verschiedenen<br>verfügbaren Gammakurven für die<br>gegenwärtig Quelle                                                                                                    | GAMMA<br>Balaye les courbes de gamma<br>disponibles avec la source actuelle.                                                                                                    | GAMMA<br>Cambia entre las curvas gamma<br>disponibles con la fuente actual                                                                                                    | GAMMA<br>Scorre le curve gamma disponibili con<br>la sorgente attuale.                                                                                                    | GAMMA<br>Skifter mellom de tilgjengelige gamma<br>kurvene                                                                                                    | VOCO S-VICKO VIPMINT I STELL<br>O O O O O O O O O O O O O O O O O O O |
| This key is not used                                                                                                    | Diese Taste wird nicht verwendet                                                                                                    | Touche non utilisée                                                                                                    | Esta tecla no se utiliza                                                                                                    | Questo tasto non viene utilizzato.                                                                                                    | Ikke i bruk                                                                                                    | $\oplus \oplus \oplus \oplus$                                         |
| ARROW KEYS<br>Use the four arrow keys as alternatives<br>to the trackball for menu navigation                                                                                                    | PFEILTASTEN<br>Die vier Pfeiltasten können als<br>Alternative zum Trackball für die<br>Bewegungen in den Menüs verwendet<br>werden                                                                                                    | TOUCHES FLÉCHÉES<br>Utiliser les quatre touches fléchées<br>comme alternative au trackball pour<br>naviguer dans le menu.                                                                                                    | TECLAS DE DIRECCIÓN<br>Use las cuatro teclas de dirección como<br>alternativa a la bola de seguimiento<br>para navegar por el menú                                                                                                    | TASTI FRECCIA<br>Utilizzare i quattro tasti con freccia<br>come alternativa all'uso del trackball<br>per spostarsi tra i menu.                                                                                                    | PILTASTER<br>Kan benyttes som alternativ til kula<br>ved navigering i menyene.                                                                                                    |                                                                       |
| SELECT<br>Select option in menu. Same function<br>as LEFT/SELECT above.                                                                                                    | SELECT<br>Wählt eine Option im Menü. Besitzt die<br>gleiche Funktion wie die Taste<br>LEFT/SELECT oben.                                                                                                    | SELECT<br>Sélectionne une option dans le menu.<br>Même fonction que LEFT/SELECT ci-<br>dessus.                                                                                                    | SELECT<br>Selecciona la opción del menú. Tiene la<br>misma función que LEFT/SELECT<br>indicado anteriormente.                                                                                                    | SELECT (SELEZIONA)<br>Selezionare l'opzione nel menu. Ha la<br>stessa funzione del tasto<br>SINISTRO/SELEZIONA descritto in<br>precedenza.                                                                                                    | <b>SELECT</b><br>Benyttes til menyvalg. Samme som<br>LEFT/SELECT.                                                                                                    |                                                                       |
| <b>0-9</b><br>Use the digits in conjunction with the<br>MEMORY STORE and RECALL keys.<br>Press STORE and a single digit to<br>memorize the current user setting.<br>Press RECALL and a single digit to<br>recall a user setting that has previously<br>been stored. | 0-9<br>Die Zahlentasten werden zusammen<br>mit den Tasten MEMORY STORE bzw.<br>RECALL verwendet. Drücken Sie auf<br>STORE und eine einzige Ziffer, um die<br>gegenwärtigen Benutzereinstellungen<br>zu speichern. Drücken Sie auf RECALL<br>und eine einzige Ziffer, um die zuvor<br>gespeicherten Benutzereinstellungen<br>aufzurufen. | 0-9<br>Les chiffres s'utilisent conjointement<br>avec les touches MEMORY STORE et<br>RECALL. Enfoncer la touche STORE et<br>un chiffre pour mettre le paramètre<br>utilisateur actuel en mémoire. Enfoncer<br>la touche RECALL et un chiffre pour<br>rappeler un paramètre utilisateur ayant<br>été préalablement mis en mémoire. | 0-9<br>Use los dígitos y las teclas MEMORY<br>STORE y RECALL. Pulse STORE y un<br>solo dígito para memorizar la actual<br>configuración de usuario. Pulse<br>RECALL y un solo dígito para recuperar<br>una configuración de usuario<br>previamente almacenada. | 0-9<br>Utilizzare i tasti con i numeri insieme ai<br>tasti MEMORIA STORE (MEMORIZZA) e<br>RECALL (RICHIAMA). Premere STORE<br>(MEMORIZZA) e un singolo numero<br>per memorizzare l'impostazione<br>dell'utente attuale. Premere RECALL<br>(RICHIAMA) e un singolo numero per<br>richiamare un'impostazione dell'utente<br>precedentemente memorizzata. | 0-9<br>Benyttes i forbindelse med MEMORY<br>STORE og RECALL for å lagre og<br>gjenfinne brukerinnstillinger. Trykk<br>STORE og ett siffer for å lagre aktuelle<br>innstillinger. Trykk RECALL og ett siffer<br>for gjenfinne tidligere innstillinger |                                                                       |
| STORE<br>Press STORE, then one digit 0-9, to<br>store user setting in memory.                                                                                                    | STORE<br>Drücken Sie auf STORE und dann eine<br>Ziffer von 0-9, um die<br>Benutzereinstellungen im Speicher<br>abzulegen.                                                                                                    | STORE<br>Enfoncer STORE, puis un chiffre de 0 à<br>9 pour stocker le paramètre utilisateur<br>dans la mémoire.                                                                                                    | STORE<br>Pulse STORE y luego un digito 0-9 para<br>almacenar la configuración de usuario<br>en la memoria.                                                                                                    | STORE (MEMORIZZA)<br>Premere STORE (MEMORIZZA), quindi<br>un singolo numero da 1 a 9, per<br>conservare in memoria l'impostazione<br>dell'utente.                                                                                                    | STORE<br>Trykk STORE og ett siffer for å lagre<br>brukerinnstillinger                                                                                                    |                                                                       |
| <b>RECALL</b><br>Press RECALL, then one digit 0-9, to recall user setting from memory.                                                                                                    | RECALL<br>Drücken Sie auf RECALL und eine Ziffer<br>von 0-9, um die Benutzereinstellungen<br>aus dem Speicher abzurufen.                                                                                                    | <b>RECALL</b><br>Enfoncer RECALL, puis un chiffre de 0<br>à 9 pour rappeler un paramètre<br>utilisateur stocké en mémoire.                                                                                                    | RECALL<br>Pulse RECALL y luego un dígito 0-9<br>para recuperar una configuración de<br>usuario de la memoria.                                                                                                    | <b>RECALL (RICHIAMA)</b><br>Premere RECALL (RICHIAMA), quindi<br>un singolo numero da 1 a 9, per<br>richiamare l'impostazione dell'utente<br>conservata in memoria.                                                                                                    | RECALL<br>Trykk RECALL og ett siffer for å<br>gjenfinne brukerinnstillinger                                                                                                    | HENDER                                                                |
|                                                                                                    |                                                                                                    |                                                                                                    |                                                                                                    |                                                                                                    |                                                                                                    |                                                                       |
|                                                                                                    |                                                                                                    |                                                                                                    |                                                                                                    |                                                                                                    |                                                                                                    |                                                                       |
| 14                                                                                                    |                                                                                                    |                                                                                                    |                                                                                                    |                                                                                                    |                                                                                                    |                                                                       |

| CONNECTOR PANEL                                                                                                    | DER ANSCHLUSSBEREICH                                                                                                    | PANNEAU DE CONNECTEURS                                                                                                    | PANEL DE CONEXIONES                                                                                                    | PANNELLO CONNETTORI                                                                                                    | KONTAKTPANEL                                                                              |
|----------------------------------------------------------------------------------------------------|----------------------------------------------------------------------------------------------------|----------------------------------------------------------------------------------------------------|----------------------------------------------------------------------------------------------------|----------------------------------------------------------------------------------------------------|-------------------------------------------------------------------------------------------|
| english                                                                                                    | deutsch                                                                                                    | francais                                                                                                    | español                                                                                                    | italiano                                                                                                    | norsk                                                                                     |
| A YPbPr 1-2: Used for high quality video reproduction.                                                                                | A YPbPr 1-2: Wird für hochwertige<br>Videowiedergaben verwendet.                                                                                                    | A YPbPr 1-2: Utilisé pour une haute qualité<br>de reproduction de vidéo.                                                                                                    | A YPbPr 1-2: Se usa para lograr una<br>reproducción de video de gran calidad.                                                                        | A YPbPr 1-2: Utilizzati per riproduzione video di alta qualità.                                                                                       | A YPbPr 1-2: For beste videokvalitet.                                                     |
| <b>B</b> S-VIDEO: Used for improved quality video.                                                                                    | B S-VIDEO: Wird für eine verbesserte<br>Videoqualität verwendet.                                                                                                    | B S-VIDEO: Utilisé pour une vidéo de qualité<br>améliorée.                                                                                                    | B S-VIDEO: Se usa para mejorar la calidad de vídeo.                                                                                                  | B S-VIDEO: Utilizzato per una qualità video migliore.                                                                                                 | B S-VIDEO: For god videokvalitet.                                                         |
| C C-VIDEO: Used for standard video quality.                                                                                           | C C-VIDEO: Wird für Videos in<br>Standardqualität verwendet.                                                                                                    | C C-VIDEO: Utilisé pour une qualité<br>standard de vidéo.                                                                                                    | C C-VIDEO: Se usa para conseguir una<br>calidad de vídeo estándar.                                                                                   | C C-VIDEO: Utilizzato per una qualità video standard.                                                                                                 | C C-VIDEO: For standard videokvalitet.                                                    |
| <b>D DVI - Digital RGB:</b> For a low noise computer and video image.                                                                 | D DVI - Digitaler RGB-Eingang: Für Rechner<br>und Videobilder mit geringen Störungen.                                                                                                 | D DVI - RVB numérique: Pour une image<br>informatique et vidéo à faible bruit.                                                                                                    | D DVI - Digital RGB: Para poco ruido de la computadora e imagen de vídeo.                                                                            | <b>D DVI - RGB digitale:</b> Per ridurre al minimo il disturbo immagine su video e computer.                                                          | D DVI - Digital RGB: Gir et stabilt bilde<br>med lav støy.                                |
| E VGA - Analog RGB: The standard computer graphics interface.                                                                         | E VGA - Analoger RGB-Eingang: Dies ist<br>die standardgemäße Graphikschnittstelle<br>für Computer.                                                                                    | E VGA - RVB analogique: l'interface graphique standard pour ordinateur.                                                                                                    | E VGA - RGB analógica: Interfaz gráfica estándar de la computadora.                                                                                  | E VGA - RGB analogico: Interfaccia grafica<br>del computer standard.                                                                                  | E VGA - Analog RGB: Standard PC grafikk grensesnitt.                                      |
| F RS 232 control: Allows for wired remote<br>control and monitoring of many projector<br>functions used in installation environments. | F RS 232-Steuerung: Sie ermöglicht es, mit<br>einer Kabelfernbedienung zu arbeiten und<br>zahlreiche Projektorfunktionen zu steuern,<br>die bei Festinstallationen eingesetzt werden. | F Commande de RS 232: Permet de<br>connecter une télécommande câblée et de<br>surveiller un grand nombre de fonctions du<br>projecteur utilisées dans les environnements<br>d'installation. | F Control RS 232: Permite mando a<br>distancia con cable y control de numerosas<br>funciones del proyector utilizadas en<br>entornos de instalación. | F RS232: Consente il controllo a distanza e<br>il monitoraggio di numerose funzioni del<br>proiettore, utilizzate negli ambienti di<br>installazione. | F RS 232 styring: Tillater styring og<br>monitorering av projektoren i<br>installasjoner. |
| G Triggers: 12VDC for Screen Drop and Aspect Ratio control.                                                                           | G Auslöser: 12 V DC f ür die Steuerung der<br>Bildschirmneigung und des<br>Darstellungsverh ältnisses.                                                                                | G Triggers (déclencheurs): 12V CC pour<br>commande de chute d'écran et de rapport<br>d'aspect.                                                                                              | G Disparadores (triggers), 12 VCC para<br>controlar la relación anchura/altura y el<br>descenso de la pantalla (Screen Drop)                         | G Commutatori a 12V CC per i comandi<br>Screen Drop (Caduta schermo) e Aspect<br>Ratio (Rapporto di aspetto).                                         | G Triggere: 12VDC styring av motorisert<br>skjerm og gardin                               |
| H RC in: Allows connection of external IR receiver.                                                                                   | H RC Eingang: Anschluss ermöglicht an einen<br>externen IR Empfänger.                                                                                                    | H Entrée RC: Permet le raccordement du<br>récepteur IR externe.                                                                                                    | H Entrada RC: Permite conexión de receptor<br>de infrarrojos externo.                                                                                | H Ingresso RC: Consente la connessione del<br>ricevitore IR esterno.                                                                                  | H RC input: Muliggjør tilkobling av<br>ekstern IR mottaker.                               |
| <ul> <li>USB - interface: Allows for computer<br/>mouse control.</li> </ul>                                                           | I USB-Schnittstelle: Ermöglicht die<br>Steuerung über eine Computermaus.                                                                                                    | I USB - interface: Pour la commande de la souris de l'ordinateur.                                                                                                    | I USB - interfaz: Permite el control<br>mediante el ratón de la computadora.                                                                         | I USB - interfaccia: Attacco per il mouse<br>del computer.                                                                                            | I USB - grensesnitt: for tilkobling til PC<br>og musstyring.                              |
| J Mains power connector: Use only three-<br>prong, grounded power cord.                                                               | J Stromanschluss: Nur dreiadrige<br>Stromkabel mit Erdung verwenden.                                                                                                    | J Connecteur à l'alimentation secteur: à<br>n'utiliser qu'avec un cordon à trois fiches de<br>mise à la terre.                                                                              | J Conector a la red eléctrica: Use sólo un<br>cable de alimentación conectado a tierra<br>con tres clavijas.                                         | J Attacco per l'alimentazione di rete:<br>Utilizzare solo un cavo di alimentazione<br>tripolare con messa a terra.                                    | J Nettspenningskontakt: Benytt kun<br>jordet stikkontakt.                                 |

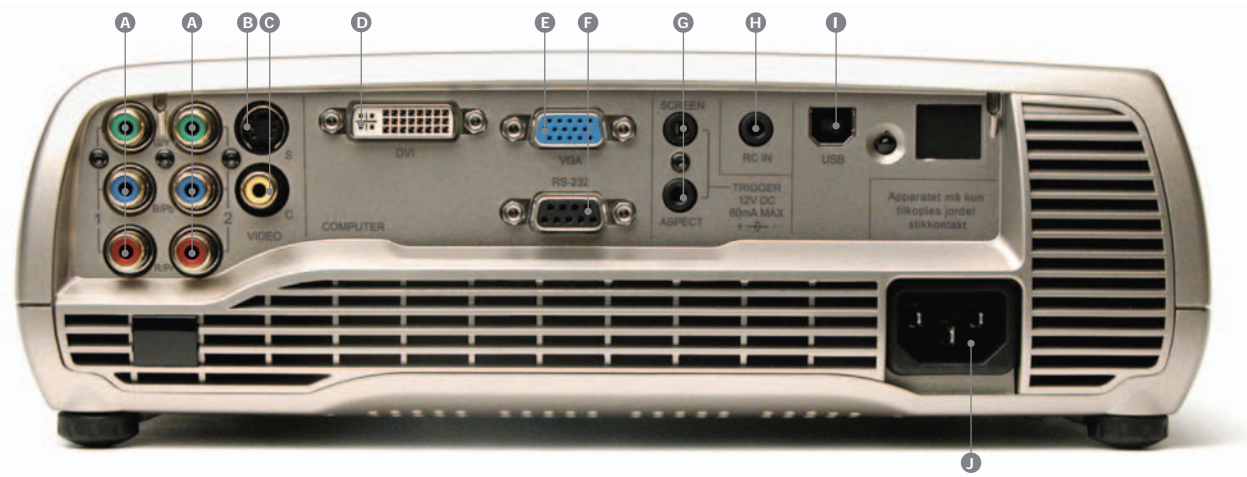

| R                                                                                                    |                                                                                                    |                                                                                                    |                                                                                                    |                                                                                                    |                                                                                                    |  |
|----------------------------------------------------------------------------------------------------|----------------------------------------------------------------------------------------------------|----------------------------------------------------------------------------------------------------|----------------------------------------------------------------------------------------------------|----------------------------------------------------------------------------------------------------|----------------------------------------------------------------------------------------------------|--|
| SET UP VIDEO                                                                                                    | VIDEOEINSTELLUNGEN                                                                                                    | INSTALLATION VIDÉO                                                                                                    | INSTALACIÓN DEL VÍDEO                                                                                                    | CONFIGURAZIONE VIDEO                                                                                                    | TILKOBLING FOR VIDEO                                                                                                    |  |
| english                                                                                                    | deutsch                                                                                                    | francais                                                                                                    | español                                                                                                    | italiano                                                                                                    | norsk                                                                                                    |  |
| Before setting-up, switch off all equipment.                                                                                                 | Bevor die Geräte aufgestellt werden, müssen<br>sie ausgeschaltet sein.                                                                                                    | Avant d'installer, éteindre tous les appareils.                                                                                                    | Antes de instalar, apague todo el equipo.                                                                                                    | Prima di eseguire l'installazione, spegnere tutti gli apparecchi in uso.                                                                                  | Slå av alt utstyret før oppkobling.                                                                                                   |  |
| Four video sources may be connected, using<br>the YPDPr 1 and 2 (component), S-VIDEO<br>(super video) and VIDEO (composite video)<br>inputs. | Es können bis zu vier Videoquellen<br>angeschlossen werden, wozu die Anschlüsse<br>YPbPr 1 und 2 (Komponente), S-VIDEO<br>(Supervideo) und VIDEO (Kombiniertes<br>Video) zur Verfügung stehen. | Quatre sources vidéo peuvent être<br>connectées à l'aide des entrées YPbPr 1 et 2<br>(composantes), S-VIDEO (super vidéo) et<br>VIDEO (vidéo composite). | Pueden conectarse cuatro fuentes de vídeo<br>mediante las entradas YPbPr 1 y 2<br>(componente), S-VIDEO (súper vídeo) y<br>VIDEO (vídeo compuesto). | È possibile collegare quattro sorgenti video,<br>utilizzando gli ingressi YPbPr 1 e 2<br>(componente), S-VIDEO (super video) e<br>VIDEO (video composto). | Inntil fire videokilder kan kobles til samtidig,<br>ved hjelp av YPbPr 1 og 2 (komponent), S-<br>VIDEO (super) og C-VIDEO (standard). |  |
| Component video will display more detailed<br>images. Composite video yields images with<br>less detail.                                     | Komponentenvideo zeigt die Bilder mit mehr<br>Details. Kombiniertes Video erreicht ein Bild<br>mit nur weniger Details.                                                                        | La vidéo en composantes affichera des<br>images plus détaillées. Les images de la<br>vidéo en composantes sont moins précises.                           | El vídeo componente mostrará imágenes más<br>detalladas, mientras que el vídeo compuesto<br>produce imágenes con menos detalle.                     | Il video componente visualizzerà immagini<br>più dettagliate. Il video composto realizza<br>immagini meno dettagliate.                                    | Komponent video vil vise de mest detaljerte<br>bildene. Standard video gir bilder med minst<br>detalj.                                |  |
| The trigger outputs may be used to control a motorized projector screen and motorized curtains                                               | Die Auslöserausgänge können zur Steuerung<br>von motorisierten Projektionsbildschirmen<br>und Vorhängen verwendet werden.                                                                      | Les sorties de déclencheurs peuvent être<br>utilisées pour commander un écran de<br>projecteur ou des rideaux motorisés.                                 | La salida de disparador puede usarse para<br>controlar una pantalla de proyector<br>motorizada y cortinas motorizadas.                              | Le uscite dei commutatori possono essere<br>utilizzate per comandare uno schermo di<br>proiezione motorizzato e pannelli sipario<br>motorizzati.          | Trigger utgangene kan benyttes for å styre<br>motorisert lerret og gardiner.                                                          |  |
| Connect the power cord.                                                                                                    | Schließen Sie das Stromkabel an.                                                                                                    | Brancher le cordon d'alimentation.                                                                                                    | Conecte el cable de alimentación.                                                                                                    | Collegare il cavo di alimentazione.                                                                                                    | Koble til strømledningen.                                                                                                    |  |
|                                                                                                    |                                                                                                    |                                                                                                    |                                                                                                    |                                                                                                    |                                                                                                    |  |

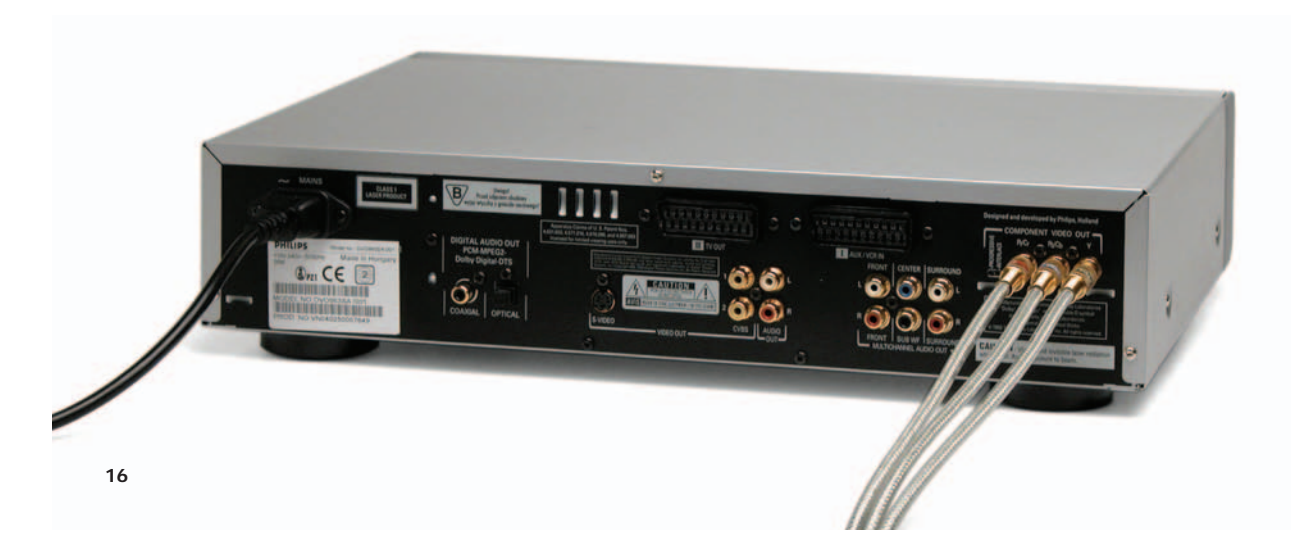

V

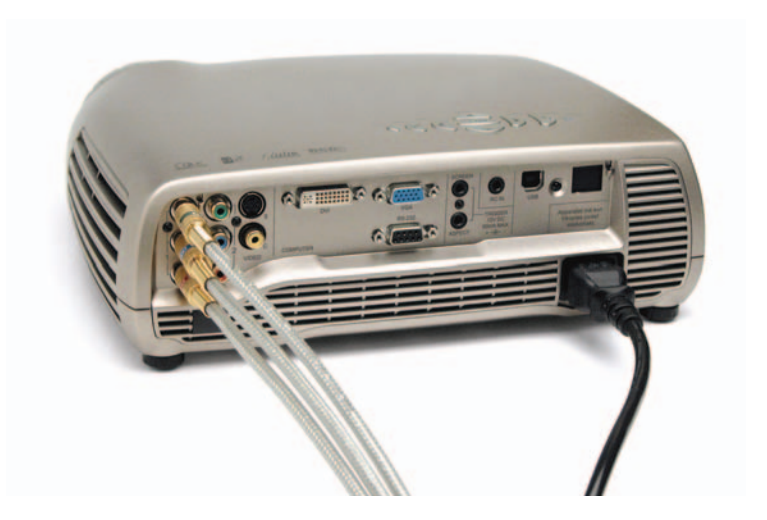

| SETUP COMPUTER •                                                                                                    | EINRICHTEN DES COMPUTERS                                                                                                    | INSTALLATION ORDINATEUR                                                                                                    | INSTALACIÓN DE LA COMPUTADORA                                                                                                    | INSTALLAZIONE DEL COMPUTER                                                                                                    | TILKOBLING FOR DATA                                                                                                    |
|----------------------------------------------------------------------------------------------------|----------------------------------------------------------------------------------------------------|----------------------------------------------------------------------------------------------------|----------------------------------------------------------------------------------------------------|----------------------------------------------------------------------------------------------------|----------------------------------------------------------------------------------------------------|
| english                                                                                                    | deutsch                                                                                                    | francais                                                                                                    | español                                                                                                    | italiano                                                                                                    | norsk                                                                                                    |
| Before setting-up, switch off all equipment.                                                                                                    | Bevor die Geräte aufgestellt werden, müssen<br>sie ausgeschaltet sein.                                                                                                    | Avant d'installer, éteindre tous les appareils.                                                                                                    | Antes de instalar, apague todo el equipo.                                                                                                    | Prima di eseguire l'installazione, spegnere tutti gli apparecchi in uso.                                                                                                    | Slå av alt utstyret før oppkobling.                                                                                                    |
| The projector may be connected to up to two<br>computer sources simultaneously, using the<br>VGA and DVI inputs.                                                  | Der Projektor kann an bis zu zwei Rechner<br>gleichzeitig angeschlossen werden, wozu die<br>Eingänge VGA und DVI verwendet werden.                                            | Le projecteur peut être connecté à deux<br>sources informatiques simultanément à l'aide<br>des entrées VGA et DVI.                                                                        | El proyector puede estar conectado al mismo<br>tiempo hasta a dos fuentes de computadora<br>mediante las entradas VGA y DVI.                                                       | Il proiettore può essere collegato a non più di<br>due sorgenti computer contemporaneamente,<br>utilizzando gli ingressi VGA e DVI.                                                                             | Projektoren kan kobles til inntil to datakilder<br>samtidig ved hjelp av VGA og DVI<br>inngangene.                                      |
| The VGA interface is analog and may cause<br>some noise in the projected image,<br>depending on the signal quality from the VGA<br>graphics card in the computer. | Die VGA-Schnittstelle ist analog und kann, je<br>nach Qualität des Signals der VGA-Karte im<br>Rechner, zu gewissen Störungen des<br>Projektionsbildes führen.                | L'interface de VGA est analogique et peut<br>produire des parasites dans l'image projetée,<br>en fonction de la qualité du signal provenant<br>de la carte graphique VGA de l'ordinateur. | La interfaz VGA es analógica y puede<br>producir algo de ruido en la imagen<br>proyectada dependiendo de la calidad de la<br>senal de la tarjeta gráfica VGA de la<br>computadora. | L'interfaccia VGA è analogica e può causare<br>dei disturbi nell'immagine proiettata, la cui<br>intensità dipende dalla qualità del segnale<br>proveniente dalla scheda grafica VGA<br>installata nel computer. | VGA inngangen er analog og kan derfor gi<br>et bilde som inneholder noe støy, avhengig<br>av kvaliteten på det tilkoblede grafikkortet. |
| The DVI (Digital Visual Interface) interface is<br>all-digital and will yield a projected image<br>with very low noise.                                           | Die DVI-Schnittstelle (Digital Visual Interface,<br>digitale visuelle Schnittstelle) ist komplett<br>digital und erreicht ein Projektionsmild mit<br>sehr geringen Störungen. | L'interface DVI (Interface visuelle<br>numérique) est entièrement numérique et<br>rend une image projetée à très faible bruit.                                                            | La interfaz DVI (interfaz de Visual Digital) es<br>completamente digital y producirá una<br>imagen proyectada con muy poco ruido.                                                  | L'interfaccia DVI (Digital Visual Interface,<br>Interfaccia Visiva Digitale) è completamente<br>digitale e realizza un'immagine proiettata con<br>disturbo minimo.                                              | DVI (Digital Visual Interface) grensesnittet<br>er heldigitalt og vil derfor gi et meget stabilt<br>og støysvakt bilde.                 |
| Connect the USB cable to allow for remote mouse control.                                                                                                    | Schließen Sie das USB-Kabel an, um eine remote Maussteuerung zu ermöglichen.                                                                                                  | Connecter le câble USB pour la commande à<br>distance de la souris.                                                                                                    | Conecte el cable USB para poder utilizar el mando a distancia.                                                                                                    | Collegare il cavo USB per consentire il<br>controllo del mouse remoto.                                                                                                    | Koble til USB-kabelen for å gi mulighet for<br>fjernstyring av musen.                                                                   |
| Connect the power cord.                                                                                                    | Schließen Sie das Stromkabel an.                                                                                                    | Brancher le cordon d'alimentation.                                                                                                    | Conecte el cable de alimentación.                                                                                                    | Collegare il cavo di alimentazione.                                                                                                    | Koble til strømledningen.                                                                                                    |
|                                                                                                    |                                                                                                    |                                                                                                    |                                                                                                    |                                                                                                    |                                                                                                    |

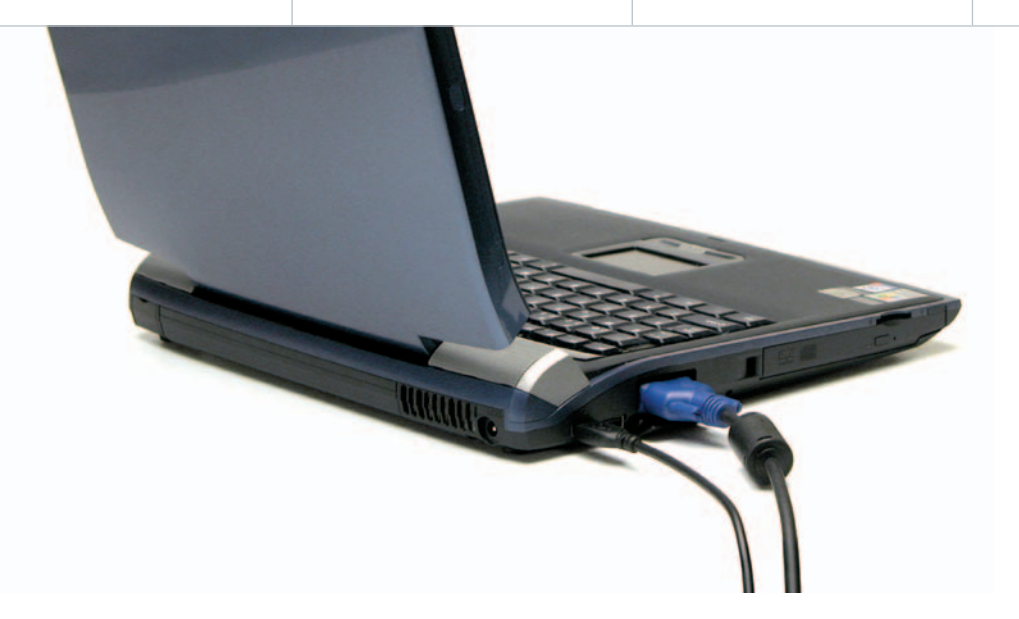

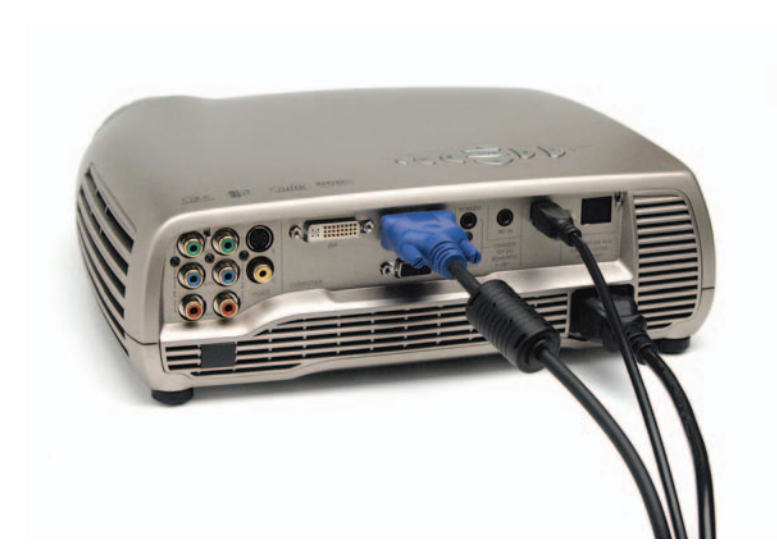

| IVI                                                                                                    |                                                                                                    |                                                                                                    |                                                                                                    |                                                                                                    |                                                                                                    |
|----------------------------------------------------------------------------------------------------|----------------------------------------------------------------------------------------------------|----------------------------------------------------------------------------------------------------|----------------------------------------------------------------------------------------------------|----------------------------------------------------------------------------------------------------|----------------------------------------------------------------------------------------------------|
| IMAGE ADJUSTMENTS                                                                                                    | BILDEINSTELLUNGEN •                                                                                                    | MISE AU POINT DE L'IMAGE                                                                                                    | AJUSTE DE IMAGEN                                                                                                    | REGOLAZIONI IMMAGINE                                                                                                    | BILDEINNSTILLINGER •                                                                                                    |
| english                                                                                                    | deutsch                                                                                                    | francais                                                                                                    | español                                                                                                    | italiano                                                                                                    | norsk                                                                                                    |
| Turn the FOCUS (A) and ZOOM (B) rings on<br>the projection lens to get a correctly sized and<br>focused image. If the desired image size is<br>not achieved by zooming, relocate the unit<br>nearer or farther away from the projection<br>screen and refocus.                                                                                                    | Drehen sie die Ringe FOCUS (A) und ZOOM (B)<br>an der Projektionslinse, um das Bild auf die<br>richtige Größe und Schärfe einzustellen. Wenn<br>sich durch Zoomen nicht die gewünschte<br>Bildgröße erreichen lässt, stellen Sie das Gerät<br>näher oder weiter von bzw. an die<br>Projektionsfläche und fokussieren sie erneut.                                                                                                    | Tourner les bagues FOCUS (A) et ZOOM (B)<br>de l'objectif pour obtenir une image de taille<br>et de netteté optimales. Si le zoom ne permet<br>pas d'obtenir la taille d'image désirée,<br>rapprocher ou éloigner le projecteur de<br>l'écran et refaire la mise au point (focus).                                                                                                    | Gire los anillos de ENFOQUE (A) y ZOOM (B)<br>de la lente del proyector para conseguir una<br>imagen bien enfocada y con el tamaño<br>adecuado. Si no se consigue el tamaño de<br>imagen deseado con el zoom, aleje o acerque<br>el aparato a la pantalla de proyección y vuelva<br>a enfocar.                                                                                                    | Ruotare gli anelli FOCUS (A) e ZOOM (B)<br>intorno all'obiettivo del proiettore per<br>ottenere un'immagine correttamente<br>dimensionata e con adeguata messa a fuoco.<br>Se la funzione di zoom non consente di<br>ottenere il dimensionamento dell'immagine<br>desiderato, spostare l'unità posizionandola a<br>distanza maggiore o minore rispetto allo<br>schermo di proiezione, quindi ripetere<br>l'operazione di messa a fuoco.                                                                          | Vri på ringene for fokusering (A) og zoom<br>(B) på projeksjonslinsen for å få et bilde<br>med riktig størrelse og fokusering. Hvis det<br>ikke er mulig å komme frem til ønsket<br>bildestørrelse ved å zoome, flytter du<br>enheten nærmere eller lengre fra projeksjons-<br>skjermen, og fokuserer på nytt.                                                                   |
| To adjust the projected image to the desired<br>height on the screen, eject the front foot (C)<br>by pressing the release button (D), and adjust<br>the angle to the right position. When the<br>image is shifted up, the so-called 'keystone'<br>effect appears as an optical distortion of the<br>image. You may compensate this effect by<br>the KEYSTONE correction control on the<br>keypad or remote control. | Mit Hilfe des vorderen Fußes (C) die<br>gewünschte Höhe des projizierten Bildes auf<br>der Wand einstellen. Dazu die Freigabetaste<br>(D) drücken und den gewünschten Winkel<br>einstellen. Wenn das Bild mit dem<br>sogenannten "Keystone"-Effekt verschoben<br>ist, wird das Bild mit einer optischen<br>Verzerrung angezeigt. Diesen Effekt kann<br>man mit der Korrektursteuerung KEYSTONE<br>auf dem Tastenfeld bzw. der Fernbedienung<br>ausgleichen. | Pour régler l'image projetée à la hauteur<br>voulue sur l'écran, sortir le pied avant (C) en<br>appuyant sur le bouton d'éjection (D) et<br>régler l'angle sur la position voulue. Une fois<br>l'image à la hauteur voulue, l'effet dénommé<br>de " trapèze " s'affiche sous forme de<br>distorsion optique de l'image. Vous pouvez<br>compenser cet effet à l'aide de la commande<br>de correction KEYSTONE sur le clavier ou sur<br>la télécommande. | Para ajustar la imagen proyectada a la altura<br>deseada sobre la pantalla, saque la pata<br>delantera (C) presionando el botón de<br>desenganche (D) y ajuste el ángulo hasta<br>lograr la posición correcta. Cuando la imagen<br>se mueve hacia arriba, la llamada distorsión<br>trapezoidal (keystone) aparece como una<br>distorsión óptica de la imagen. Se puede<br>compensar dicha distorsión con el control de<br>corrección trapezoidal KEYSTONE del teclado<br>o del mando a distancia. | Per regolare l'altezza dell'immagine proiettata<br>sullo schermo, far scattare in posizione il<br>piedino frontale (C) premendo il pulsante di<br>sbloccaggio (D), quindi regolare l'angolazione<br>in posizione adeguata. Quando l'immagine<br>viene spostata verso l'alto, appare il<br>cosiddetto effetto "keystone" o effetto<br>"trapezio", come una distorsione ottica<br>dell'immagine. Per correggere questo effetto,<br>l'utente può utilizzare il comando KEYSTONE<br>sul tastierino o il telecomando. | Juster høyden på bildet ved å vippe<br>prosjektoren i passende posisjon. Trykk på<br>fotutløseren (D) slik at frontfoten (C)<br>kommer i riktig høyde. Når bildet heves på<br>denne måten, vil bildet fortegnes i en<br>kileform, eller såkalt 'keystone' form. Denne<br>fortegningen kan korrigeres med KEYSTONE<br>korreksjonsknappene på tastaturet eller<br>fjernkontrollen. |
| To get an image level with the screen, turn<br>the rear feet (E) to the right position.                                                                                                    | Um die Bildhöhe am Bildschirm auszurichten,<br>drehen Sie den hinteren Fuß (E) auf die<br>richtige Position.                                                                                                    | Pour aligner la hauteur de l'image par rapport<br>à l'écran, ajuster les pieds arrières (E) du<br>projecteur.                                                                                                    | Para conseguir una imagen plana, ponga las<br>patas traseras (E) en la posición correcta.                                                                                                    | Per allineare l'immagine rispetto ai lati dello<br>schermo, ruotare i piedini posteriori (E).                                                                                                    | For å plassere et bilde jevnt med skjermen,<br>vrir du de bakre føttene (E) til riktig stilling.                                                                                                    |

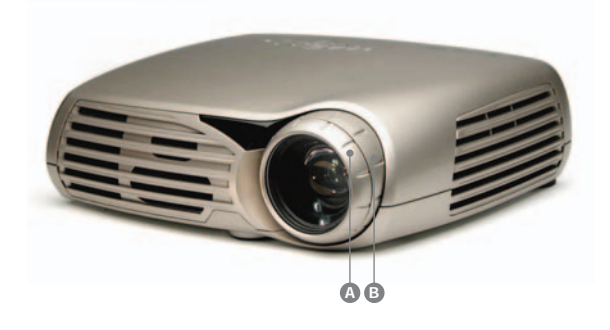

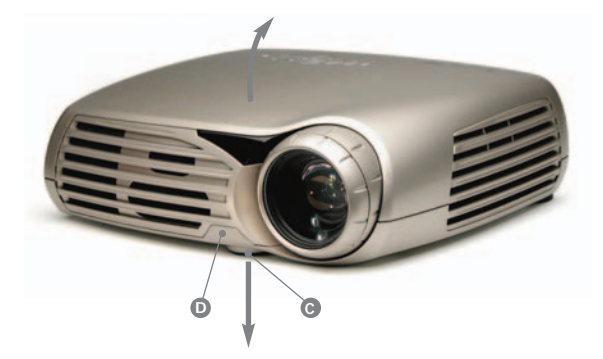

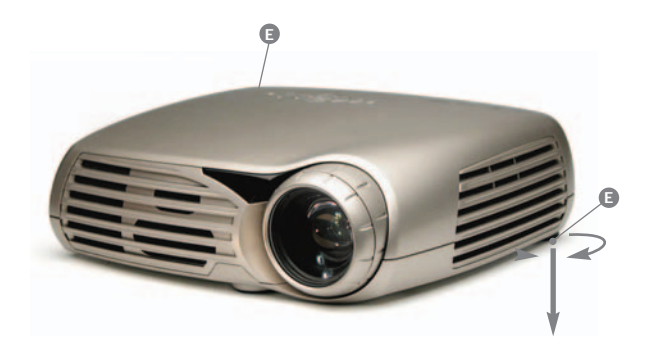

|                                                                                                    |                                                                                                    |                                                                                                    |                                                                                                    |                                                                                                    | Ν                                                                                                    |   |
|----------------------------------------------------------------------------------------------------|----------------------------------------------------------------------------------------------------|----------------------------------------------------------------------------------------------------|----------------------------------------------------------------------------------------------------|----------------------------------------------------------------------------------------------------|----------------------------------------------------------------------------------------------------|---|
| CEILING MOUNT                                                                                                    | DECKENMONTAGE •                                                                                                    | MONTAGE AU PLAFOND                                                                                                    | MONTAJE EN EL TECHO                                                                                                    | MONTAGGIO A SOFFITTO                                                                                                    | TAKMONTERING •                                                                                                    | l |
| usilgne                                                                                                    | deutsch                                                                                                    | francais                                                                                                    | español                                                                                                    | italiano                                                                                                    | , Astor                                                                                                    |   |
| The projector can be ceiling mounted using<br>an approved UL tested/ listed ceiling mount<br>fixture, with capacity of minimum 12 kg/ 26<br>lbs. | Der Projektor kann mit Hilfe einer<br>entsprechend UL- getesteten bzw<br>zugelassenen Deckenbefestigung mit einer<br>Tragefähigkeit von mindestens 12 kg (26<br>Ibs.) an der Decke befestigt werden. | Le projecteur peut être monté à l'aide d'une<br>fixation plafond testée / conforme aux<br>normes UL, avec résistance de charge de 12<br>kg/ 26 livres minimum." | El proyector puede montarse en el techo con<br>una fijación de montaje homologada,<br>catalogada y probada por UL, con capacidad<br>para resistir como mínimo 12 kg (26 lb.). | Il proiettore può essere montato a soffitto<br>utilizzando una staffa di montaggio<br>verificata/catalogata con approvazione UL,<br>con una capacità minima di 12 kg. | Projektoren kan monteres i taket ved hjelp<br>av en godkjent og UL-testet/listeført<br>festemekanisme for takmontasje som har<br>en kapasitet på minimum 12 kg/ 26 lbs. |   |
| For ceiling mount use 8 mm long M4 screws.                                                                                                    | Für die Deckenmontage müssen 8 mm lange<br>M4-Schrauben verwendet werden.                                                                                                    | Pour un montage au plafond, vous devez<br>utiliser des vis M4 de 8 mm.                                                                                          | Use tornillos M4 de 8 mm de largo para el<br>montaje en el techo.                                                                                                    | II montaggio a soffitto richiede l'utilizzo di viti<br>M4 di 8mm.                                                                                                    | Benytt M4 skruer for montasje i<br>projektorens chassis. Skruene må ikke<br>stikke lenger enn 8 mm inn i kabinettet.                                                    |   |
| For proper ventilation the minimum<br>distance from ceiling/ rear wall should be:<br>30/ 50 cm, 12/ 20 inch.                                     | Für eine ausreichende Lüftung muss der<br>Mindestabstand von der Decke bzw. der<br>Hinterwand 30 bzw. 50 cm (12/ 20 Zoll)<br>betragen.                                                               | Pour une ventilation efficace, la distance<br>minimum au plafond / autre paroi doit être<br>au minimum de: 30/ 50 cm, 12/ 20 pouces.                            | Una correcta ventilación requiere una<br>distancia mínima al techo y a la pared<br>posterior de 30/50 cm (12/20 pulg.).                                                       | Per garantire una ventilazione appropriata, la<br>distanza minima dal soffitto/parete<br>posteriore deve essere di: 30/ 50 cm.                                        | For å sikre tilstrekkelig ventilasjon må<br>minimums avstanden fra taket/bakveggen<br>være: 30/ 50 cm, 12/ 20 inch.                                                     |   |
|                                                                                                    |                                                                                                    |                                                                                                    |                                                                                                    |                                                                                                    |                                                                                                    |   |

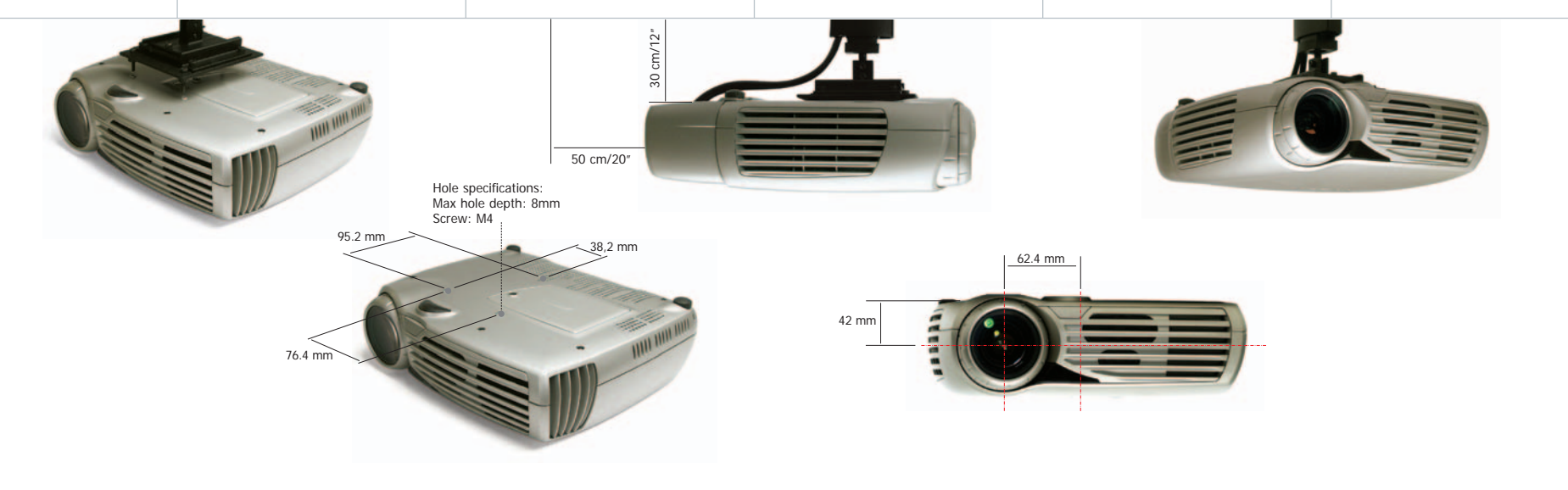

Ο

|                                                                                                    |                                                                                                    |                                                                                                    |                                                                                                    |                                                                                                    | 1                                                                                                    |
|----------------------------------------------------------------------------------------------------|----------------------------------------------------------------------------------------------------|----------------------------------------------------------------------------------------------------|----------------------------------------------------------------------------------------------------|----------------------------------------------------------------------------------------------------|----------------------------------------------------------------------------------------------------|
| CEILING MOUNT COVER                                                                                                    | DECKENMONTAGE - ABDECKUNG                                                                                                    |                                                                                                    | CUBIERTA                                                                                                    | COPERCHIO PER<br>MONTAGGIO A SOFFITTO                                                                                                    | KABELDEKSEL •                                                                                                    |
| english                                                                                                    | deutsch                                                                                                    | franceis                                                                                                    | español                                                                                                    | italiano                                                                                                    | h na star<br>na star<br>na s |
| The auxiliary cable cover can be<br>mounted on the projector to conceal<br>the interface cables and power cord<br>when the unit is ceiling mounted. | Die Nebenkabelabdeckung kann auf<br>dem Projektor angebracht werden, um<br>die Schnittstellen- und Stromkabel zu<br>verdecken, wenn das Gerät an der<br>Decke montiert ist. | Le cache câbles auxiliaire peut être<br>monté sur le projecteur pour dissimuler<br>les câbles des interfaces et le cordon<br>d'alimentation quand l'appareil est fixé<br>au plafond. | Cuando se monte el aparato en el techo,<br>puede ponerse la cubierta de cables<br>auxiliares en el proyector para ocultar<br>los cables de interfaz y el cable de<br>alimentación. | Il coperchio cavi ausiliario può essere<br>montato sul proiettore per nascondere i<br>cavi di interfaccia e il cavo di<br>alimentazione quando l'unità viene<br>montata a soffitto. | Kabeldekselet kan monteres bak på<br>projektoren for å dekke til kablene i<br>forbindelse med takmontasje.                                                                                                    |
| Connect all cables and fix them in place before the cable cover is attached to the projector.                                                       | Schließen Sie alle Kabel an und<br>befestigen Sie an ihrer jeweiligen<br>Stelle, bevor Sie die Kabelabdeckung<br>am Projektor anbringen.                                    | Connecter et visser tous les câbles<br>avant de fixer le cache câbles sur le<br>projecteur                                                                                           | Conecte todos los cables y fijelos en su<br>posición antes de colocar la cubierta del<br>cable al proyector.                                                                       | Prima di montare il coperchio cavi sul<br>proiettore, collegare tutti i cavi e fissarli<br>in sede.                                                                                 | Koble til alle kablene og sett dem på<br>plass før dekselet settes på<br>projektoren.                                                                                                    |
| A Loosen the rear adjustable feet by<br>unscrewing them.                                                                                            | A Lösen Sie die hinteren verstellbaren<br>Füße, indem Sie sie losschrauben.                                                                                                 | A Dévisser partiellement les pieds<br>ajustables arrières.                                                                                                    | A Afloje los pies traseros ajustables<br>destornillándolos.                                                                                                    | A Allentare i piedini di regolazione<br>posteriori svitandoli.                                                                                                    | A Løsne de justérbare føttene bak på<br>projektoren.                                                                                                    |
| B Align the vertical hooks on the cover<br>with the guides on the rear of the<br>projector.                                                         | B Richten Sie die vertikalen Haken an der<br>Abdeckung an den hinteren Schienen am<br>Projektor aus.                                                                        | B Aligner les crochets verticaux sur le<br>cache dans les ouvertures à l'arrière du<br>projecteur.                                                                                   | B Alinee los ganchos verticales de la<br>cubierta con las guías de la parte trasera<br>del proyector.                                                                              | B Allineare i ganci verticali sul coperchio<br>rispetto alla disposizione delle guide<br>sulla parte posteriore del proiettore.                                                     | B Rett inn de vertikale krokene på<br>dekselet i forhold til styreskinnene bak<br>på projektoren.                                                                                                    |
| <b>C</b> Snap cover in place, with the lower guides clamping the rear feet.                                                                         | C Lassen Sie die Abdeckung einrasten, so<br>dass die unteren Schienen die hinteren<br>Füße des Projektors umfassen.                                                         | C Positionner le cache correctement, les<br>pieds arrières arrimés dans les deux<br>ouvertures.                                                                                      | C Enganche la cubierta en su sitio, con las<br>guías inferiores pinzando los pies<br>traseros.                                                                                     | C Far scattare il coperchio in posizione, in<br>modo che le guide inferiori aggancino i<br>piedini posteriori.                                                                      | C Klikk dekselet på plass slik at de nedre<br>krokene klemmer fast de bakre<br>føttene.                                                                                                    |
| D Tighten rear feet to fix cable cover in place.                                                                                                    | D Schrauben Sie die hinteren Füße fest,<br>um die Kabelabdeckung fest zu<br>platzieren.                                                                                     | D Serrer les pieds arrières pour bien fixer<br>le cache cables.                                                                                                    | D Apriete los pies traseros para fijar la cubierta del cable en su sitio.                                                                                                    | D Avvitare bene i piedini posteriori per fissare in sede il coperchio cavi.                                                                                                    | D Skru til de bakre føttene for å holde<br>dekselet på plass.                                                                                                    |

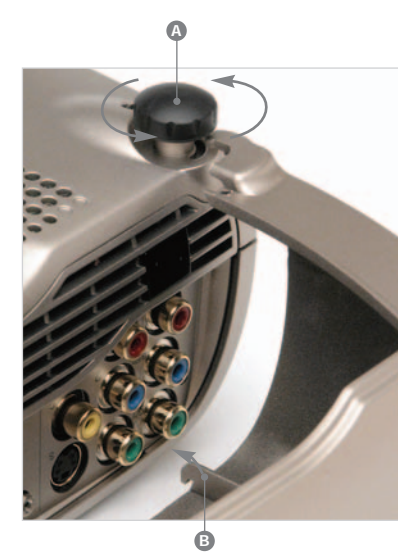

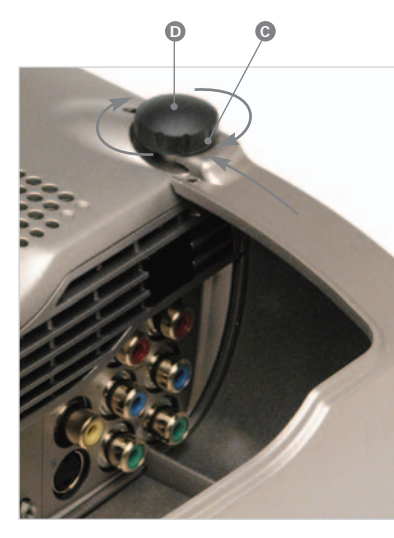

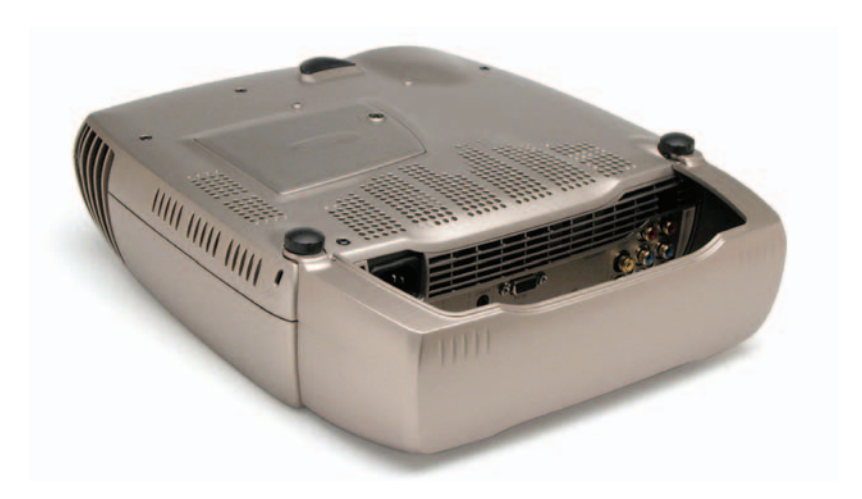

| USING THE PROJECTOR                                                                                                    | BENUTZUNG DES PROJEKTORS                                                                                                    | UTILISATION DU PROJECTEUR                                                                                                    | UTILIZACIÓN DEL PROYECTOR                                                                                                    | UTILIZZO DEL PROIETTORE                                                                                                    | BRUK AV PROJEKTOREN                                                                                                    |
|----------------------------------------------------------------------------------------------------|----------------------------------------------------------------------------------------------------|----------------------------------------------------------------------------------------------------|----------------------------------------------------------------------------------------------------|----------------------------------------------------------------------------------------------------|----------------------------------------------------------------------------------------------------|
| english                                                                                                    | qentsch                                                                                                    | francais                                                                                                    | español                                                                                                    | ltaliano                                                                                                    | norsk                                                                                                    |
| After setting-up, switch on all equipment.                                                                                                    | Sobald der Aufbau beendet ist, schalten Sie alle<br>Geräte ein.                                                                                                    | Après l'installation, allumez tous les appareils.                                                                                                    | Una vez instalado, apague todo el equipo.                                                                                                    | Una volta eseguita l'installazione, accendere tutte le apparecchiature in uso.                                                                                                    | Skru på enhetene etter at de er koblet<br>sammen.                                                                                                    |
| To switch the projector on, firmly press the<br>POWER button on the keypad or the remote<br>control. The STATUS indicator will turn from<br>purple to blue when the unit is switched on. If<br>the STATUS indicator is flashing purple, please<br>wait until it turns permanent purple.                                                                                                    | Um den Projektor einzuschalten, drücken Sie<br>fest auf den Knopf POWER auf dem Tastenfeld<br>oder der Fernbedienung. Die STATUS-Anzeige<br>schaltet von violett auf blau um, sobald das<br>Gerät eingeschaltet ist. Sollte die STATUS-<br>Anzeige violett blinken, müssen Sie warten, bis<br>sie als violettes Dauerlicht leuchtet.                                                                                                    | Pour allumer le projecteur, appuyez sur le<br>bouton POWER du clavier ou de la<br>télécommande. Le voyant STATUS passera du<br>violet au bleu une fois l'appareil allumé. Si ce<br>voyant est violet et clignote, attendez qu'il<br>cesse de clignoter.                                                                                                    | Para encender el proyector, pulse con firmeza el<br>botón POWER del teclado o del mando a<br>distancia. El indicador de estado STATUS pasará<br>de morado a azul cuando se encienda el<br>aparato. Si el indicador STATUS está morado y<br>parpadea, espere a que se quede fijo y morado.                                                                                                    | Per accendere il proiettore, premere il tasto<br>POWER (ACCENSIONE) sul tastierino o sul<br>telecomando. La spia di STATO passa dal colore<br>viola al colore blu quando l'unità viene accesa.<br>Se la spia di STATO è di colore viola<br>lampeggiante, attendere che passi dalla<br>modalità lampeggiante a quella fissa.                                                                                                    | Skru på projektoren ved å trykke bestemt på<br>POWER knappen. STATUS indikatoren skifter<br>fra lilla til blå när den skrus på. Hvis STATUS<br>indikatoren blinker lilla må du vente til den<br>skifter til fast lilla lys.                                                                                                    |
| When only one source is connected, the<br>projector will auto-detect that source. If more<br>sources are connected, the projector will<br>search for the next active source according to<br>the following list, provided that SOURCE SCAN<br>is set to ON in the SET UP sub menu (see<br>description of menu system):                                                                                           | Wenn nur eine Quelle angeschlossen ist,<br>erkennt der Projektor diese automatisch. Sind<br>mehrere Quellen angeschlossen, sucht der<br>Projektor die folgende aktive Quelle nach der<br>nachstehenden Liste, vorausgesetzt die Option<br>SOURCES SCAN ist im Untermenü<br>EINSTELLUNGEN auf ON gestellt (siehe die<br>Beschreibung des Menüsystems):                                                                                                    | Ouand une seule source est connectée, le<br>projecteur la détecte automatiquement. Si<br>plusieurs sources sont connectées, le projecteur<br>recherche la source active suivante<br>conformément à la liste ci-dessous, si toutefois<br>BALAYAGE SOURCES, dans le sous-menu<br>INSTALLATION est réglé sur ON (voir<br>description du système de menus).                                                                                                    | Cuando sólo hay conectada una fuente, el<br>proyector detectará automáticamente dicha<br>fuente. Si hay más fuentes conectadas, el<br>proyector buscará la siguiente fuente activa de<br>acuerdo con la siguiente lista, siempre que<br>SOURCE SCAN del submenú CONFIGURACIÓN<br>esté en ON (véase la descripción del sistema de<br>menús):                                                                                                    | Ouando è collegata una sola sorgente, essa<br>viene rilevata automaticamente dal proiettore.<br>Se sono collegate più sorgenti, il proiettore<br>cerca quella attiva successiva, secondo l'elenco<br>che segue, a condizione che SOURCE SCAN sia<br>impostato su ON nel menu secondario SET UP<br>(vedere descrizione del sistema di menu):                                                                                                    | Dersom kun en kilde er tilkoblet, vil denne<br>kilden automatisk velges. Hvis flere kilder er<br>tilkoblet, vil projektoren søke seg fram til den<br>første aktive kilden i følge nedenstående liste,<br>forutsatt at SOURCE SCAN er på i SET UP<br>undermenyen (se beskrivelsen av<br>menysystemet):                                                                                                   |
| - YPbPr 1<br>- YPbPr 2<br>- S-Video<br>- Composite Video<br>- VGA<br>- DVI                                                                                                    | - YPbPr 1<br>- YPbPr 2<br>- S-Video<br>- Kombiniertes Video<br>- VGA<br>- DVI                                                                                                    | - YPbPr 1<br>- YPbPr 2<br>- S-Video<br>- Vidéo composite<br>- VGA<br>- DVI                                                                                                    | - YPbPr 1<br>- YPbPr 2<br>- S-Video<br>- Video compuesto<br>- VGA<br>- DVI                                                                                                    | - YPbPr 1<br>- YPbPr 2<br>- S-Video<br>- Video composto<br>- VGA<br>- DVI                                                                                                    | - YPbPr 1<br>- YPbPr 2<br>- S-Video<br>- C-Video<br>- VGA<br>- DVI                                                                                                    |
| Select between the sources by pressing the SOURCE buttons on the keypad or the remote control. Only sources that are active will be displayed.                                                                                                    | Wählen Sie die entsprechende Quelle mit Hilfe<br>der Taste SOURCE auf dem Tastenfeld bzw. der<br>Fernbedienung. Es werden nur aktive Quellen<br>angezeigt.                                                                                                    | Sélectionner la source parmi celles disponibles<br>en enfonçant le bouton SOURCE sur le clavier<br>ou la télécommande. Seules les sources actives<br>seront affichées.                                                                                                    | Seleccione las fuentes pulsando los botones<br>SOURCE del teclado o el mando a distancia.<br>Sólo se mostrarán las fuentes que estén activas.                                                                                                    | Selezionare le sorgenti premendo il pulsante<br>SOURCE (SORGENTE) sul tastierino o sul<br>telecomando. Verranno visualizzate solo le<br>sorgenti attive.                                                                                                    | Velg mellom kildene (inngangene) ved å<br>trykke på SOURCE knappene på tastaturet<br>eller fjernkontrollen. Kun aktive kilder vises.                                                                                                    |
| If no source is active, searching messages will appear on the screen.                                                                                                    | Ist keine Quelle aktiv, erscheint auf dem<br>Bildschirm die Suchmeldung.                                                                                                    | Si aucune source n'est active, les messages de recherche s'afficheront à l'écran.                                                                                                    | Si no hay ninguna fuente activa, en la pantalla aparecerá que está buscando mensajes.                                                                                                    | Se non è attiva alcuna sorgente, saranno<br>visualizzati sulla schermata dei messaggi di ricerca.                                                                                                    | Meldinger kommer opp på skjermen for de<br>kilder som ikke er tilkoblet.                                                                                                    |
| If no source is active for a long time, the<br>projector will go in standby mode if DPMS<br>(power save) is set to ON in the SET UP sub<br>menu. The STATUS indicator will turn from<br>blue to flashing purple, then purple. The<br>projector will be switched back on if at least<br>one source is (re)activated. The power-down<br>function can be disabled in the menu. See<br>DPMS in the SET UP sub menu. | Wenn keine Quelle über längere Zeit aktiv ist,<br>geht der Projektor in den Standby-Modus über,<br>wenn DPMS (Stromsparfunktion) im Untermenü<br>der EINSTELLUNGEN auf ON gesetzt ist. Die<br>STATUS-Anzeige geht von blau zu blinkende<br>violett und dann permanent violett über. Der<br>Projektor wird wieder angeschaltet, sobald<br>zumindest eine Quelle aktiviert bzw. erneut<br>aktiviert wird. Die Stromsparfunktion kann im<br>Menü deaktiviert werden. Siehe DPMS im<br>Untermenü der EINSTELLUNGEN. | Si aucune source n'est active pendant un long<br>laps de temps, le projecteur passera en mode<br>Standby si le DPMS (économie d'énergie) est<br>réglé sur ON dans le sous-menu<br>INSTALLATION. Le voyant STATUS passera du<br>bleu au violet clignotant, puis au violet. Le<br>projecteur se rallumera quand au moins une<br>source sera (ré)activée. La fonction d'arrêt peut<br>être désactivée dans le menu. Voir DPMS dans<br>le sous-menu INSTALLATION. | Si no hay ninguna fuente activa durante mucho<br>tiempo, el proyector entrará en modo de espera<br>si en el submenú CONFIGURACIÓN se ha<br>puesto DPMS (ahorro de energía) en ON. El<br>indicador STATUS pasará de azul a morado<br>intermitente y luego a morado. Se volverá a<br>encender el proyector si se (re)activa al menos<br>una fuente. La función de apagado puede<br>deshabilitarse en el menú. Véase DPMS en el<br>submenú CONFIGURACIÓN. | Se non è attiva alcuna sorgente per un periodo<br>di tempo prolungato, il proiettore passa alla<br>modalità standby, se la funzione DPMS<br>(risparmio energetico) è impostata su ON nel<br>menu secondario SET UP (CONFIGURAZIONE).<br>La spia di STATO passa dal blu al viola<br>lampeggiante, quindi al viola fisso. Il proiettore<br>si riaccende se almeno una sorgente viene<br>(ri)attivata. La funzione di spegnimento può<br>essere disattivata nel menu. Vedere DPMS nel<br>menu secondario SET UP (CONFIGURAZIONE). | Hvis det ikke er aktive kilder tilkoblet over<br>lengre tid, vil projektoren gå i hvilemodus<br>dersom strømsparingsfunksjonen (DPMS) er<br>satt på i SET UP undermenyen. STATUS<br>indikatoren skifter da fra blå til blinkende lilla,<br>deretter fast lilla. Projektoren skrus på igjen<br>når minst en kilde (re)aktiviseres.<br>Strømsparerfunksjonen (DPMS) kan skrus av i<br>SET UP undermenyen. |
| To switch the projector off, firmly press the<br>POWER button on the keypad or the remote<br>control twice (to confirm that you really want to<br>switch off the unit). The STATUS indicator will<br>turn from blue to flashing purple, then purple<br>when switched off.                                                                                                    | Um den Projektor auszuschalten, drücken Sie<br>fest zweimal auf die Taste POWER auf dem<br>Tastenfeld bzw. der Fernbedienung (um zu<br>bestätigen, dass die das Gerät auch wirklich<br>ausschalten möchten). Die STATUS-Anzeige<br>wechselt von blau auf violett blinkend und dann<br>auf violett, wenn das Gerät ausgeschaltet ist.                                                                                                    | Pour éteindre le projecteur, appuyer fermement<br>deux fois de suite (pour confirmer que vous<br>voulez réellement arrêter l'appareil) sur le<br>bouton POWER du clavier ou de la<br>télécommande. Le voyant STATUS passe du<br>bleu au violet clignotant, puis au violet quand<br>l'appareil s'éteint.                                                                                                    | Para apagar el proyector, pulse firmemente dos<br>veces el botón POWER del teclado o del mando<br>a distancia (para confirmar que realmente<br>desea apagar el aparato). El indicador STATUS<br>pasará de azul a morado intermitente y luego a<br>morado al apagarse.                                                                                                    | Per spegnere il proiettore, premere il pulsante<br>POWER sul tastierino o sul telecomando due<br>volte (per confermare che si desidera realmente<br>spegnere l'unità). La spia di STATO passa dal<br>blu al viola lampeggiante, quindi al viola fisso<br>quando il proiettore è spento.                                                                                                    | Skru av projektoren ved å trykke bestemt på<br>POWER knappen på tastaturet eller<br>fjernkontrollen to ganger (for å bekrefte at du<br>virkelig vil skru av). STATUS indikatoren vill<br>skifte fra blå til blinkende lilla, deretter<br>permanent lilla når enheten går i hvilemodus.                                                                                                    |
| You may not switch the unit on while the<br>STATUS indicator is flashing purple. Please wait<br>until the indicator is permanent purple.                                                                                                    | Das Gerät kann nicht angeschaltet werden,<br>wenn die STATUS-Anzeige violett blinkt. Warten<br>Sie, bis die Anzeige permanent violett leuchtet.                                                                                                    | Vous ne pouvez pas allumer l'appareil quand le<br>voyant STATUS violet clignote. Veuillez attendre<br>que le voyant violet cesse de clignoter                                                                                                    | No se puede encender el aparato cuando el<br>indicador STATUS está morado y parpadea.<br>espere a que se quede fijo y morado.                                                                                                    | Non è possibile accendere l'unità mentre la spia<br>di STATO è di colore viola lampeggiante.<br>Attendere che la spia passi al colore viola fisso.                                                                                                    | Enheten kan ikke umiddelbart skrus på igjen<br>så lenge STATUS indikatoren blinker lilla.<br>Vennligst vent til indikatoren er permanent<br>lilla før du skrur på igjen.                                                                                                    |
|                                                                                                    |                                                                                                    |                                                                                                    |                                                                                                    |                                                                                                    | 21                                                                                                    |

Ρ

| Q                                                                                                    |                                                                                                    |                                                                                                    |                                                                                                    |                                                                                                    |                                                                                                    |                     |
|----------------------------------------------------------------------------------------------------|----------------------------------------------------------------------------------------------------|----------------------------------------------------------------------------------------------------|----------------------------------------------------------------------------------------------------|----------------------------------------------------------------------------------------------------|----------------------------------------------------------------------------------------------------|---------------------|
| MENU SYSTEM                                                                                                    | DAS MENÜSYSTEM                                                                                                    | SYSTÈME DE MENUS                                                                                                    | SISTEMA DE MENUS                                                                                                    | SISTEMA DI MENU                                                                                                    | MENY SYSTEM                                                                                                    |                     |
| english<br>dish                                                                                                    | deutsch                                                                                                    | francais                                                                                                    | español                                                                                                    | italiano                                                                                                    | norsk                                                                                                    |                     |
| The menu system gives access to a multitude of image and system controls. The menu system is structured through a top menu and several sub menus. The sub menus may vary depending on the actual source selected. | Das Menüsystem gewährt Ihnen<br>Zugriff auf zahlreiche Steuerungs-<br>möglichkeiten für Bild und System. Das<br>Menüsystem ist um ein Hauptmenü<br>und mehrere Untermenüs strukturiert.<br>Die Untermenüs können je nach der<br>gegenwählten Quelle<br>unterschiedlich sein. | Le système de menus donne accès à<br>une multitude de commandes de<br>l'image et du système. Le système de<br>menus est composé d'un menu<br>principal divisé en sous-menus. Les<br>sous-menus peuvent changer en<br>fonction de la source effectivement<br>sélectionnée. | Mediante el sistema de menús se<br>accede a multitud de controles del<br>sistema y de imágenes. Este sistema<br>se organiza en un menú principal o<br>menú principal y varios submenús, los<br>cuales pueden variar dependiendo de<br>la fuente que se detecte en ese<br>momento. | Il sistema di menu consente di<br>accedere ad una serie di comandi<br>dell'immagine e del sistema. Il sistema<br>di menu consiste in un menu<br>principale e diversi menu secondari. I<br>menu secondari possono variare a<br>seconda della sorgente attualmente<br>selezionata | Menysystemet gir tilgang til en<br>mengde bilde og systeminnstillinger.<br>Menysystemet er strukturert gjennom<br>en toppmeny og flere undermenyer.<br>Undermenyenes innhold kan variere<br>avhengig av hvilken kilde som vises. |                     |
| When accessing the menu system,<br>you will enter at the position you left<br>last time you were using the menu<br>system.                                                                                        | Sobald Sie in das Menüsystem<br>gelangen, kommen Sie an die Stelle,<br>an der Sie das Menüsystem zuletzt<br>verlassen haben.                                                                                                    | Quand vous entrez dans le système de<br>menus, vous entrez sur la position par<br>laquelle vous êtes sorti la dernière fois<br>que vous avez utilisé le système de<br>menus.                                                                                              | Al acceder al sistema de menús, lo<br>hará en la misma posición que la<br>última vez que salló del mismo.                                                                                                    | Quando si accede al sistema dei<br>menu, viene visualizzata la posizione<br>lasciata uscendo dal sistema menu<br>l'ultima volta.                                                                                                    | Når du går inn i menysystemet,<br>kommer du inn på samme plass som<br>du gikk ut forrige gang.                                                                                                    |                     |
| Press the MENU key and navigate<br>using the arrow keys on the keypad or<br>the trackball or the arrow keys on the<br>remote control                                                                              | Drücken Sie auf die Taste MENU und<br>bewegen Sie sich mit den Pfeiltasten<br>auf dem Tastenfeld oder dem Trackball<br>bzw. den Pfeiltasten auf der<br>Fernbedienung                                                                                                    | Enfoncez la touche MENU et naviguez<br>à l'aide des touches fléchées du<br>clavier, du trackball ou encore des<br>touches fléchées de la télécommande.                                                                                                    | Pulse la tecla MENU y navegue con la<br>ayuda de las teclas de dirección del<br>teclado o del mando a distancia o con<br>la bola de seguimiento de éste.                                                                                                    | Premere MENU e spostarsi utilizzando<br>i tasti freccia sul tastierino, il trackball<br>o i tasti freccia sul telecomando.                                                                                                    | Trykk på MENU knappen og naviger<br>med piltastene på tastaturet, eller<br>med kula eller piltastene på<br>fjernkontrollen.                                                                                                    |                     |
| TOP MENU                                                                                                    | HAUPTMENÜ                                                                                                    | MENU PRINCIPAL                                                                                                    | MENÚ PRINCIPAL                                                                                                    | MENU PRINCIPALE                                                                                                    | TOPP MENY                                                                                                    |                     |
| <b>picture</b><br>Basic picture controls                                                                                                    | bild<br>Grundlegende Bildsteuerungen controls                                                                                                    | image<br>principales commandes de l'image                                                                                                    | <b>imagen</b><br>Controles básicos de imagen                                                                                                    | immagine<br>Comandi base per l'immagine                                                                                                    | bilde<br>Grunnleggende bildeinnstillinger                                                                                                    | <b>picture</b>      |
| dynamic<br>Digital Dynamic Concept allows<br>additional control over the projected<br>image.                                                                                                    | dynamisch<br>Das digitale, dynamische Konzept<br>bietet zusätzliche Steuerungs-<br>möglichkeiten für das projizierte Bild.                                                                                                    | dynamique<br>le concept de numérique dynamique<br>offre des commandes supplémentaires<br>sur l'image projetée.                                                                                                    | dinámico<br>El Concepto Dinámico Digital permite<br>un control adicional de la imagen<br>proyectada.                                                                                                    | dinamico<br>Il Concetto Dinamico Digitale consente<br>di mantenere il controllo dell'immagine<br>proiettata.                                                                                                    | dynamisk<br>Digital Dynamic Concept (DDC) gir<br>ytterligere innstillingsmuligheter for<br>innstilling av bildet                                                                                                    | dynamic<br>advanced |
| advanced<br>Advanced picture controls                                                                                                    | <b>fein-sync.</b><br>Erweiterte Bildsteuerungen                                                                                                    | élaboré<br>commandes avancées de l'image                                                                                                    | <b>avanzado</b><br>Controles avanzados de imagen                                                                                                    | <b>avanzato</b><br>Comandi immagine avanzati                                                                                                    | avansert<br>Avanserte bildeinnstillinger                                                                                                    | vtilities           |
| set up<br>General projector controls                                                                                                    | einstell.<br>Allgemeine Projektorsteuerungen                                                                                                    | installation<br>commandes essentielles du projecteur                                                                                                    | arreglo<br>Controles generales del proyector                                                                                                    | impost.<br>Comandi generali del proiettore                                                                                                    | oppsett<br>Generelle projektorinnstillinger                                                                                                    |                     |
| utilities<br>System controls and information                                                                                                    | werkzeuge<br>Systemsteuerungen und Informationen                                                                                                    | outils<br>commandes du système et<br>information                                                                                                    | utilidades<br>Controles de sistema e información                                                                                                    | <b>utilità</b><br>Comandi e informazioni sul sistema                                                                                                    | <b>verktøy</b><br>Systeminnstillinger og informasjon                                                                                                    |                     |
|                                                                                                    |                                                                                                    |                                                                                                    |                                                                                                    |                                                                                                    |                                                                                                    |                     |
|                                                                                                    |                                                                                                    |                                                                                                    |                                                                                                    |                                                                                                    |                                                                                                    |                     |
|                                                                                                    |                                                                                                    |                                                                                                    |                                                                                                    |                                                                                                    |                                                                                                    |                     |
|                                                                                                    |                                                                                                    |                                                                                                    |                                                                                                    |                                                                                                    |                                                                                                    |                     |
|                                                                                                    |                                                                                                    |                                                                                                    |                                                                                                    |                                                                                                    |                                                                                                    |                     |
|                                                                                                    |                                                                                                    |                                                                                                    |                                                                                                    |                                                                                                    |                                                                                                    |                     |

| MENU SYSTEM                                                                                                    | DAS MENÜSYSTEM                                                                                                    | SYSTÈME DE MENUS                                                                                                    | SISTEMA DE MENUS                                                                                                    | SISTEMA DI MENU                                                                                                    | MENY SYSTEM                                                                                                    |                                                                                                |
|----------------------------------------------------------------------------------------------------|----------------------------------------------------------------------------------------------------|----------------------------------------------------------------------------------------------------|----------------------------------------------------------------------------------------------------|----------------------------------------------------------------------------------------------------|----------------------------------------------------------------------------------------------------|------------------------------------------------------------------------------------------------|
| english                                                                                                    | deutsch                                                                                                    | francais                                                                                                    | o<br>e sbaŭ                                                                                                    | italiano                                                                                                    | norsk                                                                                                    |                                                                                                |
| PICTURE SUB MENU                                                                                                    | DAS UNTERMENÜ BILD                                                                                                    | SOUS-MENU IMAGE                                                                                                    | SUBMENÚ IMAGEN                                                                                                    | MENU SECONDARIO IMMAGINE                                                                                                    | BILDE UNDERMENY                                                                                                    | S-VIDEO/COMPOSITE VIDEO                                                                        |
| brightness<br>Adjusts the image brightness. A higher<br>setting will increase the brightness, a<br>lower setting will decrease the<br>brightness of the image.                                                                                                    | helligkeit<br>Stellt die Helligkeit des Bildes ein. Eine<br>höhere Einstellung erhöht die<br>Helligkeit, eine niedrigere Einstellung<br>verringert die Helligkeit des Bildes.                                                                                                    | luminosité<br>règle la luminosité de l'image. Un<br>paramètre plus élevé augmentera la<br>luminosité de l'image, un paramètre<br>plus faible la diminuera.                                                                                                    | luminancia<br>Ajusta el brillo de la imagen. Con un<br>valor más alto el brillo aumentará,<br>mientras que con uno más bajo el brillo<br>de la imagen disminuirá.                                                                                                    | luminosità<br>Regola la luminosità dell'immagine.<br>L'impostazione di un valore più elevato<br>aumenta la luminosità, l'impostazione<br>di un valore inferiore diminuisce la<br>luminosità.                                                                                                    | lysstyrke<br>Justerer lysstyrken i bildet. En høy verdi<br>gir et lyst og blast bilde, mens en lav<br>innstilling gir et mørkt bilde.                                                                                                    |                                                                                                |
| contrast<br>Controls the contrast of the image. A<br>higher setting will yield a 'harder'<br>image with larger difference between<br>shades, while a low setting will<br>produce a 'softer' image with less<br>difference between shades.                                                                    | kontrast<br>Steuert den Kontrast des Bildes. Eine<br>höhere Einstellung führt zu einem<br>"härteren" Bild mit größeren Unter-<br>schieden zwischen den Formen, während<br>eine niedrige Einstellung ein "weicheres"<br>Bild mit geringeren Unterschieden<br>zwischen den Formen erstellt.                                                                              | contraste<br>commande le contraste de l'image. Un<br>paramètre plus élevé rend une image<br>plus 'dure' avec de plus grandes<br>différentes de tonalités, tandis qu'un<br>paramètre plus faible donnera une<br>image plus 'douce' avec des différences<br>de tonalités moins prononcées.                                             | contraste<br>Controla el contraste de la imagen.<br>Con un valor más alto se conseguirá<br>una imagen "más fuerte" con mayor<br>diferencia entre tonalidades, mientras<br>que un valor más bajo producirá una<br>imagen "más suave" con menos<br>diferencia entre tonalidades.                                                  | contrasto<br>Regola il contrasto dell'immagine.<br>L'impostazione di un valore più elevato<br>produce un'immagine "più dura", in cui le<br>tonalità sono nettamente differen-ziate,<br>mentre l'impostazione di un valore inferiore<br>produce un'immagine "più morbida", con<br>differenze di tonalità minori.                                                                                       | kontrast<br>Styrer kontrasten i bildet. En høy verdi<br>gir et hardt bilde med store forskjeller,<br>mens en lav verdi vil gi et bløtt bilde<br>med små forskjeller.                                                                                               | VGA<br>∳ brightness 50+                                                                        |
| color<br>Adjusts the color saturation. A higher<br>setting will produce stronger coloring,<br>while a lower setting will yield paler<br>colors.                                                                                                    | farbe<br>Stellt die Farbsättigung ein. Eine<br>höhere Einstellung führt zu einer<br>stärkeren Färbung, während eine<br>niedrigere Einstellung zu blasseren<br>Farben führt.                                                                                                    | couleurs<br>règle la saturation des couleurs. Un<br>paramètre plus élevé donnera des<br>couleurs plus vives, un paramètre moins<br>élevé donnera des couleurs plus pâles.                                                                                                    | color<br>Regula la saturación de color. Un valor<br>alto dará colores más fuertes y uno<br>más bajo colores más pálidos.                                                                                                    | colore<br>Regola la saturazione del colore.<br>L'impostazione di un valore più elevato<br>produce colori accesi, l'impostazione di un<br>valore più basso produce colori più pallidi.                                                                                                    | farge<br>Justerer fargemetningen. En høy verdi<br>gir sterkere farger, men en lavere verdi<br>gir blekere farger.                                                                                                    | ● contrast     50     -     +       ▲ sharpness     2     -     +       ■ aspect     fill 16:9 |
| tint<br>Adjusts the NTSC color tint. Applicable<br>to NTSC (American) video standard<br>only. A higher setting will yield a more<br>reddish color scheme, while a lower<br>setting will turn colors more greenish.                                                                                           | farbton<br>Stellt den NTSC-Farbton ein. Trifft nur<br>auf den (amerikanischen) NTSC-<br>Videostandard zu. Eine höhere<br>Einstellung will erzeugt eine rötlichere<br>Darstellung, während eine niedrigere<br>Einstellung die Farben eher grünlich<br>wirken lässt.                                                                                                    | teinte<br>règle la teinte des couleurs NTSC.<br>Applicable seulement à la norme vidéo<br>américaine NTSC. Un paramètre plus<br>élevé rend les teintes conventionnelles<br>plus rougeàtres, tandis qu'un<br>paramètre plus bas leur apporte plus<br>de vert.                                                                          | tinta<br>Regula los matices de color de NTSC.<br>Solo es aplicable al estándar de video<br>(estadounidense) NTSC. Un valor más<br>alto producirá una combinación de<br>colores más rojiza, mientras que un<br>valor más bajo hará los colores más<br>verdosos.                                                                  | tinta<br>Regola il tono di colore NTSC.<br>Applicabile solo allo standard video<br>NTSC (americano). L'impostazione di<br>un valore più elevato produce una<br>gamma di colori che vanno nel rosso,<br>l'impostazione di un valore più basso<br>produce una gamma di colori che<br>vanno nel verde.                                                                                                   | fargetone<br>Justerer fargestikket som kan<br>forekomme i forbindelse med NTSC<br>(amerikanske) videosignaler. En høy<br>verdi gir et rødlig skjær, mens en lav<br>verdi gir mere grønnlige farger.                                                                | DVI                                                                                            |
| hue<br>Controls the color hue                                                                                                    | <b>farbton</b><br>Steuert den Farbton                                                                                                    | teinte<br>commande la tonalité des couleurs.                                                                                                    | tinta<br>Controla el tono de los colores                                                                                                    | tinta<br>Regola la tinta del colore.                                                                                                    | fargetone<br>Styrer fargestikket for enkelte videokilder.                                                                                                    |                                                                                                |
| sharpness<br>Controls the image sharpness. A higher<br>setting will yield a harder image, with<br>less filtering. In video applications, this<br>may produce more noise in the<br>projected image. A lower setting will<br>soften the image, looking more<br>smeared out, and reducing the overall<br>noise. | schärfe<br>Steuert die Bildschärfe. Eine höhere<br>Einstellung will erzeugt ein härteres<br>Bild mit weniger Filter. Bei<br>Videoanwendungen können somit<br>stärkere Störungen im projizierten Bild<br>entstehen. Eine niedrigere Einstellung<br>macht das Bild weicher, so dass es<br>mehr verwischt aussieht und die<br>allgemeinen Störungen verringert<br>werden. | netteté<br>commande la netteté de l'image. Un<br>paramètre plus élevé donne une image<br>plus brute avec moins de filtrage. Dans<br>les applications vidéos, ceci peut se<br>traduire par plus de bruit dans l'image<br>projetée. Un réglage plus bas adoucira<br>l'image, qui sera plus diffuse, et réduira<br>le bruit d'ensemble. | nitidez<br>Controla la nitidez de la imagen. Un<br>valor más alto producirá una imagen<br>más intensa, con menos filtrado. En<br>aplicaciones de vídeo, esto puede<br>hacer que la imagen proyectada haga<br>más ruido. Un valor más bajo suavizará<br>la imagen, pareciendo más borrosa, y<br>disminuirá el ruido en conjunto. | nitidezza<br>Regola la nitidezza dell'immagine.<br>L'impostazione di un valore più elevato<br>produce un'immagine più dura, con<br>minore filtraggio. Nelle applicazioni<br>video, ciò potrebbe causare maggiore<br>disturbo nelle immagini proiettate.<br>L'impostazione di un valore più basso<br>produce un'immagine più morbida e più<br>sgranata, con una riduzione<br>complessiva dei disturbi. | skarphet<br>Styrer skarpheten i bildet. En høy verdi<br>gir et skarpere bilde med mindre<br>filtrering. Et skarpt bilde vil vise mer<br>støy i video, avhengig av kvaliteten på<br>kildematerialet. En lavere verdi gir et<br>mykere bilde der støyen er redusert. | YPbPr                                                                                          |
| aspect<br>Selects image format. An image may<br>be displayed in various aspect ratios.<br>This function is used when displaying<br>source formats that differ from the<br>projectors native display format.                                                                                                  | skalierung<br>Wählt das Bildformat. Ein Bild kann mit<br>verschiedenen Darstellungsverhält-<br>nissen dargestellt werden. Diese<br>Funktion wird verwendet, wenn das<br>Format einer angezeigten Quelle<br>anders ist, als das ursprüngliche<br>Anzeigeformat des Projektors.                                                                                          | échelle<br>sélectionne le format de l'image.<br>L'image peut être affichée selon divers<br>rapports d'aspects. Cette fonction est<br>utilisée pour l'affichage de formats de<br>sources différents du format<br>d'affichage d'origine du projecteur.                                                                                 | escalación<br>Selecciona el formato de imagen. Una<br>imagen se puede ver en diversas<br>relaciones de anchura/altura. Esta<br>función se usa cuando se visualizan<br>formatos de fuentes que difieren del<br>formato de visualización natural del<br>proyector.                                                                | formato<br>Seleziona il formato immagine.<br>Un'immagine può essere visualizzata<br>con diversi rapporti di aspetto. Questa<br>funzione è utilizzata quando il formato<br>delle sorgenti visualizzate è diverso dal<br>formato di visualizzazione originale del<br>proiettore.                                                                                                    | skalering<br>Velger bildeformat. Bildet kan vises i<br>forskjellige formater, avhengig av<br>hvilket format som er valgt i<br>kildematerialet.                                                                                                    |                                                                                                |
| space<br>Defines the conversion matrix used for<br>component video so that the image is<br>displayed with the proper<br>characteristics.                                                                                                    | system<br>Definiert die Konvertierungsmatrix für<br>Komponentenvideo, damit das Bild mit<br>den korrekten Merkmalen dargestellt<br>wird.                                                                                                    | système<br>définit la matrice de conversion utilisée<br>pour la vidéo en composantes pour<br>que l'image soit affichée avec les<br>caractéristiques correctes.                                                                                                    | espacio<br>Define la matriz de conversión utilizada<br>para video componente para que la<br>imagen se vea con las características<br>adecuadas.                                                                                                    | spazio<br>Definisce la matrice di conversione<br>utilizzata per video componente in<br>modo che l'immagine sia visualizzata<br>con le caratteristiche appropriate.                                                                                                    | system<br>Definerer overføringsfunksjonen<br>(matrisen) som benyttes for<br>komponentvideo slik at bildet vises<br>riktig.                                                                                                    | 22                                                                                             |
|                                                                                                    |                                                                                                    |                                                                                                    |                                                                                                    |                                                                                                    |                                                                                                    | 23                                                                                             |

| MENU SYSTEM | DAS MENÜSYSTEM                                                                                                    | SYSTÈME DE MENUS | SISTEMA DE MENUS                                                                                                    | SISTEMA DI MENU                                                                                                    | MENY SYSTEM                                                                                                    |                         |
|-------------|----------------------------------------------------------------------------------------------------|------------------|----------------------------------------------------------------------------------------------------|----------------------------------------------------------------------------------------------------|----------------------------------------------------------------------------------------------------|-------------------------|
| english     | deutsch                                                                                                    | itancais         | <br>sebaŭ ol                                                                                                    | italiano                                                                                                    | norsk                                                                                                    |                         |
| MENU SYSTEM | DAS MENÜSYSTEM           Ogg           DAS UNTERMENÜ DYNAMISCH           weisswert           Erhöht den Welßabgleich des Bildes, urzielen           schwarzwert           Schwarzwert           Bild dunkler und die Schwarztöne werden besser dargestellt.           Das Bild der Quelle wird für die typischen Merkmale von bestimmten Anwendungen angepasst. Damit wird eine optimale Darstellung der Bilder ermöglicht, und zwar je nachdem, ob die Quelle ein Video, Rechner usw. ist. | SYSTÈME DE MENUS | SISTEMA DE MENUS  SUBMENÚ DINÁMICO  Nivel de blanco Aumenta el grado de blanco de la imagen para conseguir un mejor contraste  Nivel de negro Controla la potencia de la lámpara. Al reducir la potencia de la lámpara. Al reducir la potencia de la lámpara. Al reducir la potencia de la lámpara. Al reducir la potencia de la lámpara. Al reducir la potencia de la lámpara, el características tipicas de determinadas aplicaciones. Esto permite la mejor visualización de inágenes posible, dependiendo de si la fuente es video, computadora, etc. | SISTEMA DI MENU     Oggi<br>MENU SECONDARIO DINAMICO     Contrasto extra     Aumenta il livello del bianco dell-     'Immagine per ottenere un contrasto     migliore.     livello nero     Regola la potenza della lampada.     Riducendo la potenza della lampada si     ottiene un'immagine più scura     migliorando i livelil del nero.     gamma     L'Immagine della sorgente viene     adattata alle caratteristiche tipiche di     applicazioni specifiche. Ciò consente di     ottimagini, a seconda che la sorgente     sia video, computer e così via. | MENY SYSTEM<br>yg<br>DYNAMISK UNDERMENY<br>Kontrast nivå<br>Øker hvitnivået for bedre kontrast<br>Svart nivå<br>Styrer lampestyrken. Lavere lampe-<br>styrke vil gi bedre svartnivå.<br>gamma<br>Kildematerialet er tilpasset ulike<br>karakteristikker avhengig av anvendelse<br>og kildemateriale, video, data etc. Prøv<br>forkjellige gamma instillinger for å<br>finne den som passer best. | S-VIDEO/COMPOSITE VIDEO |
| 24          |                                                                                                    |                  |                                                                                                    |                                                                                                    |                                                                                                    |                         |

| MENU ADJUSTMENT                                                                                                    | DAS MENÜSYSTEM                                                                                                    | SYSTÈME DE MENU                                                                                                    | SISTEMA DE MENUS                                                                                                    | SISTEMA DI MENU                                                                                                    | MENY SYSTEM                                                                                                    |                                                                                                    |
|----------------------------------------------------------------------------------------------------|----------------------------------------------------------------------------------------------------|----------------------------------------------------------------------------------------------------|----------------------------------------------------------------------------------------------------|----------------------------------------------------------------------------------------------------|----------------------------------------------------------------------------------------------------|----------------------------------------------------------------------------------------------------|
| english                                                                                                    | deutsch                                                                                                    | francais                                                                                                    | español                                                                                                    | italiano                                                                                                    | n orsk<br>K                                                                                                    |                                                                                                    |
| ADVANCED SUB MENU                                                                                                    | DAS UNTERMENÜ FEIN-SYNC.                                                                                                    | SOUS-MENU ÉLABORÉ                                                                                                    | SUBMENÚ AVANZADO                                                                                                    | MENU SECONDARIO AVANZATO                                                                                                    | AVANSERT UNDERMENY                                                                                                    | S-VIDEO/COMPOSITE VIDEO                                                                                                    |
| H position<br>Shifts the image sideways.                                                                                                    | H position<br>Verschiebt das Bild seitlich.                                                                                                    | position H<br>déplace l'image horizontalement.                                                                                                    | posición H<br>Cambia la imagen horizontalmente.                                                                                                    | posizione O<br>Sposta l'immagine lateralmente.                                                                                                    | <b>H posisjon</b><br>Flytter bildet sideveis.                                                                                                    | O     color temp     6500     7300     9300     custom       O     custom color     press     ▶                                                                                                    |
| V position<br>Shifts the image up and down.                                                                                                    | V position<br>Verschiebt das Bild nach oben bzw. unten.                                                                                                    | <b>position V</b><br>déplace l'image verticalement.                                                                                                    | <b>posición V</b><br>Cambia la imagen verticalmente.                                                                                                    | <b>posizione V</b><br>Sposta l'immagine verticalmente.                                                                                                    | <b>V posisjon</b><br>Flytter bildet høydeveis.                                                                                                    | Image: system         Image: system         Image: s |
| color temp<br>Changes the color temperature. A video<br>signal demands a different color<br>temperature than a computer image. A<br>higher setting yields a colder (bluer)<br>image, while a lower setting produces<br>warmer (more yellow) image.                                                                                                    | farbtemp.<br>Verändert die Farbwärme. Ein Video-<br>signal benötigt eine andere Farb-<br>temperatur als ein Computerbild. Eine<br>höhere Einstellung führt zu einem<br>"kalteren" Bild, während eine niedrigere<br>Einstellung zu einem "wärmeren" Bild<br>führt.                                                                                                    | tempér.<br>modifie la température des couleurs.<br>Un signal de vidéo requiert une<br>température de couleurs différente de<br>celle d'une image d'ordinateur. Un<br>paramètre plus élevé offre une image<br>plus froide, tandis qu'un paramètre plus<br>bas donne des images plus chaudes.                                                                                                    | temperatura<br>Modifica la temperatura de color. Una<br>señal de video requiere una<br>temperatura de color diferente que una<br>imagen de computadora. Un valor más<br>alto produce una imagen más fría,<br>mientras que un valor más bajo da una<br>imagen más cálida.                                                                                                    | temp col.<br>Modifica la temperatura del colore. Un<br>segnale video richiede una temperatura<br>diversa da quella necessaria per<br>un'immagine da computer. L'imposta-<br>zione di un valore più elevato produce<br>un'immagine più fredda, mentre<br>l'impostazione di un valore più basso<br>produce un'immagine più calda.                                                                                            | fargetemp.<br>Styrer fargetemperaturen i bildet. Et<br>videosignal skal ha en annen<br>fargetemperatur en et databilde. En<br>høy verdi gir et kaldere bilde (blålig),<br>mens en lav verdi gir et varmere bilde<br>(gulere).                                                                                                    | VGA<br>h position 50 - +<br>v position 50 - +<br>hase 0 - +<br>frequency 1664 - +                                                                                                    |
| custom color<br>Defines custom color temperature. Lets<br>you define your own customized color<br>temperature for your specific<br>application.                                                                                                    | farbeinst.<br>Definiert die Farbwärme. Hier können<br>Sie Ihre individuelle Farbwärme für Ihre<br>konkrete Anwendung einstellen.                                                                                                    | choix de couleur<br>définit la température personnalisée<br>des couleurs. Vous permet de régler la<br>température des couleurs à votre goût<br>pour votre application spécifique.                                                                                                    | definir color<br>Define la temperatura de color<br>personalizada. Le permite adaptar la<br>temperatura de color a sus necesidades<br>según la aplicación que usted tenga.                                                                                                    | colore pers<br>Definisce la temperatura personalizzata<br>del colore. Consente di definire una<br>temperatura del colore personalizzata,<br>per un'applicazione specifica.                                                                                                    | definer farge<br>Gir mulighet for kundetilpasset<br>fargetemperatur, slik at du selv kan<br>velge passende verdier.                                                                                                    | <ul> <li>Color temp 6500 7300 9300 custom</li> <li>Custom color</li> </ul>                                                                                                    |
| video format<br>Select between manual or auto<br>detection of TV standard.                                                                                                    | videoformat<br>Wählt entweder die manuelle oder aut-<br>omatische Erkennung des TV-Standards.                                                                                                    | format vidéo<br>permet de choisir la détection manuelle<br>ou automatique du standard TV.                                                                                                    | formato de vídeo<br>Para seleccionar entre detección manual<br>o automática de TV estándar.                                                                                                    | standard<br>Selezionare il rilevamento manuale o<br>automatico dello standard TV.                                                                                                    | video format<br>Velg mellom manuell eller automatisk<br>innstilling av TV system.                                                                                                    | DVI                                                                                                    |
| video type<br>Select between video types; DVD and<br>VCR. The DVD setting is normally used<br>and will yield well defined video<br>images. The VCR setting is used with<br>older VCR sources with unstable tape<br>transportation, providing bad<br>synchronization to the projector.<br>resulting in a less sharp image.                                                                                  | videotyp<br>Wahlt den entsprechenden Videotyp;<br>DVD und VCR. Die Einstellung DVD wird<br>normalerweise verwendet und erzeugt<br>Videobilder mit guter Definition. Die<br>Einstellung VCR wird bei alteren VCR-<br>Quellen mit nicht stabilem Bandlauf<br>verwendet, da die schlechtere<br>Synchronisierung mit dem Projektor zu<br>einer weniger scharfen Bilddarstellung<br>führen würde.                                                | type vidéo<br>permet de choisir entre deux types de<br>vidéo : DVD et VCR. Le paramètre DVD<br>est normalement utilisé et rend des<br>images de vidéo bien définies. Le<br>paramètre VCR sert pour les sources<br>plus anciennes VCR avec un transport<br>de bande instable qui donne une<br>mauvaise synchronisation avec le<br>projecteur et produit une image moins<br>nette.                                                     | tipo de vídeo<br>Para seleccionar entre tipos de vídeo:<br>DVD y VCR. La configuración para DVD<br>es la utilizada normalmente y produce<br>imágenes de vídeo bien definidas. La<br>configuración para VCR se usa con<br>antiguas fuentes de vídeocasete con<br>accionamiento de cintas inestable, cuya<br>sincronización con el proyector no es<br>buena, lo cual hace que la imagen tenga<br>menos nitidez. | tipo video<br>Selezionare il tipo di video, DVD o VCR.<br>Generalmente viene utilizzata L'imposta-<br>zione DVD, che produce immagini video<br>ben definite. L'impostazione VCR è<br>utilizzata per le vecchie sorgenti VCR con<br>un trasporto nastro poco stabile,<br>producendo una sincronizzazione non<br>soddisfacente con il proiettore, risultante<br>in un'immagine meno nitida.                                  | video type<br>Velg mellom DVD og VCR. DVD<br>innstillingen er mest brukt og gir et<br>veldefinert bilde. VCR posisjonen<br>benyttes i forbindelse med eldre,<br>ustabile videospillere som gir dårlig<br>synkronisering med projektoren og<br>dermed et ustabilt og mindre skarpt<br>bilde.                                                   | phase 0 - → +     phase 0 - → +     frequency 1688 - → +     color temp 6500 7300 9300 custom     custom color                                                                                                    |
| phase<br>Adjust for stable image (VGA computer<br>only). A jittery image may appear with<br>certain VGA sources. You may also<br>press the AUTO button on the keypad<br>or remote control to optimize. If the<br>jittery image can not be stabilized with<br>the phase adjustment, increase the<br>contrast and/or brightness. If the<br>instability persists, the VGA source is<br>probably too unstable. | phase<br>Einstellung, um ein stabiles Bild zu<br>erzeugen (nur VGA-Computer). Bei<br>bestimmten VGA-Quellen kann ein<br>zitterndes Bild entstehen. Sie können<br>auch den Knopf AUTO auf dem<br>Tastenfeld bzw. der Fernbedienung<br>betätigen, um die Darstellung zu<br>optimieren. Ist es nicht möglich, das<br>zitternde Bild mit der Einstellung Phase<br>us stabilisieren, muss der Kontrast<br>und/oder die Helligkeit erhöht werden. | phase<br>permet de régler la stabilité de l'image<br>(ordinateur avec VGA seulement). Avec<br>certaines sources VGA, l'image peut "<br>sauter ". Vous pouvez également<br>enfoncer le bouton AUTO du clavier ou<br>de la télécommande pour optimiser. S'il<br>n'est pas possible de stabiliser l'image<br>avec le réglage de phase, augmentez le<br>contraste et/ou la luminosité.                                                   | fase<br>Para conseguir una imagen estable<br>(sólo computadora VGA). Con<br>determinadas fuentes VGA puede<br>aparecer una imagen inestable. Para<br>lograr el mejor resultado posible, puede<br>pulsar el botón AUTO del teclado o del<br>mando a distancia. Si no puede<br>estabilizarse la imagen inestable con el<br>ajuste de fase, aumente el contraste y/o<br>el brillo.                               | fase<br>Regolare per ottenere un'immagine<br>stabile (solo computer VGA). Con<br>alcune sorgenti VGA l'immagine<br>visualizzata può apparire distorta. Per<br>ottimizzare l'immagine, premere il<br>pulsante AUTO sul tastierino o sul<br>telecomando. Se la regolazione di fase<br>non è sufficiente per stabilizzare<br>un'immagine distorta, aumentare il<br>contrasto e/o la luminosità.                               | fase<br>Benyttes for å sikre et stabilt VGA bilde.<br>Et ustabilt (slengete) bilde kan oppstå<br>med enkelte VGA kilder. Førsøk også<br>AUTO funksjonen, som vil søke tmest<br>mulig stabilt bilde. Hvis et stabilt bilde<br>ikke kan oppnås, forsøk høyere kontrast<br>eller lysstyrke.                                                      | h position 50 - → +     v position 50 - → +     phase 0 - → +     frequency 1664 - → +     color temp 6500 7300 9300 custom     custom color                                                                                                    |
| frequency<br>Adjust image width (VGA computer<br>only). An incorrect setting may produce<br>vertical, unstable bands in the image,<br>and parts of the image may not be<br>displayed on screen. Push the AUTO<br>button to find a correct setting, or<br>manually adjust the frequency until the<br>vertical bands disappear.                                                                              | frequenz<br>Einstellung der Bildbreite (Nur VGA-<br>Computer). Eine falsche Einstellung<br>kann zu vertikalen unstabilen Streifen<br>im Bild führen, und dazu, dass Teile des<br>Bildes nicht auf dem Bildschirm<br>erscheinen. Drücken Sie auf AUTO, um<br>eine korrekte Einstellung zu finden oder<br>stellen Sie die Frequenz manuell ein, bis<br>die vertikalen Streifen verschwinden.                                                  | fréquence<br>pour régler la largeur de l'image<br>(ordinateur avec VGA seulement). Un<br>réglage incorrect peut produire des<br>bandes verticales instables sur l'image,<br>et il est possible que certaines parties<br>de l'image ne s'affichent pas à l'écran.<br>Appuyer sur le bouton AUTO pour<br>trouver le réglage correct ou bien régler<br>la fréquence manuellement jusqu'à ce<br>que les bandes verticales disparaissent. | frecuencia<br>Para ajustar la anchura de la imagen<br>(sólo computadora VGA). Una<br>configuración incorrecta puede hacer<br>que aparezcan rayas verticales<br>inestables en la imagen y es posible que<br>no se vean partes de la imagen en la<br>pantalla. Pulse el botón AUTO para<br>buscar un valor correcto o ajuste<br>manualmente la frecuencia hasta que<br>las rayas verticales desaparezcan.       | frequenza<br>Regolare la larghezza dell'immagine<br>(solo computer con VGA). Un'imposta-<br>zione non corretta potrebbe produrre<br>bande verticali e instabili nell'immagine<br>e parti dell'immagine potrebbero non<br>essere visualizzate sullo schermo.<br>Premere il pulsante AUTO per trovare<br>l'impostazione corretta, o regolare<br>manualmente la frequenza fino a quando<br>le bande verticali non scompaiano. | frekvens<br>Juster bildebredden (kun VGA). En feil<br>innstilling gir for bredt eller for smalt<br>bilde, samtidig som ustabile vertikale<br>bånd kan observeres. Prøv AUTO som<br>vil søke å finne korrekt bildebredde,<br>eller juster frekvensen manuelt til bildet<br>har korrekt bredde og de vertikale<br>ustabile stripene forsvinner. | 25                                                                                                    |

| MENU SYSTEM                                                                                                    | DAS MENÜSYSTEM                                                                                                    | SYSTÈME DE MENUS                                                                                                    | SISTEMA DE MENUS                                                                                                    | SISTEMA DI MENU                                                                                                    | MENY SYSTEM                                                                                                    |                                                                                                    |
|----------------------------------------------------------------------------------------------------|----------------------------------------------------------------------------------------------------|----------------------------------------------------------------------------------------------------|----------------------------------------------------------------------------------------------------|----------------------------------------------------------------------------------------------------|----------------------------------------------------------------------------------------------------|----------------------------------------------------------------------------------------------------|
| english                                                                                                    | deutsch                                                                                                    | francais                                                                                                    | español                                                                                                    | italiano                                                                                                    | norsk                                                                                                    |                                                                                                    |
| SET UP SUB MENU                                                                                                    | UNTERMENÜ EINSTELL.                                                                                                    | SOUS-MENU INSTALLATION                                                                                                    | SUBMENÚ ARREGLO                                                                                                    | MENU SECONDARIO IMPOST.                                                                                                    | OPPSETT UNDERMENY                                                                                                    | FOR ALL                                                                                                    |
| keystone V<br>Adjust vertical keystone correction.<br>Compensates for the geometrical<br>distortion of the projected image<br>resulting from tilting the projector to<br>shoot higher up on the wall. Due to<br>the digital nature of the correction<br>mechanism, distortion may appear in<br>high resolution computer images.    | keystone V<br>Stellt die vertikale Keystone-Korrektur<br>ein. Gleicht die geometrischen<br>Verzerrungen des projizierten Bildes<br>aus, die auf Grund der Neigung des<br>Projektors im Verhältnis zu einer<br>höheren Wandposition entstehen. Da<br>der Korrekturmechanismus digitaler<br>Natur ist, kann bei hochauflösenden<br>Computerbildern eine Verzerrung<br>auftreten.                       | keystone V<br>règle la correction du trapèze<br>(keystone) à la verticale. Compense la<br>distorsion géométrique de l'Image<br>projetée, qui provient de la projection<br>en angle latéral sur l'écran. En raison<br>de la nature numérique du mécanisme<br>correctif, une distorsion peut<br>apparaître sur des images d'ordinateur<br>à haute résolution. | corrección V<br>Para ajustar la corrección trapezoidal<br>vertical. Compensa la distorsión<br>geométrica de la imagen proyectada<br>que se produce al inclinar el proyector<br>para que apunte hacia un sitio más alto<br>en la pared. Debido a la naturaleza<br>digital del mecanismo de corrección, es<br>posible que haya distorsión en<br>imágenes de computadora de alta<br>resolución. | trapezio V<br>Correggere l'effetto trapezio<br>verticalmente. Compensa la distorsione<br>geometrica dell'immagine prolettata<br>risultante dall'inclinazione dell'unità per<br>proiettare l'immagine più in alto sulla<br>parete. A causa della natura digitale del<br>meccanismo di correzione, la distorsione<br>potrebbe apparire nelle immagini da<br>computer ad alta risoluzione.                                    | keystone V<br>Justerer vertikal 'keystone' korrigering<br>som kompenserer for den geometriske<br>fortegningen som oppstår når bildet<br>vises høyere opp på veggen. Siden<br>denne korreksjonen er digital, kan<br>høyoppløselige bilder bli noe påvirket.                 | <ul> <li>keystone V 128 - +</li> <li>keystone H 128 - +</li> <li>2 DPMS on off</li> <li>source scan on off</li> <li>on off</li> <li>orientation desktop front</li> <li>OSD I I I I I I I I</li> <li>anguage I I I I I</li> </ul> |
| keystone H<br>Adjust horizontal keystone correction.<br>Compensates for the geometrical<br>distortion of the projected image<br>resulting from shooting the image at<br>an angle sideways on the screen. Due<br>to the digital nature of the correction<br>mechanism, distortion may appear in<br>high resolution computer images. | keystone H<br>Stellt die horizontale Keystone-<br>Korrektur ein. Gleicht die geometrischen<br>Verzerrungen des projizierten Bildes<br>aus, die auf Grund der Neigung des<br>Projektors im Verhältnis zu einer<br>schrägen Wandposition entstehen. Da<br>der Korrekturmechanismus digitaler<br>Natur ist, kann bei hochauflösenden<br>Computerbildern eine Verzerrung<br>auftreten.                   | keystone H<br>Règle la correction du trapèze à<br>l'horizontale. Compense la distorsion<br>géométrique de l'image projetée, qui<br>provient de la projection en angle<br>latéral sur l'écran. En raison de la<br>nature numérique du mécanisme<br>correctif, une distorsion peut<br>apparaitre sur des images d'ordinateur<br>à haute résolution.           | corrección H<br>Para ajustar la corrección trapezoidal<br>horizontal. Compensa la distorsión<br>geométrica de la imagen proyectada<br>que se produce al proyectar la imagen<br>hacia un lado de la pantalla. Debido a<br>la naturaleza digital del mecanismo de<br>corrección, es posible que haya<br>distorsión en imágenes de com-<br>putadora de alta resolución.                         | trapezio H<br>Correggere l'effetto trapezio<br>orizzontalmente. Compensa la<br>distorsione geometrica dell'immagine<br>proiettata risultante dalla proiezione<br>dell'immagine in un angolo lateralmente<br>sullo schermo. A causa della natura<br>digitale del meccanismo di correzione, la<br>distorsione potrebbe apparire nelle<br>immagini da computer ad alta<br>risoluzione.                                        | keystone H<br>Justerer horisontal 'keystone'<br>korrigering for å kompensere for den<br>optiske fortegningen som følger av at<br>bildet projiseres i vinkel fra siden.<br>Siden denne korreksjonen er digital,<br>kan høyoppløselige bilder bil noe<br>påvirket.           | source info: 1280 x 1024 / 60 Hz                                                                                                    |
| DPMS<br>Activate/deactivate DPMS (Display<br>Power Management Signalling). When<br>DPMS is on, the projector will switch<br>off following the powering off or<br>disconnection of the signal source.                                                                                                    | DPMS<br>Aktiviert / deaktiviert die Funktion DPMS<br>(Display Power Management Signalling;<br>Signalausgabe für den Stromsparmodus<br>der Anzeige). Ist DPMS aktiviert, wird<br>der Projektor nach Abschalten oder<br>Unterbrechung der Verbindung der<br>Signalquelle ausgeschaltet.                                                                                                    | DPMS<br>Active/désactive le DPMS (Display<br>Power Management Signalling).<br>Lorsque le DPMS est activé, le<br>projecteur s'éteint suite à l'arrêt ou à la<br>déconnexion de la source du signal.                                                                                                    | DPMS<br>Activa/desactiva la DPMS (Señalización<br>para la gestión de la energía de<br>visualización). Cuando la DPMS está<br>activada, el proyector se apagará<br>después de desconectar o apagar la<br>fuente de señales.                                                                                                    | DPMS<br>Attivare/disattivare il sistema DPMS<br>(Display Power Management Signalling).<br>Quando il sistema DPMS è attivo, il<br>proiettore si spegne a seguito dello<br>spegnimento o dello scollegamento<br>della sorgente del segnale.                                                                                                    | DPMS<br>Aktiviserer og deaktiviserer<br>strømsparingsfunksjonen DPMS<br>(Display Power Management<br>Signalling). Når DPMS er på, vil<br>projektoren skru seg av etter noe tid<br>dersom ingen kilder er tilkoblet eller<br>aktive.                                        |                                                                                                    |
| source scan<br>Switches source scan on and off. With<br>source scan on, the projector will<br>search for another source if the<br>current source is disconnected or<br>switched off. With source scan off, the<br>projector will remain at the selected<br>source input even if the source is<br>switched off or disconnected.     | signal prüfen<br>Hier wird die Funktion Sources scan an-<br>bzw. augeschaltet. Wenn Sources scan<br>aktiviert ist, sucht der Projektor nach<br>egegenwartige Quelle abgetrennt oder<br>ausgeschaltet wird. Ist die Funktion<br>Sources scan ausgeschaltet, verbleibt<br>der Projektor am gewählten<br>Quelleneingang, selbst, wenn die Quelle<br>ausgeschaltet oder ihr Kabel<br>herausgezogen wird. | recherche source<br>Active/ désactive le balayage des<br>sources. Avec le balayage de sources<br>activé, le projecteur cherche une autre<br>source si la source actuelle est<br>déconnectée ou eteinte. Avec le<br>balayage désactivé, le projecteur reste<br>sur l'entrée de la source sélectionnée<br>même si celle-ci est éteinte ou<br>déconnectée.     | escanear fuente<br>Activa o desactiva la búsqueda de<br>fuentes. Si esta funcion está activada,<br>el proyector buscará otra fuente en<br>caso de que la fuente en uso esté<br>desconectada o apagada. Si la función<br>de búsqueda de fuentes está<br>desactivada, el proyector seguirá con<br>la entrada de fuente seleccionada<br>aunque la fuente esté apagada o<br>desconectada.        | ricerca sorgente<br>Attiva e disattiva la scansione della<br>sorgente. Quando la scansione della<br>sorgente è attiva, se la sorgente attuale<br>è spenta o scollegata, il prolettore avvia<br>la ricerca per un'altra sorgente. Quando<br>la scansione della sorgente è disattiva, il<br>prolettore rimane sincronizzato<br>sull'ingresso della sorgente selezionata,<br>anche se tale sorgente è spenta o<br>scollegata. | kildesøk<br>Skrur kildesøk av eller på. Når kildesøk<br>er på, vil projektoren søke til neste<br>aktive kilde dersom nåværende kilde<br>kobles fra eller skrus av. Er kildesøk<br>skrudd av, vil projektoren stå på valgt<br>kilde, selv om den fjernes eller skrus<br>av. |                                                                                                    |
| orientation<br>Select between desktop front, desktop<br>rear, ceiling front and ceiling rear<br>mode. The image will be flipped and<br>reversed accordingly.                                                                                                    | orientierung<br>Wählt zwischen Desktop vorne, Desktop<br>hinten, Deckenmontage vorne und<br>Deckenmontage hinten. Das Bild wird<br>entsprechend von oben nach unten<br>bzw. seitlich umgedreht.                                                                                                    | orientation<br>Sélectionne les modes bureau avant,<br>bureau arrière, plafond avant et<br>plafond arrière. L'image sera dirigée et<br>renversée selon le mode choisi.                                                                                                    | orientación<br>Para seleccionar entre modo en parte<br>delantera o trasera de sobremesa o<br>parte delantera o trasera de techo. La<br>imagen basculará o se invertirá según<br>el caso.                                                                                                    | orientamento<br>Selezionare una delle modalità: frontale<br>desktop, posteriore desktop, frontale<br>soffitto, posteriore soffitto. L'immagine<br>sarà spostata e orientata a seconda<br>della modalità scelta.                                                                                                    | orientation<br>Velg mellom rettvendt front, rettvendt<br>bakfra, opp-ned front eller opp-ned<br>bakfra for å passe til den aktuelle<br>installasjonen.                                                                                                    |                                                                                                    |
| OSD<br>Select where to have the On Screen<br>Display                                                                                                    | OSD<br>Hier wird gewählt, wo das On Screen<br>Display angezeigt werden soll                                                                                                    | OSD<br>Détermine l'emplacement de l'affichage<br>du menu.                                                                                                    | <b>OSD</b><br>Para seleccionar donde quiere la<br>visualización en pantalla                                                                                                    | OSD<br>Selezionare il punto in cui visualizzare il<br>feedback On Screen Display.                                                                                                    | <b>OSD</b><br>Velger hvor i bildet skjermvisningen<br>plasseres                                                                                                    |                                                                                                    |
| language<br>Select between languages                                                                                                    | sprache<br>Hier wird die Sprache gewählt                                                                                                    | langue<br>Permet de choisir la langue voulue.                                                                                                    | <b>idioma</b><br>Para elegir el idioma                                                                                                    | lingua<br>Selezionare una lingua.                                                                                                    | <b>språk</b><br>Velg mellom tilgjengelige menyspråk.                                                                                                    |                                                                                                    |
| 26                                                                                                    |                                                                                                    |                                                                                                    |                                                                                                    |                                                                                                    |                                                                                                    |                                                                                                    |

| MENU SYSTEM                                                                                                    | DAS MENÜSYSTEM                                                                                                    | SYSTÈME DE MENU                                                                                                    | SISTEMA DE MENU                                                                                                    | SISTEMA DI MENU                                                                                                    | MENY SYSTEM                                                                                                    |                                                                                                    |
|----------------------------------------------------------------------------------------------------|----------------------------------------------------------------------------------------------------|----------------------------------------------------------------------------------------------------|----------------------------------------------------------------------------------------------------|----------------------------------------------------------------------------------------------------|----------------------------------------------------------------------------------------------------|----------------------------------------------------------------------------------------------------|
| english<br>h                                                                                                    | deutsch                                                                                                    | francais                                                                                                    | español                                                                                                    | italiano                                                                                                    | norsk                                                                                                    |                                                                                                    |
| UTILITIES SUB MENU                                                                                                    | UNTERMENÜ WERKZEUGE                                                                                                    | SOUS-MENU OUTILS                                                                                                    | SUBMENÚ UTILIDADES                                                                                                    | MENU SECONDARIO DELLE UTILITÀ                                                                                                    | VERKTØY UNDERMENY                                                                                                    | FOR ALL                                                                                                    |
| <b>information</b><br>Displays information about the source<br>and projector status                                                                                                  | information<br>Zeigt die Informationen zur Quelle und<br>dem Projektorstatus an                                                                                                    | information<br>Affiche de l'information concernant la<br>source et l'état du projecteur.                                                                                                    | <b>información</b><br>Muestra información sobre el estado<br>del proyector y de la fuente                                                                                                    | informazioni<br>Visualizza le informazioni sullo stato<br>della sorgente e del proiettore.                                                                                                    | <b>information</b><br>Viser status på kilde og projektor.                                                                | I     system information     press       Image: OSD     on     off       Image: OSD     on     off                                                                                                    |
| OSD<br>Turn the On Screen Display on<br>(display) or off (hide) during source<br>scan.                                                                                               | OSD<br>Schaltet das On Screen Display an<br>(Bildschirm) bzw. aus (verborgen)<br>während Sources scan läuft.                                                                                                    | OSD<br>Active /désactive (affiché ou non<br>affiché) l'affichage du menu à l'écran<br>pendant le balayage des sources.                                                                                                    | OSD<br>Activa la visualización en pantalla<br>(display) o la desactiva (hide) durante<br>la búsqueda de fuentes.                                                                                                    | OSD<br>Attivare (visualizzare) o disattivare<br>(nascondere) la funzione On Screen<br>Display.                                                                                                    | <b>OSD</b><br>Skrur skjermvisning (On Screen<br>Display) på eller av.                                                    | OSD background opaque translucent     OSD background opaque translucent     OSD background opaque trans |
| OSD timeout<br>Defines how long OSD is displayed<br>after last key action before it<br>disappears from the screen.                                                                   | OSD unterbrechung<br>Bestimmt, wie lange das OSD nach der<br>letzten Aktion angezeigt werden soll,<br>bevor es vom Bildschirm ausgeblendet<br>wird.                                                                                        | décompte OSD<br>Définit pendant combien de temps le<br>menu est affiché à l'écran avant de<br>disparaître après avoir réalisé la<br>dernière action à l'aide d'une touche.                                                 | tiempo de OSD<br>Determina cuanto tiempo se va a<br>mostrar la visualización en pantalla<br>antes de que desaparezca después de<br>haber pulsado una tecla por ultima<br>vez.                                                             | OSD timeout<br>Definisce il tempo di permanenza<br>dell'OSD sullo schermo, dopo l'ultima<br>azione con tasti.                                                                                                    | OSD tid<br>Definerer hvor lenge skjermvisningen<br>skal være på etter bruk, før den<br>forsvinner.                       | SYSTEM INFORMATION                                                                                                    |
| OSD background<br>Select background mode, whether<br>transparent or opaque.                                                                                                    | OSD hintergrund<br>Wählt den Hintergrundmodus als<br>transparent oder undurchsichtig.                                                                                                    | OSD background<br>Sélectionne le mode d'affichage : sur<br>fond transparent ou sur fond opaque.                                                                                                    | <b>fondo de OSD</b><br>Para seleccionar el modo de fondo,<br>transparente u opaco.                                                                                                    | OSD trasparenza<br>Selezionare la modalità di sfondo,<br>trasparente o opaca.                                                                                                    | <b>OSD bakgrunn</b><br>Velg mellom gjennomsiktig og ikke<br>gjennomsiktig bakgrunn.                                      | isystem information           source:         VGA         brightness:         40           format:         1600x1200@60Hz         contrast:         70                                                                                                    |
| reset<br>Resets the projector to its basic<br>settings. All parameters available in<br>the various menus are reset to their<br>factory values.                                       | fabr. einstellungen<br>Stellt die ursprünglichen Einstellungen<br>des Projektors wieder her. Alle in den<br>verschiedenen Menüs verfügbaren<br>Parameter werden auf die<br>Werkseinstellungen zurückgesetzt.                               | valeurs d'usine<br>Les paramètres du projecteur<br>reviennent aux paramètres de base.<br>Tous les paramètres disponibles dans<br>les divers menus sont réinitialisés sur<br>les valeurs d'usine.                           | reajustos de fábrica<br>Restablece los valores básicos del<br>proyector. Todos los parámetros<br>disponibles en los diversos menús<br>recuperan sus valores de fábrica.                                                                   | azzeramento<br>Ripristina le impostazioni originali del<br>proiettore. Tutti i parametri disponibili<br>nei vari menu vengono riportati ai<br>valori di fabbrica.                                                                       | fabrikkinnstillinger<br>Nullstiller projektoren til grunninn-<br>stillingene fra fabrikken.                              | mode:162color:software:0005-01.30sharpness:3lamp time:3.20gamma:computer 1blacklevel:10color temp:7300Kcontrast enh:101010                                                                                                    |
| lamp reset<br>Reset lamp after lamp change. Do not<br>reset lamp counter unless the lamp<br>has been replaced with an original<br>new lamp.                                          | nullstellung lampe<br>Die Lampe wird nach einem Lampen-<br>wechsel zurückgesetzt. Der Lampen-<br>zähler darf nicht zurückgesetzt werden,<br>wenn die Lampe nicht gegen eine neue<br>Originallampe ausgetauscht wurde.                      | remise à zéro de la lampe<br>Remet le compteur de la lampe à zéro<br>après l'avoir changée. Ne pas remettre<br>le compteur à zéro à moins d'avoir<br>remplacé la lampe par une lampe<br>neuve d'origine.                   | reajustar lámpara<br>Pone a cero el contador de la lámpara<br>después de cambiarla. No ponga a<br>cero el contador de la lámpara a<br>menos que se haya sustituído la<br>lámpara por otra nueva.                                          | azzeram. lampada<br>Ripristinare la lampada dopo averla<br>sostituita. Non ripristinare il contatore<br>della lampada a meno che la lampada<br>non sia stata sostituita con una<br>lampada originale.                                   | nullstill lampe<br>Nullstiller lampetelleren etter lampe-<br>skifte. Må kun benyttes ved lampe-<br>bytte.                |                                                                                                    |
| service menu<br>For service personnel only. A special<br>service code is needed to access<br>internal calibration controls and status<br>information. Not accessible to the<br>user. | service menu<br>Nur für Wartungspersonal. Es ist ein<br>besonderer Wartungscode erforderlich,<br>um auf die interne Kalibrierungs-<br>steuerung und Statusinformationen<br>zugreifen zu können. Steht dem<br>Benutzer nicht zur Verfügung. | service menu<br>Uniquement pour les techniciens. Un<br>code spécial de service est nécessaire<br>pour accéder aux commandes de<br>calibrage et à l'information d'état<br>interne. N'est pas accessible à<br>l'utilisateur. | service menu<br>Sólo para el personal de servicio. Se<br>necesita un código de servicio especial<br>para acceder a los controles de<br>calibración interna y a la información<br>de estado. El usuario no puede acceder<br>a esta opción. | service menu<br>Riservato al personale tecnico di<br>assistenza. Per accedere ai comandi di<br>calibrazione interna e alle informazioni<br>sullo stato è necessario un codice di<br>assistenza speciale. Non accessibile<br>all'utente. | service menu<br>Kun for service personer. Krever en<br>spesiell kode for å komme inn. Ikke<br>tilgjengelig for brukeren. |                                                                                                    |
|                                                                                                    |                                                                                                    |                                                                                                    |                                                                                                    |                                                                                                    |                                                                                                    |                                                                                                    |
|                                                                                                    |                                                                                                    |                                                                                                    |                                                                                                    |                                                                                                    |                                                                                                    |                                                                                                    |
|                                                                                                    |                                                                                                    |                                                                                                    |                                                                                                    |                                                                                                    |                                                                                                    |                                                                                                    |
|                                                                                                    |                                                                                                    |                                                                                                    |                                                                                                    |                                                                                                    |                                                                                                    |                                                                                                    |
|                                                                                                    |                                                                                                    |                                                                                                    |                                                                                                    |                                                                                                    |                                                                                                    | 27                                                                                                    |

|   | R                                                                                                    |                                                                                                    |                                                                                                    |                                                                                                    |                                                                                                    |                                                                                                    |
|---|----------------------------------------------------------------------------------------------------|----------------------------------------------------------------------------------------------------|----------------------------------------------------------------------------------------------------|----------------------------------------------------------------------------------------------------|----------------------------------------------------------------------------------------------------|----------------------------------------------------------------------------------------------------|
|   | MOUSE CONTROL                                                                                                    | MAUSSTEUERUNG                                                                                                    | COMMANDE DE LA SOURIS                                                                                                    | CONTROL DEL RATÓN                                                                                                    | COMANDO MOUSE                                                                                                    | MUSSTYRING •                                                                                                    |
|   | english                                                                                                    | deutsch                                                                                                    | francais                                                                                                    | español                                                                                                    | italiano                                                                                                    | norsk                                                                                                    |
|   | You may control the computer mouse functions using the remote control.                                                                                                    | Die Computermausfunktionen können von<br>der Fernbedienung übernommen werden.                                                                                                    | Vous pouvez commander la souris de<br>l'ordinateur à l'aide de la télécommande.                                                                                                    | Puede controlar las funciones del ratón de la<br>computadora con el mando a distancia.                                                                                                    | L'utente può eseguire le funzioni del mouse<br>del computer utilizzando il telecomando.                                                                                                    | Du kan styre muspekeren på den tilkoblede<br>datamaskinen ved hjelp av kula på<br>fjernkontrollen.                                                                                                    |
|   | In order to enable this function, connect a USB cable between the computer and the projector. Ensure that the PC has an operating system that supports USB (Windows <sup>™</sup> 98 2nd edition or newer).                                                          | Um diese Funktion zu aktivieren, muss die<br>Verbindung zwischen dem Rechner und dem<br>Projektor mit einem USB-Kabel hergestellt<br>werden. Versichern Sie sich, dass der PC über<br>ein Betriebssystem verfügt, das USB unterstützt<br>(Windows <sup>™</sup> 98 2. Edition oder neuer).                   | Pour activer cette fonction, connecter un<br>càble USB entre l'ordinateur et le projecteur.<br>Vérifier que le PC est équipé d'un système<br>d'exploitation qui supporte l'USB (Windows <sup>™</sup><br>98 2ème édition et postérieurs).                                                         | Para habilitar esta función, hay que conectar<br>un cable USB entre la computadora y el<br>proyector. Asegúrese de que PC tenga un<br>sistema operativo que admita USB<br>(Windows™ 98 2ª edición o posterior).                                                                                                    | Per abilitare questa funzione, collegare il<br>proiettore e il computer servendosi di un cavo<br>USB. Accertarsi che il PC disponga di un<br>sistema operativo che supporti USB<br>(Windows <sup>™</sup> 98, edizione 2 o più recente).                                                           | Koble en USB kabel mellom PC og projektor.<br>Operativsystemet må ha støtte for USB<br>(Windows™ 98, 2. utgave eller nyere).                                                                                                    |
|   | As long as the menu system on the projector<br>is not activated, the trackerball on the<br>remote control will now emulate the mouse<br>movements. When the menu system is<br>activated, the trackerball is used for menu<br>navigation. (See menu system chapter). | Solange das Menüsystem auf dem Projektor<br>nicht aktiviert ist, emuliert der Trackball auf<br>der Fernbedienung die Mausbewegungen.<br>Wird das Menüsystem aktiviert, dient der<br>Trackball für die Bewegungen durch die<br>Menüs (siehe das Kapitel Das Menüsystem).                                     | Tant que le système de menus du projecteur<br>n'est pas activé, le trackball de la<br>télécommande ne stimulera pas les<br>mouvements de la souris. Une fois le système<br>activé, le trackball permet de naviguer dans le<br>menu (voir le chapitre Système de menus).                          | Mientras el sistema de menús no esté<br>activado en el proyector, la bola de<br>seguimiento del mando a distancia imitará los<br>movimientos del ratón. Cuando el sistema de<br>menús esté activado, la bola de seguimiento<br>sirve para navegar por los menús (véase el<br>capítulo sobre el sistema de menús).                             | Fino a quando il sistema dei menu sul<br>proiettore rimane disattivato, il trackball sul<br>telecomando emula gli spostamenti del<br>mouse. Quando il sistema di menu viene<br>attivato, il trackball e utilizzato per spostarsi<br>tra i menu. (consultare il capitolo sul sistema<br>dei menu). | Så lenge menysystemet ikke er aktivisert<br>kan muspekeren styres ved hjelp av kula på<br>fjernkontrollen. Når menysystemet er<br>aktivisert, benyttes kula til navigering<br>mellom menyalternativene (se eget avsnitt<br>for menybeskrivelse). |
|   | Point the remote control directly at the IR receiver in the front or in the rear. Move the mouse pointer by rolling the trackerball in the direction required. The LEFT key emulates the left mouse key, while the RIGHT key emulates the right mouse key.          | Zeigen Sie mit der Fernbedienung direkt auf<br>den IR-Empfänger an der Vorder- oder<br>Rückseite. Bewegen Sie den Mauszeiger,<br>indem Sie den Trackball in die entsprechende<br>Richtung rollen. Die Taste LEFT emuliert die<br>linke Maustaste, während die Taste RIGHT die<br>rechte Maustaste emuliert. | Diriger la télécommande directement sur le récepteur infrarouge à l'avant ou à l'arrière. Déplacer le pointeur de la souris en faisant rouler le trackball dans la direction voulue. La touche LEFT stimule le bouton gauche de la souris, la touche RIGHT stimule le bouton droit de la souris. | Apunte con el mando a distancia<br>directamente al receptor de infrarrojos en la<br>parte delantera o trasera. Mueva el puntero<br>del ratón haciendo girar la bola de<br>seguimiento en la dirección adecuada. La<br>tecla LEFT funciona igual que el botón<br>izquierdo del ratón y la tecla RIGHT igual que<br>el botón derecho del mismo. | Puntare il telecomando direttamente sul<br>ricevitore IR anteriormente o sul retro.<br>Spostare il puntatore del mouse ruotando il<br>trackball nella direzione richiesta. Il tasto<br>SINISTRO emula il tasto sinistro del mouse,<br>mentre il tasto DESTRO emula il tasto destro<br>del mouse.  | Pek med fjernkontrollen i retning av<br>projektoren for å sikre best mulig<br>forbindelse. Rull kula i den retningen du<br>ønsker å bevege muspekeren. LEFT<br>knappen virker som venstre musknapp,<br>RIGHT som høyre musknapp.                 |
|   | The pointer movement may not be as<br>smooth as you are used to with you ordinary<br>mouse, due to the reduced bandwidth of the<br>infrared remote control connection.                                                                                              | Die Zeigerbewegungen können nicht genauso<br>sanft sein, wie Sie es mit einer<br>herkömmlichen Maus gewöhnt sind, da die<br>Verbindung der Infrarotfernbedienung mit<br>geringerer Bandbreite arbeitet.                                                                                                    | Le pointeur risque de ne pas se déplacer de<br>manière aussi douce que celle à laquelle vous<br>êtes habitué avec une souris normale, car la<br>largeur de bande de la connexion de la<br>télécommande à infrarouges est réduite.                                                                | Es posible que el movimiento del puntero no<br>le resulte tan fácil como el de un ratón normal<br>debido al reducido ancho de banda de la<br>conexión del mando a distancia por<br>infrarrojos.                                                                                                    | È probabile che il movimento del puntatore<br>sia meno agevole rispetto a quello ottenuto<br>servendosi del mouse tradizionale, e ciò a<br>causa della larghezza di banda ridotta del<br>collegamento a infrarossi del telecomando.                                                               | Muspekeren kan bevege seg mindre jevnt<br>enn du er vant til med en vanlig mus på<br>grunn av den reduserte båndbredden til den<br>infrarøde fjernkontrollen.                                                                                    |
|   |                                                                                                    |                                                                                                    |                                                                                                    |                                                                                                    |                                                                                                    |                                                                                                    |
|   |                                                                                                    |                                                                                                    |                                                                                                    |                                                                                                    |                                                                                                    |                                                                                                    |
|   |                                                                                                    |                                                                                                    |                                                                                                    |                                                                                                    |                                                                                                    |                                                                                                    |
| 2 | 8                                                                                                    |                                                                                                    |                                                                                                    |                                                                                                    |                                                                                                    |                                                                                                    |
|   |                                                                                                    |                                                                                                    |                                                                                                    |                                                                                                    |                                                                                                    |                                                                                                    |

| RS 232 CONTROL                                                                                                    | RS 232-STEUERUNG                                                                                                    | COMMANDE RS232                                                                                                    | CONTROL RS 232                                                                                                    | COMANDO RS232                                                                                                    | RS 232 STYRING                                                                                                    |
|----------------------------------------------------------------------------------------------------|----------------------------------------------------------------------------------------------------|----------------------------------------------------------------------------------------------------|----------------------------------------------------------------------------------------------------|----------------------------------------------------------------------------------------------------|----------------------------------------------------------------------------------------------------|
| english                                                                                                    | deutsch                                                                                                    | francais                                                                                                    | español                                                                                                    | italiano                                                                                                    | norsk                                                                                                    |
| You may control and monitor the projector remotely through the serial RS232 control interface.                                                                                                    | Es ist möglich, den Projektor auf Entfernung<br>zu steuern und überwachen, indem Sie die<br>serielle Steuerungsschnittstelle RS232<br>verwenden.                                                                                                    | Vous pouvez commander et surveiller le<br>projecteur à distance grâce à l'interface de<br>commande RS 232 en série.                                                                                                    | Mediante la interfaz de control serie RS232<br>usted puede controlar y manejar el proyector<br>a distancia.                                                                                                    | L'interfaccia di comando seriale RS232<br>consente di controllare e monitorare il<br>proiettore in remoto.                                                                                                    | Projektoren kan styres og sjekkes ved hjelp<br>av det innebygde RS 232 grensesnittet.                                                                                                    |
| The RS232 protocol is a binary protocol where<br>each command is a series of 32 bytes in one<br>packet. The protocol allows for both SET and<br>GET operations. To utilize GET operations the<br>host needs a routine for receiving and<br>interpreting incoming packets. SET-<br>operations are used to force the projector into<br>different modes, like setting brightness and<br>contrast setting, switching between sources,<br>etc. | Das RS232-Protokoll ist ein binäres Protokoll,<br>bei dem jeder Befehl eine Serie von 32 Bytes<br>in einem Paket darstellt. Das Protokoll<br>ermöglicht sowohl die Operationen<br>EINSTELLEN als auch ABFRAGEN. Für die<br>ABFRAGEN benötigt der Host eine Routine für<br>den Empfang und die Interpretation der<br>eingehenden Pakete. Die EINSTELLUNGS-<br>Operationen werden verwendet, um den<br>Projektor in verschiedene Betriebsarten zu<br>zwingen, wie z.B. die Einstellung der<br>Helligkeit und des Kontrasts, das Umschalten<br>zwischen Quellen usw. | Le protocole RS232 est un protocole binaire<br>dont chaque commande est une série de 32<br>octets en un lot. Ce protocole permet les<br>opérations SET et GET. Pour utiliser les<br>opérations GET, l'hôte a besoin d'une routine<br>pour recevoir et interpréter les lots entrants.<br>Les opérations SET servent à forcer le<br>projecteur sur des modes différents, tels que<br>le réglage de la luminosité et du contraste, la<br>commutation entre sources, etc. | El protocolo RS232 es un protocolo binario en<br>el que cada instrucción es una serie de 32<br>bytes en un paquete. El protocolo permite<br>operaciones SET y GET. Para utilizar las<br>operaciones GET, el anfitrión necesita una<br>rutina para recibir e interpretar los paquetes<br>entrantes. Las operaciones SET sirven para<br>poner el proyector en distintos modos, como<br>ajuste de brillo y de contraste, cambio de<br>fuentes, etc. | Il protocollo RS232 è un protocollo binario in<br>cui ciascun comando è costituito da una serie<br>di 32 byte in un solo pacchetto. Il protocollo<br>consente di eseguire funzioni sia SET che<br>GET. Per utilizzare le funzioni GET il computer<br>host ha bisogno di una routine per ricevere ed<br>interpretare i pacchetti in entrata. Le funzioni<br>SET sono utilizzate per forzare il proiettore in<br>differenti modalità, ad esempio per impostare<br>la luminosità e il colore, per passare da una<br>sorgente ad un'altra e così via. | RS 232 protokollen er binær der hver<br>kommando er en serie med 32 byte i en<br>pakke. Protokollen tillater både PUT og GET<br>operasjoner. For å kunne benytte GET<br>operasjoner må styringen ha en rutine for<br>mottak og tolking av innkommende pakker.<br>SET operasjoner benyttes for å stille<br>projektoren i forskjellige modi, sette<br>lysstyrke, kontrast, velge kilde etc. |
| A separate document "RS-232 communication<br>protocol and command set" is available that<br>describes the communications parameters<br>and operational codes in detail.                                                                                                    | Es gibt ein getrenntes Dokument unter der<br>Bezeichnung "Das RS-232 Kommunikations-<br>protokoll und -Befehlssatz", in dem die<br>Kommunikationsparameter und Operations-<br>codes im Detail erläutert werden.                                                                                                    | Un document annexe, "Protocole de<br>communications RS-232 et commandes" est<br>disponible. Il décrit de manière détaillée les<br>paramètres de communications et les codes<br>des opérations.                                                                                                    | Hay disponible un documento aparte ("RS-<br>232 communication protocol and command<br>set") que describe en detalle los parámetros<br>de comunicaciones y códigos operativos.                                                                                                    | A parte, è disponibile il documento "Protocollo<br>delle comunicazioni RS-232 e insieme<br>comandi", contenente la descrizione<br>dettagliata dei parametri di comunicazione e<br>dei codici operativi.                                                                                                    | Et eget dokument "RS-232 communication<br>protocol and command set" er tilgjengelig.<br>Dokumentet beskriver kommunikasjons-<br>parametre og styringskoder i detalj.                                                                                                    |
|                                                                                                    |                                                                                                    |                                                                                                    |                                                                                                    |                                                                                                    |                                                                                                    |

| Т                                                                                                    |                                                                                                    |                                                                                                    |                                                                                                    |                                                                                                    |                                                                                                    |
|----------------------------------------------------------------------------------------------------|----------------------------------------------------------------------------------------------------|----------------------------------------------------------------------------------------------------|----------------------------------------------------------------------------------------------------|----------------------------------------------------------------------------------------------------|----------------------------------------------------------------------------------------------------|
| TROUBLE SHOOTING                                                                                                    | PROBLEMLÖSUNG •                                                                                                    | DÉPANNAGE •                                                                                                    | SOLUCIÓN DE PROBLEMAS                                                                                                    | RISOLUZIONE DEI PROBLEMI                                                                                                    | FEIL SØKING                                                                                                    |
| english                                                                                                    | deutsch                                                                                                    | francais                                                                                                    | español                                                                                                    | Italiano                                                                                                    | norsk                                                                                                    |
| NO IMAGE<br>No connection: Check if all connections<br>are properly made.                                                                                                    | KEIN BILD<br>Kein Anschluss: Überprüfen Sie, ob alle<br>Anschlüsse richtig hergestellt wurden.                                                                                                    | PAS D'IMAGE<br>Pas de connexion: Vérifiez si toutes les<br>connexions sont correctes.                                                                                                    | NO HAY IMAGEN<br>No hay conexión: Compruebe si se han<br>hecho bien todas las conexiones.                                                                                                    | ASSENZA DI IMMAGINE<br>Assenza di collegamento: Accertarsi<br>che tutte le connessioni siano corrette.                                                                                                    | IKKE BILDE<br>Ingen forbindelse: Sjekk om alle<br>forbindelser er gode.                                                                                                    |
| Source off: Check if the equipment is powered on.                                                                                                    | Quelle aus: Überprüfen Sie, ob das Gerät<br>angeschaltet ist.                                                                                                    | Source éteinte: Vérifiez que l'équipement<br>est allumé.                                                                                                    | Fuente desactivada: Compruebe si se ha<br>encendido el equipo.                                                                                                    | Nessuna sorgente: Verificare che la sorgente sia accesa.                                                                                                    | Kilde av: Sjekk om kilden er skrudd på<br>og aktivisert.                                                                                                    |
| Lamp dead: The lamp may need<br>replacement. Check the LAMP OP TIME<br>in the UTILITIES sub menu.                                                                                                    | Lampe defekt: Eventuell muss die Lampe<br>ausgetaucht werden. Überprüfen Sie im<br>Untermenü UTILITIES den Abschnitt LAMPE<br>OP TIME.                                                                                                    | Lampe usée: Il est possible que vous<br>deviez changer la lampe. Vérifiez le TEMPS<br>DE FONCTIONNEMENT DE LA LAMPE dans<br>le sous-menu OUTILS.                                                                                                    | Lámpara inactiva: Es posible que haya<br>que sustituir la lámpara. Compruebe en el<br>submenú UTILIDADES el tiempo de funciona-<br>miento de la lámpara (LAMP OP TIME).                                                                                                    | La lampada non funziona: È probabile<br>che sia necessario sostituirla. Controllare il<br>TEMPO OPERATIVO DELLA LAMPADA nel<br>menu secondario delle UTILITÀ.                                                                                                    | Død lampe: Det kan være nødvendig å<br>skifte lampe. Sjekk LAMP ON TIME i<br>UTILITIES undermenyen                                                                                         |
| <b>Source hibernated:</b> Engage the source to display and active image.                                                                                                    | Quelle in Hibernation: Aktivieren Sie die<br>Quelle, um das Bild aufzurufen und anzuzeigen.                                                                                                    | Source hibernée: Connecter la source<br>pour en afficher l'image.                                                                                                    | Fuente en hibernación: Prepare la<br>fuente para que funcione y active la imagen.                                                                                                    | Sorgente inattiva: Attivare la sorgente<br>per visualizzare un'immagine.                                                                                                    | Kilden sover: Aktiviser kilden                                                                                                    |
| Notebook external screen: Different<br>notebook PC's use different combinations of<br>keystrokes to enable the external graphics<br>port.                                                                                                    | Externer Bildschirm bei Notebook: Die<br>verschiedenen Notebook-PCs werden mit<br>unterschiedlichen Tastenkombinationen auf<br>den externen Graphikport umgeschaltet.                                                                                                    | Écran externe de notebook: Certains<br>notebooks utilisent des combinaisons de<br>touches différentes pour activer le port<br>graphique externe.                                                                                                    | Pantalla externa del portátil: Distintos<br>PC portátiles usan distintas combinaciones<br>de teclas para habilitar el puerto de<br>gráficos externo.                                                                                                    | Schermo esterno PC portatile: PC<br>portatili differenti utilizzano differenti<br>combinazioni di tasti per abilitare la porta<br>grafica esterna.                                                                                                    | Bærbar PC ekstern skjerm: Skru på<br>ekstern skjermutgang med de rette<br>tastkombinasjoner for din PC.                                                                                    |
| Source scan off: Check SOURCE SCAN in<br>the SET UP sub menu. If setting is OFF, the<br>projector will not search for the next active<br>source, but will remain with the current<br>source selected.                                                                              | Sources scan ist ausgeschaltet:<br>Uberprüfen Sie im Untermenü der<br>EINSTELLUNGEN die Option SOURCES<br>SCAN. Ist die Einstellung OFF, sucht der<br>Projektor nicht nach der nachsten aktiven<br>Quelle, sondern verbleibt bei der<br>gegenwärtig gewählten Quelle.                                                           | Balayage de sources désactivé: Vérifier<br>BALAYAGE SOURCES dans le sous-menu<br>INSTALLATION. Si le réglage est sur OFF, le<br>projecteur ne recherche pas la source<br>active suivante et reste sur la source<br>actuellement sélectionnée.                                                                                        | Búsqueda de fuentes desactivada:<br>Compruebe la búsqueda de fuentes en el<br>submenú CONFICURACIÓN (SET UP). Si<br>está seleccionado OFF, el proyector no<br>buscará la siguiente fuente activa y seguirá<br>con la fuente actualmente seleccionada.                                                    | Scansione sorgente inattiva:<br>Controllare SCANSIONE SORGENTE nel<br>menu secondario CONFIGURAZIONE. Se<br>l'impostazione è DISATTIVATA, il proiettore<br>non esegue alcuna ricerca per la sorgente<br>attiva successiva e mantiene la sorgente<br>attualmente selezionata.                                                                         | Kildesøk av: Sjekk SOURCE SCAN i<br>SET UP undermenyen. Hvis kildesøk er<br>av, vil projektoren ikke søke etter annen<br>kilde, men forbli på den aktuelle<br>inngangen.                   |
| DARK IMAGE<br>Old, worn lamp: The lamp may need<br>replacement. Check the LAMP OP TIME in<br>the UTILITIES sub menu.                                                                                                    | DUNKLES BILD<br>Alte, abgenutzte Lampe: Eventuell muss die<br>Lampe ausgetauscht werden. Überprüfen<br>Sie im Untermenü UTILITIES die Angabe<br>LAMPE OP TIME.                                                                                                    | IMAGE SOMBRE<br>Lampe vieille et usée: La lampe doit être<br>changée. Vérifiez TEMPS DE<br>FONCTIONNEMENT DE LA LAMPE dans le<br>sous-menu OUTILS.                                                                                                    | IMAGEN OSCURA<br>Lámpara vieja y desgastada: Tal vez<br>haya que sustituir la lámpara. Compruebe<br>en el submenù UTILIDADES el tiempo de<br>funcionamiento de la lámpara (LAMP OP TIME).                                                                                                    | IMMAGINE SCURA<br>Lampada vecchia, usurata: È probabile<br>che sia necessario sostituirla. Controllare il<br>TEMPO OPERATIVO DELLA LAMPADA<br>nel menu secondario delle UTILITÀ.                                                                                                    | MØRKT BILDE<br>Gammel lampe: Lampen må kanskje<br>byttes. Sjekk LAMP ON TIME i<br>UTILITIES undermenyen.                                                                                   |
| Low BRIGHTNESS and CONTRAST<br>settings: Press AUTO or use the menu<br>system, PICTURE sub menu for CONTRAST<br>and BRIGHTNESS adjustment.                                                                                                    | Niedrige Einstellungen für<br>HELLIGKEIT und KONTRAST: Drücken<br>Sie auf AUTO oder verwenden Sie das Menü-<br>system, im Untermenü PICTURE für die Ein-<br>stellungen von KONTRAST und HELLIGKEIT.                                                                                                    | Paramètres LUMINOSTÉ et<br>CONTRASTE bas: Appuyer sur le bouton<br>AUTO ou utiliser le système de menus,<br>sous-menu IMAGE, pour le réglage du<br>CONTRASTE et de la LUMINOSITÉ.                                                                                                    | Ajustes bajos de BRILLO y CONTRASTE:<br>Pulse AUTO o utilice el menú de sistemas,<br>elija el submenú IMAGEN para ajustar el<br>brillo y el contraste.                                                                                                    | Impostazioni di LUMINOSITÀ e<br>CONTRASTO basse: Premere AUTO o<br>utilizzare il sistema dei menu, cioè il menu<br>secondario IMMAGINE perla regolazione<br>del CONTRASTO e della LUMINOSITÀ.                                                                                                    | Lav lysstyrke eller kontrast: Trykk<br>AUTO eller juster BRIGHT og CONTRAST.                                                                                                    |
| FLICKERING IMAGE<br>Bad lamp: Replace the lamp. Check the<br>LAMP OP TIME in the UTILITIES sub menu.                                                                                                    | ZITTERNDES BILD<br>Lampe DEFEKT: Tauschen Sie die Lampe<br>aus. Überprüfen Sie im Untermenü<br>UTILITIES die Angabe LAMPE OP TIME.                                                                                                    | IMAGE TREMBLANTE<br>Lampe défectueuse: Changer la lampe.<br>Vérifier le TEMPS DE FONCTIONNEMENT<br>DE LA LAMPE dans le sous-menu OUTILS.                                                                                                    | PARPADEO DE IMAGEN<br>Lámpara deficiente: Sustituya la<br>lámpara. Compruebe en el submenú<br>UTILIDADES el tiempo de funcionamiento<br>de la lámpara (LAMP OP TIME).                                                                                                    | IMMAGINE TREMOLANTE<br>Lampada difettosa: Sostituire la lampada.<br>Controllare il TEMPO OPERATIVO DELLA<br>LAMPADA nel menu secondario UTILITA.                                                                                                    | FLIMRENDE BILDE<br>Dårlig lampe: Sjekk LAMP ON TIME i<br>UTILITIES undermeny.                                                                                                    |
| UNSHARP IMAGE<br>Keystone correction may have<br>been activated inadvertently:<br>compressing parts of the image that affect<br>the display of fine-line graphics, text and<br>other images of high resolution.                                                                    | UNSCHARFES BILD<br>Moglicherweise wurde unbeabsichtigter<br>Weise die Keystone-Korrektur aktiviert, so<br>dass Teile des Bildes komprimiert werden,<br>was die Anzeige von feinlinigen Graphiken,<br>Texten und Bildern mit hoher Auflosung<br>beeinträchtigt.                                                                  | IMAGE FLOUE<br>La correction de trapèze a peut-être été<br>involontairement activée et comprime des<br>parties de l'image qui gênent l'affichage<br>graphique en traits fins, le texte et d'autres<br>images de haute résolution.                                                                                                    | IMAGEN POCO NÍTIDA<br>Es posible que sin darse cuenta se haya<br>activado la corrección trapezoidal,<br>comprimiendo partes de la imagen que<br>afectan a la visualización de gráficos de<br>lineas finas, texto y otras imágenes de alta<br>resolución.                                                 | IMMAGINE SFOCATA<br>È probabile che la correzione dell'effetto<br>trapezio sia stata attivata inavvertitamente,<br>comprimendo le parti dell'immagine che<br>influenzano la visualizzazione dei disegni a<br>risoluzione fine, il testo ed altre immagini<br>ad elevata risoluzione.                                                                 | USKARPT BILDE<br>'Keystone' korreksjonen kan være<br>aktivisert; slik at hayoppløsnings-<br>grafikk påvirkes utilsiktet.                                                                   |
| Source resolution i different from<br>projectors native resolution: The<br>projector will automatically scale and resize<br>the input format to its native resolution. Use<br>a different scaling factor in the PICTURE sub<br>menu, ASPECT. You may also adjust the<br>SHARPNESS. | Die Auflösung der Quelle weicht von<br>der nativen Projektorauflösung ab:<br>Der Projektor skaliert und verändert<br>automatisch die Größe des Eingangsformats<br>auf seine native Auflösung. Verändern Sie<br>einen anderen Skalenfaktor im Untermenü<br>PICTURE, ASPECT. Eventuell müssen Sie<br>auch die SCHÄRFE einstellen. | La résolution de la source est<br>différente de la résolution intrinsèque<br>du projecteur: le projecteur cadre et<br>redimensionne automatiquement le format<br>d'entrée sur sa résolution intrinsèque.<br>Utiliser un facteur de cadrage différent<br>dans le sous-menu IMAGE, ASPECT. Vous<br>pouvez également régler la NETTETÉ. | La resolución de la fuente difiere de la<br>resolución natural de los proyectores:<br>El proyector adaptará el tamáño y la escala<br>del formato de entrada según su resolución<br>natural. Elija un factor distinto de escala en<br>el submenú IMAGEN, en ASPECTO.<br>También puede ajustar la nitidez. | La risoluzione della sorgente è<br>diversa dalla risoluzione originale<br>del proiettore: Il proiettore scala e<br>ridimensiona automaticamente il formato<br>di ingresso ripristinando la risoluzione<br>originale. Utilizzare un diverso fattore di<br>scala nel menu secondario IMMAGINE,<br>ASPETTO. È possibile regolare anche la<br>NITIDEZZA. | Kildeoppløsning forskjellig fra<br>grunnoppløsning: Projektoren vil<br>automatisk tilgasse kilden til grunn-<br>oppløsningen. Sjekk ASPECT I PICTURE<br>undermenyen. Sjekk også SHARPNESS. |

|                                                                                                    |                                                                                                    |                                                                                                    |                                                                                                    |                                                                                                    | U                                                                                                    |
|----------------------------------------------------------------------------------------------------|----------------------------------------------------------------------------------------------------|----------------------------------------------------------------------------------------------------|----------------------------------------------------------------------------------------------------|----------------------------------------------------------------------------------------------------|----------------------------------------------------------------------------------------------------|
| MAINTENANCE                                                                                                    | WARTUNG                                                                                                    |                                                                                                    | MANTENIMIENTO •                                                                                                    | MANUTENZIONE                                                                                                    | VEDLIKEHOLD •                                                                                                    |
| english                                                                                                    | deutsch                                                                                                    | francais                                                                                                    | e spañol                                                                                                    | italiano                                                                                                    | norsk                                                                                                    |
| The projector may from time to time need<br>cleaning. Never open the unit, as this will void<br>any warranties. Refer service and repair to<br>qualified personnel only.           | Der Projektor ist von Zeit zu Zeit zu reinigen.<br>Das Gerät niemals öffnen, da dies zu einem<br>Verfall der Garantie führt. Wartungs- und<br>Reparatur-arbeiten sind ausschließlich von<br>Fachpersonal durchzuführen.                                                         | Il peut s'avérer nécessaire de nettoyer le<br>projecteur. Ne jamais ouvrir l'appareil, ce qui<br>annulerait la garantie. Confier uniquement<br>l'entretien et les réparations du projecteur au<br>personel agrée par le fabricant.         | De vez en cuándo el proyector necesita<br>limpieza. Nunca abre la unidad, así cómo<br>hace no valido las garantías. Servicio y<br>reparación sólo para personal calificado.                                                                                         | Si consiglia di effettuare regolarmente la<br>pulizia del proiettore. Non aprire mai l'unità,<br>poiché ciò invaliderebbe la garanzia. Per<br>qualsiasi intervento di assistenza o di<br>riparazione, rivolgersi solo al personale<br>tecnico autorizzato.                         | Projektoren kan trenge rengjøring fra tid til<br>annen. Enheten må aldri åpnes, ettersom<br>dette vil gjøre alle garantier ugyldige.<br>Service og reparasjoner må alltid overlates<br>til kvalifisert personell. |
| Only the exterior of the unit may be cleaned.<br>Use a damp cloth. Make sure no liquids enter<br>the inside of the projector                                                       | Nur das Äußere des Geräts mit einem<br>feuchten Tuch reinigen. Keine Flüssigkeiten in<br>das Projektorinnere bringen.                                                                                                    | Seules les parties extérieures peuvent être<br>nettoyées. Utiliser un chiffon propre et<br>humide. S'assurer qu'aucun liquide ne<br>pénètre à l'intérieur du projecteur.                                                                   | Sólo el exterior del proyector debe ser<br>limpiado. Utilice un paño humido. Asegure<br>que no entre ningún líquido dentro del<br>proyector.                                                                                                    | Solo la parte esterna dell'unità può essere<br>pulita dall'utente. Utilizzare un panno umido.<br>Fare attenzione a non versare liquidi<br>all'interno del proiettore.                                                                                                    | Enheten kan bare rengjøres på utsiden.<br>Bruk en fuktig klut. Pass på at du ikke får<br>væske inn i projektoren.                                                                                                 |
| Vacuum clean all the air vents (A) regularly to maintain sufficient air flow.                                                                                                    | Alle Belüftungsschlitze (A) regelmäßig<br>reinigen, um einen ausreichenden Luftstrom<br>zu gewähren.                                                                                                    | Nettoyez à l'aspirateur régulièrement toutes<br>les ouvertures d'aération (A) afin d'assurer<br>une circulation d'air suffisante.                                                                                                    | Limpie con el aspirador todas las ranuras (A)<br>regularmente asegurando la aireación<br>suficiente.                                                                                                    | Per garantire un sufficiente flusso d'aria,<br>pulire regolarmente le aperture di sfogo (A).                                                                                                    | Støvsug alle ventilasjonsspaltene (A) med<br>jevne mellomrom for å sikre tilstrekkelig<br>luftgjennomstrømning.                                                                                                   |
| The projection lens (B) is sensitive to scratches. Use lens cleaning tissue, available at all photographic stores when cleaning the projection lens. Use lens cap when not in use. | Die Projektionslinsen (B) sind sehr anfällig für<br>Kratzer. Für die Reinigung der Linsen spezielle<br>Linsen-reingungs-tücher verwenden. Diese<br>sind in allen Fotogeschäften erhältlich. Wenn<br>der Projektor nicht gebraucht wird, setzen Sie<br>den Deckel vor die Linse. | L'objectif de projection (B) craint les rayures.<br>Pour le nettoyer, utiliser du papier nettoyant<br>spécial pour matériel d'optique, disponible<br>dans tous les magasins de photo. Utiliser la<br>protection lentille hors utilisation. | La lente de proyección (B) es sensible a los<br>arañazos. Para limpiar la lente de proyección,<br>utilice toallitas para la limpieza de lentes, que<br>pueden adquirirse en las tiendas de<br>fotografia. Coloque la tapa de la lente<br>mientras no use la unidad. | L'obiettivo del proiettore (B) è delicato e si<br>graffia facilmente. Per pulirlo, utilizzare un<br>panno per lenti, disponibile in qualsiasi punto<br>vendita di materiale fotografico. Quando non<br>si utilizza il proiettore, coprire l'obiettivo con<br>l'apposito cappuccio. | Projeksjonslinsen (B) kan lett få riper. Bruk<br>rengjøringspapir for linser (fås i alle<br>fotoforretninger) til å rengjøre<br>projeksjonslinsen. Linsedekselet må være<br>på når projektoren ikke er i bruk.    |

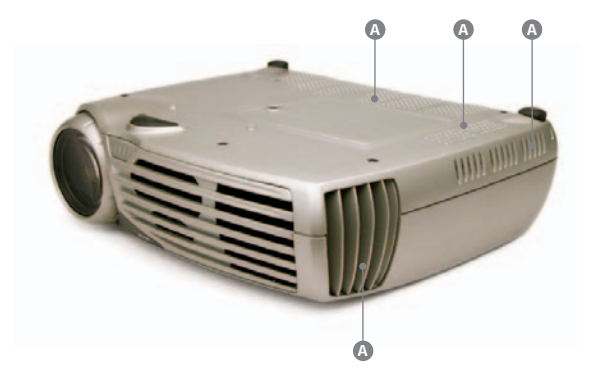

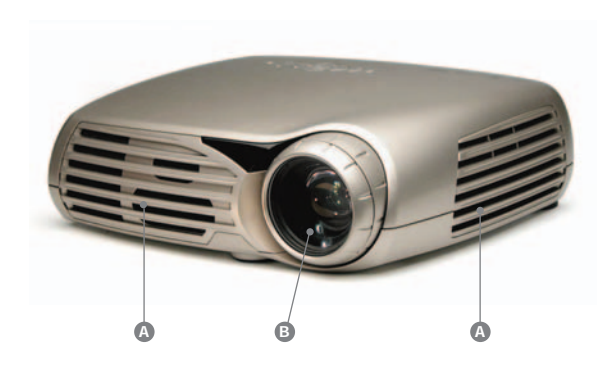

| V                                                                                                    |                                                                                                    |                                                                                                    |                                                                                                    |                                                                                                    |                                                                                                    |                                        |
|----------------------------------------------------------------------------------------------------|----------------------------------------------------------------------------------------------------|----------------------------------------------------------------------------------------------------|----------------------------------------------------------------------------------------------------|----------------------------------------------------------------------------------------------------|----------------------------------------------------------------------------------------------------|----------------------------------------|
| LAMP CHANGE                                                                                                    | AUSWECHSELN DER LAMPE                                                                                                    | CHANGEMENT DE LAMPE                                                                                                    | CAMBIO DE LAMPARA                                                                                                    | SOSTITUZIONE DELLA LAMPADA 🌢                                                                                                    | LAMPESKIFT •                                                                                                    |                                        |
| english                                                                                                    | deutsch                                                                                                    | fran cais                                                                                                    | español                                                                                                    | italiano                                                                                                    | norsk                                                                                                    |                                        |
| The STATUS lamp on the keypad<br>will turn red when the lamp life<br>expires. In addition, a message<br>will appear on the screen: "LAMP<br>LIFE TIME HAS EXPIRED! Please<br>change lamp!" | Die STATUS-Lampe auf der<br>Tastatur wird rot, wenn die<br>Lebensdauer der Lampe zu Ende<br>geht. Außerdem erscheint folgende<br>Nachricht auf dem Bildschirm:<br>"LAMPENLEBENSDAUER IST<br>ABGELAUFEN! Bitte Lampe<br>wechseln." | Le voyant lumineux STATUS du<br>clavier devient rouge lorsque la<br>durée de vie de la lampe est à<br>expiration. Un message apparaitra<br>également sur l'écran: "DUREE<br>DE VIE LAMPE DEPASSÉE!<br>Changer la lampe svp!" | La luz de ESTADO del teclado<br>cambiará a rojo cuando expire la<br>vida útil de la lámpara. Además,<br>aparecerá un mensaje en la<br>pantalla; "LA DURACION DE LA<br>LAMPARA EXPIRADO Por favor,<br>cambie la lámpara!" | Quando scade la vita della<br>lampada, la spia di STATO sul<br>tastierino diventa di colore rosso<br>e sullo schermo viene visualiz-<br>zato il messaggio: "TEMPO DI<br>VITA DELLA LAMPADA SCADUTO!<br>Sostituire la lampada!" | Statuslampen på tastaturet vil<br>begynne å lyse rødt straks<br>lampens maksimale levetid er<br>nådd. Dessuten vil du se en<br>melding på skjermen:<br>"LAMPETIDEN HAR UTGÅTT!<br>Vennligst bytt lampe!" | POWER                                  |
| Change the lamp when lifetime<br>expires. Always replace lamp<br>with the same type and rating.                                                                                            | Die Lampe nach Ablauf der<br>Benutzungsdauer auswechseln.<br>Die Lampe immer mit einer<br>Lampe des gleichen Typs und der<br>gleichen Spezifikationen<br>ersetzen.                                                                | Changer la lampe quand la durée<br>de vie est expirée. N'utiliser que<br>des lampes de même type et de<br>même puissance.                                                                                                    | Cambie la lámpara al fin de su<br>duración. Siempre cambie con el<br>mismo tipo y efecto.                                                                                                    | Quando il tempo di vita della<br>lampada scade, sostituire la<br>lampada. Al momento della<br>sostituzione, utilizzare sempre<br>una lampada dello stesso tipo e<br>potenza.                                                   | Lampen må skiftes straks<br>lampens levetid går ut. Lampen<br>må alltid erstattes med en lampe<br>av samme type og med samme<br>ytelsesangivelse.                                                        | B                                      |
| Always disconnect the power<br>cord and wait until the projector<br>has cooled down (60 minutes)<br>before opening the lamp cover<br>(A).                                                  | Vor dem Öffnen der Lampen-<br>abdeckung (A) das Gerät<br>ausstecken und den Projektor 60<br>Minuten auskühlen lassen.                                                                                                    | Débrancher le cordon<br>d'alimentation et attendre 60<br>minutes que le projecteur soit<br>refroidi avant d'ouvrir le couvercle<br>de la lampe (A).                                                                          | Siempre desconectar el cordel<br>de alimentación. Permitir el<br>proyector de enfriarse por lo<br>menos 60 minutos antes de<br>quitar la cubierta (A).                                                                   | Prima di aprire il coperchio della<br>lampada (A), scollegare sempre<br>il cavo di alimentazione e<br>attendere che il proiettore si<br>raffreddi completamente (60<br>minuti).                                                | Trekk alltid ut strømledningen<br>og vent til prosjektoren har kjølt<br>seg ned (60 minutter) før du<br>åpner lampedekselet (A).                                                                         | 0                                      |
| Release the screw (A).                                                                                                    | Die Schraube (A) lockern.                                                                                                    | Dévisser la vis (A).                                                                                                    | Quite el tornillo (A).                                                                                                    | Svitare la vite (A).                                                                                                    | Løsne skruen (A).                                                                                                    | ······································ |
| Remove the lamp cover (B).                                                                                                    | Die Lampenabdeckung (B)<br>abnehmen.                                                                                                    | Enlever le couvercle (B).                                                                                                    | Quite la cubierta de la lámpara (B)                                                                                                    | Rimuovere il coperchio della lampada<br>(B).                                                                                                    | Fjern lampedekselet (B).                                                                                                    |                                        |
| Release the screws on the lamp house (C).                                                                                                    | Die Schrauben des Lampengehäuses<br>(C) lockern.                                                                                                    | Enlever les vis du boitier de la lampe<br>(C).                                                                                                    | Quite los tornillos desde el módulo de<br>la lámpara (C).                                                                                                    | Svitare le viti sull'alloggiamento della<br>lampada (C).                                                                                                    | Løsne skruene (C) på lampehuset.                                                                                                    | e e e e e e e e e e e e e e e e e e e  |
| Turn the lamp knob (D) counter clockwise to the unlocked position.                                                                                                    | Den Lampen-Knopf (D) im<br>Uhrzeigersinn drehen, bis die<br>Verriegelung gelöst ist.                                                                                                    | Tourner l'écrou de la lampe (D) dans<br>le sens inverse des aiguilles d'une<br>montre vers la position ouverte.                                                                                                    | Vuelva el nudo de la lámpara (D)<br>"contra el reloj" hasta la posición no<br>cerrada.                                                                                                    | Ruotare il contatore a manopola (D)<br>in senso orario sulla posizione di<br>sbloccaggio.                                                                                                    | Drei lampevrideren (D) mot urviseren<br>til ulåst stilling.                                                                                                    | G                                      |
| Pull the handle (E).                                                                                                    | Den Hebelgriff ziehen (E).                                                                                                    | Tirer la poignée (E).                                                                                                    | Tire la manilla (E).                                                                                                    | Sollevare l'impugnatura (E).                                                                                                    | Løft håndtaket (E).                                                                                                    |                                        |
| Remove the lamp house (F).                                                                                                    | Das Lampengehäuse entfernen (F).                                                                                                    | Retirer le bloc lampe (F).                                                                                                    | Quite el módulo de la lámpara (F).                                                                                                    | Rimuovere l'alloggiamento della<br>lampada (F).                                                                                                    | Ta ut lampehuset (F).                                                                                                    | A CONTRACTOR                           |
|                                                                                                    |                                                                                                    |                                                                                                    |                                                                                                    |                                                                                                    |                                                                                                    |                                        |
|                                                                                                    |                                                                                                    |                                                                                                    |                                                                                                    |                                                                                                    |                                                                                                    |                                        |
|                                                                                                    |                                                                                                    |                                                                                                    |                                                                                                    |                                                                                                    |                                                                                                    |                                        |
| 32                                                                                                    |                                                                                                    |                                                                                                    |                                                                                                    |                                                                                                    |                                                                                                    |                                        |

| LAMP CHANGE                                              | AUSWECHSELN DER LAMPE                                                           | CHANGEMENT DE LAMPE                                                                              | CAMBIO DE LAMPARA                                                          | SOSTITUZIONE DELLA LAMPADA                                                               | LAMPESKIFT                                                           |      |
|----------------------------------------------------------|---------------------------------------------------------------------------------|--------------------------------------------------------------------------------------------------|----------------------------------------------------------------------------|------------------------------------------------------------------------------------------|----------------------------------------------------------------------|------|
| en ginshi<br>kin                                         | deutsch                                                                         | francais                                                                                         | español                                                                    | Italiano                                                                                 | norsk                                                                |      |
| Replace with a new lamp in reverse order.                | In umgekehrter Reihenfolge<br>eine neue Lampe einlegen.                         | Mettre une nouvelle lampe en<br>suivant la procédure inverse                                     | Reemplace con una lámpara<br>nueva, invierte los pasos<br>anteriores.      | Sostituire la lampada eseguendo<br>le stesse operazioni con ordine<br>inverso.           | Sett inn en ny lampe i motsatt<br>rekkefølge.                        | -9   |
| Replace the lamp house (F) and tighten the screws (C).   | Das Lampengehäuse (F) wieder<br>einlegen und die Schrauben (C)<br>festziehen.   | Remplacer le boitier de la lampe (F)<br>et visser solidement (C).                                | Reemplace el módulo de lámpara (F)<br>y estreche los tornillos (C).        | Sostituire la lampada (F) e serrare le viti (C).                                         | Sett inn lampehuset (F) og fest<br>skruene (C).                      | Sec. |
| Fold the handle (E) in place.                            | Den Hebelgriff (E) wieder an seine<br>Position bringen.                         | Rabattre la poignée (E).                                                                         | Coloque la manilla de la lámpara (E).                                      | Abbassare nuovamente l'impugnatura<br>(E).                                               | Legg ned håndtaket (E).                                              |      |
| Turn the lamp knob (D) clockwise to the locked position. | Den Lampenknopf (D) im<br>Uhrzeigersinn drehen, bis er<br>einrastet.            | Tourner l'écrou de la lampe (D) vers<br>la position fermée (sens des aiguilles<br>d'une montre). | Vuelva el nudo de lámpara (D) "con<br>el reloj" hasta la posición cerrada. | Ruotare il contatore a manopola (D)<br>in senso orario sulla posizione di<br>bloccaggio. | Drei lampevrideren (D) med<br>urviseren til låst posisjon.           | C C  |
| Replace the lamp cover (B) and tighten the screw (A).    | Erneut die Lampenabdeckung (B)<br>anbringen und die Schraube (A)<br>festziehen. | Replacer le bloc lampe (B) et serrer la vis (A).                                                 | Reemplace la cubierta de la lámpara<br>(B) yestreche el tornillo (A).      | Sostituire il coperchio della lampada<br>(B) e serrare la vite (A).                      | Sett tilbake lampedekselet (B) og<br>stram skruen (A).               |      |
| In the "utilities" sub menu, reset the<br>lamp timer.    | Im Untermenü "Werkzeuge" den<br>Lampen-Timer zurückstellen.                     | Dans le sous-menu "outils", remettre<br>le compteur de lampe à zéro.                             | En el sub menu "utilidades" reajuste<br>el contador la lámpara.            | Nel menu secondario "Utilità",<br>ripristinare il timer della lampada.                   | På undermenyen "verktøy" nullstiller<br>du telleverket for lampetid. |      |
|                                                          |                                                                                 |                                                                                                  |                                                                            |                                                                                          |                                                                      |      |
|                                                          |                                                                                 |                                                                                                  |                                                                            |                                                                                          |                                                                      |      |
|                                                          |                                                                                 |                                                                                                  |                                                                            |                                                                                          |                                                                      |      |
|                                                          |                                                                                 |                                                                                                  |                                                                            |                                                                                          |                                                                      |      |
|                                                          |                                                                                 |                                                                                                  |                                                                            |                                                                                          |                                                                      |      |
|                                                          |                                                                                 |                                                                                                  |                                                                            |                                                                                          |                                                                      |      |
|                                                          |                                                                                 |                                                                                                  |                                                                            |                                                                                          |                                                                      | 33   |
|                                                          |                                                                                 | 1                                                                                                |                                                                            |                                                                                          |                                                                      |      |

W

| SERVICE INFORMATION                                                                                                    | REPARATUR-INFORMATIONEN                                                                                                    | INFORMATION SAV                                                                                                    | INFORMACION DE SERVICIO                                                                                                    | INFORMAZIONI SULL'ASSISTENZA                                                                                                    | SERVICE INFORMASJON                                                                                                    |
|----------------------------------------------------------------------------------------------------|----------------------------------------------------------------------------------------------------|----------------------------------------------------------------------------------------------------|----------------------------------------------------------------------------------------------------|----------------------------------------------------------------------------------------------------|----------------------------------------------------------------------------------------------------|
| english                                                                                                    | deutsch                                                                                                    | francais                                                                                                    | español                                                                                                    | italiano                                                                                                    | k<br>uotsk                                                                                                    |
| This product contains no user<br>serviceable parts.                                                                                                    | Dieses Produkt enthält keine Teile, die vom<br>Benutzer repariert werden können.                                                                                          | Ce produit ne contient aucune pièce réparable<br>par l'utilisateur.                                                                                                    | Este producto no contiene partes reparables por<br>el usuario.                                                                                               | Questo prodotto non contiene parti utilizzabili<br>direttamente dall'utente a scopo di<br>assistenza tecnica.                                                                                                   | Dette produktet inneholder ingen deler som<br>brukeren selv kan utføre service på.                                                                                                 |
| If the product fails to function as expected,<br>please first check that all connections are<br>properly made, and that the power cord is<br>properly connected. | Falls das Produkt nicht wie erwartet funktioniert,<br>prüfen Sie bitte zunächst, ob alle Anschlüsse<br>korrekt erfolgten und das Stromkabel korrekt<br>angeschlossen ist. | Si le produit ne fonctionne pas normalement,<br>verifier avant tout que les connections soient<br>correctement faites, et que le cordon<br>d'alimentation soit bien connecté. | En caso de no funcionar como esperado,<br>asegurese que todos los cables y conexiones<br>así cómo el cordel de alimentación están<br>seguramente conectados. | Se il prodotto non funziona in modo<br>appropriato, verificare innanzitutto che le<br>connessioni siano state eseguite in modo<br>corretto e che anche il cavo di alimentazione<br>sia adeguatamente collegato. | Hvis produktet ikke fungerer som forventet,<br>må du først kontrollere at det ikke er feil på<br>noen av tilkoblingene, og at strømledningen er<br>satt riktig inn i strømuttaket. |
| Please check that the projector as well as the video and computer sources are all switched on.                                                                   | Bitte kontrollieren Sie, ob der Projektor sowie<br>alle Video- und Computerquellen<br>angeschalten sind.                                                                  | Vérifier que le projecteur ainsi que les sources<br>video et informatiques soient allumées.                                                                                   | Asegurese que el proyector así cómo los<br>fuentes de video y computadora están<br>encendidos.                                                               | Verificare che il proiettore e le sorgenti video<br>e computer siano accesi.                                                                                                    | Kontroller at både projektoren og video- og<br>dataklidene er slått på.                                                                                                    |
| Cables and cords may break over time. Try to change cables and cords, in case there is a bad or intermittent connection.                                         | Kabel und Leitungen können im Laufe der<br>Zeit brüchig werden. Wechseln Sie im Falle<br>einer schlechten oder unterbrochenen<br>Verbindung die Kabel und Leitungen aus.  | Les cables et cordons peuvent être abimés<br>avec le temps. Essayer de changer les cables<br>et cordons, pour déceler une mauvaise<br>connection.                             | Cables y cordeles pueden ser defectos.<br>Pruebe el cambio de cables en caso de<br>connexión mala o intermitente                                             | I cavi e il cablaggio potrebbero logorarsi e<br>rompersi nel tempo. Se la connessione non è<br>soddisfacente o funziona in modo<br>discontinuo, provare a sostituire i cavi e il<br>cablaggio.                  | Det kan oppstå brudd i kabler og ledninger<br>over tid. Prøv å skifte ut kablene og<br>ledningene, i tilfelle en av tilkoblingene er<br>dårlig eller bare fungerer av og til.      |
| Check if the circuit breaker or fuse of your mains is intact.                                                                                                    | Überprüfen Sie den Schutzschalter und die Sicherung Ihres Stromnetzes.                                                                                                    | Vérifier que la prise fonctionne ou que le fusible de votre prise soit intact.                                                                                                | Compruebe si funciona el fusible.                                                                                                    | Verificare che l'interruttore di circuito o il<br>fusibile della rete sia intatto.                                                                                                    | Kontroller om kretsbryteren eller sikringen for strømnettet er intakt.                                                                                                    |
| In the event of product failure, please<br>contact your reseller. You should prepare a<br>description of the symptoms of failure you<br>experience.              | Im Falle einer Störung des Produkts wenden<br>Sie sich bitte an Ihren Einzelhändler. Bereiten<br>Sie bitte eine Beschreibung des Problems<br>oder der Störung vor.        | Dans le cas d'une panne produit, contacter<br>votre revendeur. Essayer de préparer une<br>description precise des symptômes constatés.                                        | En caso de un producto fracasado, tome<br>contacto con su vendedor. Prepare una<br>descripción de las síntonas que ha sentido<br>vd. del fracoso.            | Se si verifica un guasto, contattare il proprio<br>rivenditore. È opportuno preparare una<br>descrizione dei sintomi di guasto riscontrati.                                                                     | Dersom det oppstår feil på produktet, må<br>du kontakte forhandleren. Du bør ha klar en<br>beskrivelse av problemene du opplever.                                                  |
| Please also state product number and serial<br>number as printed on the label on the bottom<br>of the projector.                                                 | Nennen Sie bitte die Produkt- und die<br>Seriennummer, die Sie auf dem Schild an der<br>Unterseite des Projektors finden.                                                 | Ne pas oublier de préciser le code produit et le<br>numéro de série de l'unité.                                                                                               | Precise el número de producto y de serie<br>cómo imprimido al baso del proyector.                                                                            | Prendere inoltre nota del codice del prodotto<br>e del numero seriale stampato sull'etichetta<br>che si trova sul fondo del proiettore.                                                                         | Du må også oppgi produktnummer og<br>serienummer, begge deler er trykt på<br>etiketten på projektorens underside.                                                                  |
|                                                                                                    |                                                                                                    |                                                                                                    |                                                                                                    |                                                                                                    |                                                                                                    |
|                                                                                                    |                                                                                                    |                                                                                                    |                                                                                                    |                                                                                                    |                                                                                                    |
|                                                                                                    |                                                                                                    |                                                                                                    |                                                                                                    |                                                                                                    |                                                                                                    |
|                                                                                                    |                                                                                                    |                                                                                                    |                                                                                                    |                                                                                                    |                                                                                                    |
|                                                                                                    |                                                                                                    |                                                                                                    |                                                                                                    |                                                                                                    |                                                                                                    |
|                                                                                                    |                                                                                                    |                                                                                                    |                                                                                                    |                                                                                                    |                                                                                                    |
|                                                                                                    |                                                                                                    |                                                                                                    |                                                                                                    |                                                                                                    |                                                                                                    |
| 34                                                                                                    |                                                                                                    |                                                                                                    |                                                                                                    |                                                                                                    |                                                                                                    |

| TECHNICAL DATA | TECNISCHE DATEN | DONNÉES TECHNIQUES | DATOS TÉCNICOS | DATI TECNICI | TEKNISKE DATA | •     |
|----------------|-----------------|--------------------|----------------|--------------|---------------|-------|
| en<br>glish    | deutsch         | francais           | español        | italiano     |               | norsk |

| G/Y                                                | G/Y                                                | S-Video                                                          | Computer DVI                                                                                                    | Computer VGA 1                                                                                                    | Screen                                                                            | RC in                                                             | USB                                                 |                                            |                                                                               |                                                     |                   |  |  |
|----------------------------------------------------|----------------------------------------------------|------------------------------------------------------------------|----------------------------------------------------------------------------------------------------|----------------------------------------------------------------------------------------------------|-----------------------------------------------------------------------------------|-------------------------------------------------------------------|-----------------------------------------------------|--------------------------------------------|-------------------------------------------------------------------------------|-----------------------------------------------------|-------------------|--|--|
| PHONO/RCA FEMALE<br>STEM GREEN: G/Y<br>SHIELD: GND | PHONO/RCA FEMALE<br>STEM GREEN: G/Y<br>SHIELD: GND | 4 PIN MINI DIN<br>FEMALE<br>1 GND<br>2 GND<br>3 Luma<br>4 Chroma | DVI-HDCP<br>1 TMDS Data 2-<br>2 TMDS Data 2+<br>3 TMDS Data 2/4 Shield<br>4 Not used<br>5 Not used<br>6 DDC Clock<br>7 DDC Oct                                                                                                    | 15 HIGH DENSITY DSUB FEMALE       1 Analog R in     9 Reserved       2 Analog G in     10 Sync GND in       3 Analog B in     11 AGND       4 AGND     12 DDC/SDA       5 AGND     13 H Sync in       6 Analog R GND in     14 Y Sync in       6 OND in     14 Y Sync in | 3,5mm mini jack<br>TIP: 12V DC 60mA max<br>STEM: GND<br>Aspect<br>3,5mm mini jack | 3,5mm stereo mini jack<br>TIP: 5V DC<br>RING: SIGNAL<br>STEM: GND | DIGITAL USB<br>1 VCC<br>2 -Data<br>3 +Data<br>4 GND |                                            |                                                                               |                                                     |                   |  |  |
| B/Pb                                               | B/Pb                                               | Composite Video                                                  | 7         DDC Data         7         Analog G GND In           8         NC         8         Analog B GND in           9         TMDS Data 1-         8         Analog B GND in           10         TMDS Data 1-         8         Rs-232           11         TMDS Data 1/3 Shield         RS-232           12         Not used         9 PIN DSUB FEMALE           14         LEV Power         9 | 8 Analog B GND in 15 DDC/SCL                                                                                                    | TIP: 12V DC 60mA max                                                              |                                                                   |                                                     |                                            |                                                                               |                                                     |                   |  |  |
| PHONO/RCA FEMALE                                   | PHONO/RCA FEMALE                                   | PHONO/RCA FEMALE                                                 |                                                                                                    | DC 010                                                                                                    | STEM. OND                                                                         |                                                                   |                                                     |                                            |                                                                               |                                                     |                   |  |  |
| STEM BLUE: B/Pb<br>SHIELD: GND                     | STEM BLUE: B/Pb<br>SHIELD: GND                     | STEM YELLOW: Composite<br>SHIELD: GND                            |                                                                                                    | 12 Not used<br>13 Not used                                                                                                    | 12 Not used<br>13 Not used                                                        | 12 Not used<br>13 Not used                                        | 12 Not used<br>13 Not used<br>14 +5V Power          | 12 Not used<br>13 Not used<br>14 +5V Power | 11         Not used         9 PIN           13         Not used         9 PIN | Composite 12 Not used 13 Not used 9 PIN DSUB FEMALE | 9 PIN DSUB FEMALE |  |  |
| R/Pr                                               | R/Pr                                               |                                                                  |                                                                                                    |                                                                                                    | 14 TOV FOWER                                                                      | 14 +5V Power                                                      | 1 NC                                                |                                            |                                                                               |                                                     |                   |  |  |
| PHONO/RCA FEMALE<br>STEM RED: R/Pr<br>SHIELD: GND  | PHONO/RCA FEMALE<br>STEM RED: R/Pr<br>SHIELD: GND  |                                                                  | 2<br>3<br>4<br>5<br>6<br>7<br>7<br>8                                                                                                    | 2 KAD<br>3 TXD<br>4 NC<br>5 GND<br>6 NC<br>7 RTS (fixed-5V)<br>8 Not used                                                                                                    |                                                                                   |                                                                   |                                                     |                                            |                                                                               |                                                     |                   |  |  |

## Throw ratio, zoom and wide lenses Viewing Area - Height x Width Screen Diagonal Projector Distance (to lens in cm) Offset (cm) inches cm inches cm min max wide\* cm | 1:1 (Wide angle) 2.25:1 (zoom lens) 1.75:1 (zoom lens) 45 x 80 114 x 203 92 234 355 457 203 18 132 x 234 106 52 x 92 269 410 527 234 21 147 x 264 119 462 24 58 x 104 302 594 264 eight at 1000mm 65 x 116 165 x 295 133 338 516 664 295 26 78 x 139 198 x 353 159 404 618 795 353 32 100% \*) Wide angle lens is optional 562,5 mm Image \_\_\_\_16% Offset 1000mm 1750mm 2250mm Projection distance Accuracy: +/- 5% Genauigkeit: +/- 5 % Précision: +/- 5% Precisión: +/- 5% Precisione: +/- 5% Nøyaktighet: +/- 5%

 $\mathbf{V}$ 

| TECHNICAL DATA             | TECNISCHE DATEN                   | DONNÉES TECHNIQUES               | DATOS TÉCNICOS                     | DATI TECNICI                                                                                                    | TEKNISKE DATA     |                                                                                                    |
|----------------------------|-----------------------------------|----------------------------------|------------------------------------|----------------------------------------------------------------------------------------------------|-------------------|----------------------------------------------------------------------------------------------------|
|                            |                                   | <u>8</u>                         | Ű.                                 | uno di la companya di la companya di la companya di la companya di la companya di la companya di la companya di |                   |                                                                                                    |
| eng                        | deut                              | franc                            | esba                               | italic                                                                                                    | ри                |                                                                                                    |
| Display concept            | Displaykonzept                    | Concept d'affichage              | Concepto de visualización          | Concetto display                                                                                                | Bildekonsept      | HD2+ Mustang DLP™ technology<br>1280 x 720 resolution (16:9 wide screen)<br>6-segment, 5-speed, 9000 rpm, RGBRGB<br>colour wheel |
| Input signal Compatibility | Kompatibilität des Eingangsignals | Compatibilité du signal d'entrée | Compatibilidad de señal de entrada | Compatibilità segnali di ingresso                                                                               | Kompatibilitet    | 1080i, 720p, 576i / 576p, 480i / 480p,<br>PAL SECAM, NTSC digital and analog RGB                                                 |
| Projection lens            | Projektionslinse                  | Objectif de projection           | Lente de proyección                | Obiettivo del proiettore                                                                                        | Projeksjonslinse  | 1.3x manual zoom glass lens,<br>1.75 - 2.25 : 1 throw ratio,<br>optional 1:1 wide angle lens                                     |
| Video processing           | Videoverarbeitung                 | Traitement vidéo                 | Procesamiento de vídeo             | Elaborazione video                                                                                              | Videoprosessering | DCDi™ by Faroudja                                                                                                    |
| Contrast                   | Kontrast                          | Contraste                        | Contraste                          | Contrasto                                                                                                    | Kontrast          | 2300 : 1 (max)                                                                                                    |
| Brightness                 | Helligkeit                        | Luminosité                       | Brillo                             | Luminosità                                                                                                    | Lysstyrke         | continuously adjustable 600 - 1200 ANSI<br>lumens                                                                                |
| Lamp                       | Lampe                             | Lampe                            | Lámpara                            | Lampada                                                                                                    | Lampe             | 250W UHP™ / 3000 hours (max, depending on settings)                                                                              |
| Connectivity               | Anschlussmöglichkeiten            | Connectivité                     | Conectividad                       | Connettività                                                                                                    | Tilkoblinger      | YPBPR x 2 component video<br>S-Video<br>Video<br>DVI-D (HDCP compatible)<br>VGA (RGBHV, RGBS, RGsB)                              |
| Control                    | Steuerung                         | Commande                         | Control                            | Comando                                                                                                    | Styring           | RS232<br>12V trigger x 2 (screen drop, aspect ratio)<br>IR remote control, with IR repeater input<br>USB                         |
| Projection modes           | Projektionsmodi                   | Modes de projection              | Modos de proyección                | Modalità di proiezione                                                                                          | Projeksjonsmodi   | front / rear / tabletop / ceiling                                                                                                |
| 36                         |                                   |                                  |                                    |                                                                                                    |                   |                                                                                                    |

| QUICK START | SCHNELL START | MISE en ROUTE | ARRANQUE RÁPIDO | PARTENZA RAPIDA 🛛 🔍 🔍 | KORT INNFØRING |  |
|-------------|---------------|---------------|-----------------|-----------------------|----------------|--|
| english     |               |               | español         |                       |                |  |

## Set up DVD/Video

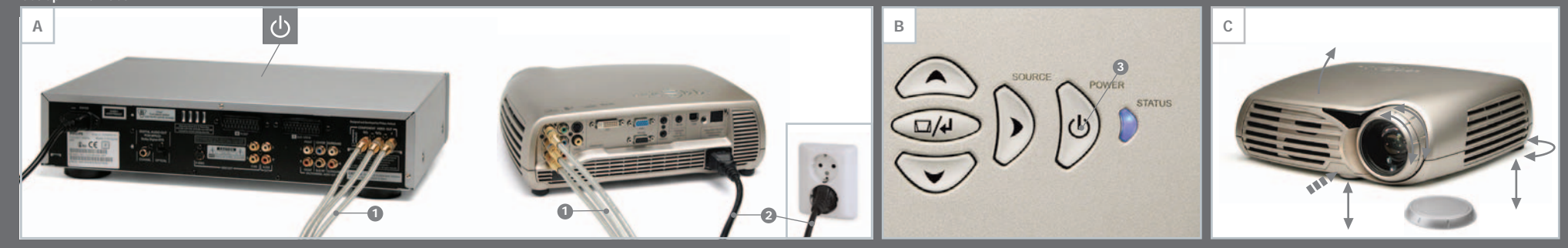

Set up Computer

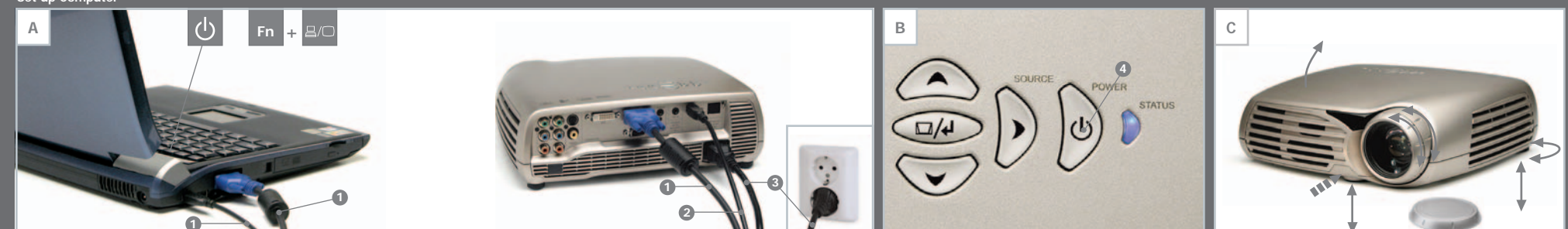

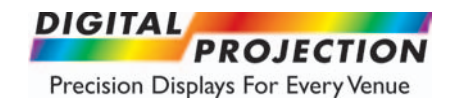

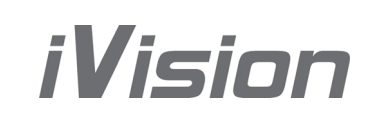

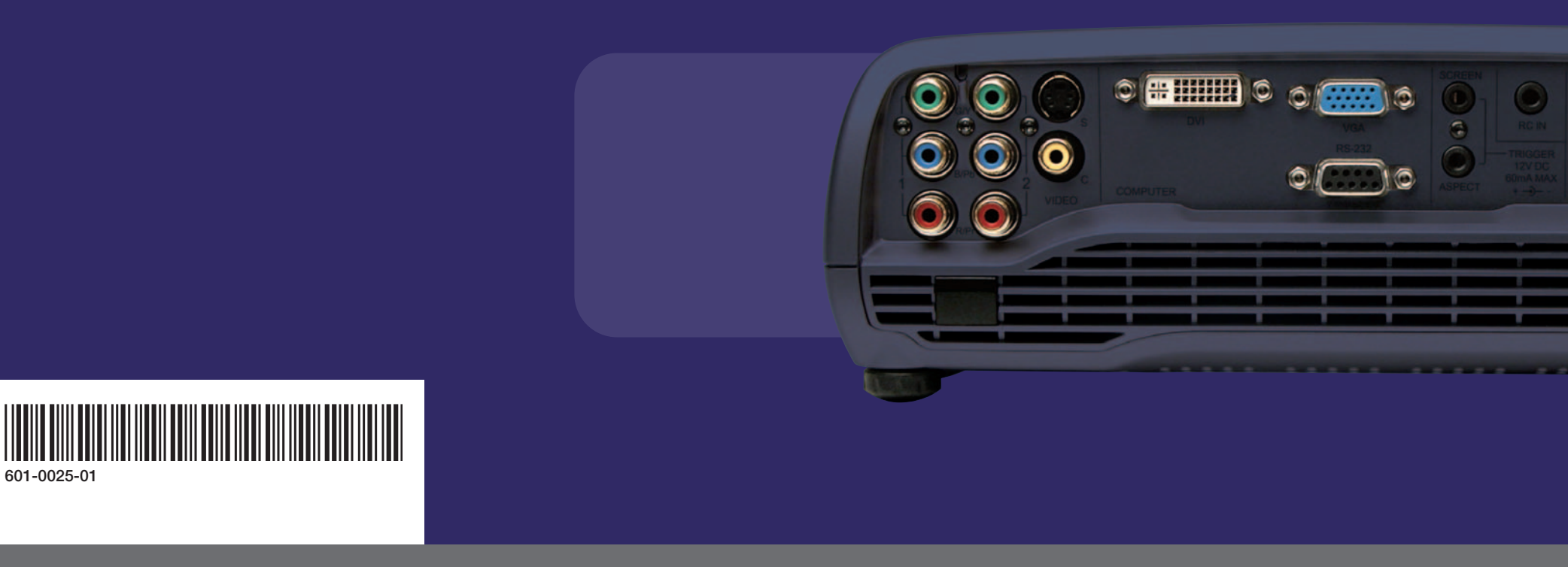

DIGITAL PROJECTION, INC. DIGITAL PROJECTION, LTD. 55 CHASTAIN ROAD. SUITE 115. KENNESAW. GA. 30144 GREENSIDE WAY. MIDDLETON. MANCHESTER. UK. M24 IXX •

P-770.420.1350
 P-011.44.161.947.3300

F-770.420.1360 • F-011.44.161.684.7674 www.digitalprojection.com www.digitalprojection.co.uk